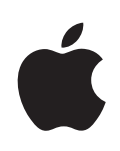

# iPad Руководство пользователя

# Содержание

### 7 Глава: 1 Краткое знакомство

- 7 Обзор
- 8 Кнопки
- 9 Главный экран
- 14 Сенсорный экран Multi-Touch
- 17 Экранная клавиатура
- 23 Поиск
- 25 Bluetooth
- 26 Аккумулятор
- 28 Функции безопасности
- 29 Извлечение карты Micro-SIM
- 29 Использование и очистка iPad

### 31 Глава: 2 Введение

- 31 Что Вам необходимо
- 32 Настройка iPad
- 32 Синхронизация
- 38 Подключение к Интернету
- 40 Учетные записи для Mail, Контактов и Календаря
- 42 Отключение iPad от компьютера
- 42 Просмотр Руководства пользователя iPad

#### 43 Глава: 3 Safari

- 43 O Safari
- 43 Просмотр веб-страниц
- 47 Поиск в Интернете
- 47 Закладки
- 48 Веб-клипы

### 49 Глава: 4 Mail

- 49 О программе Mail
- 49 Настройка учетных записей электронной почты
- 50 Отправка электронной почты

- 51 Проверка и чтение почты
- 54 Поиск по электронной почте
- 55 Организация электронной почты

# 56 Глава: 5 Фотографии

- 56 О программе «Фотографии»
- 56 Синхронизация фотографий с компьютером
- 56 Импорт фотографий из iPhone или цифрового фотоаппарата
- 57 Просмотр фотографий
- 60 Обмен фотографиями
- 62 Назначение фотографии контакту
- 63 Обои и заставка для блокировки экрана
- 63 Использование рамки для фотографий

#### 65 Глава: 6 Видео

- 65 О программе «Видео»
- 66 Воспроизведение видео
- 67 Управление воспроизведением видео
- 68 Синхронизация видео
- 68 Просмотр фильмов, взятых напрокат
- 69 Просмотр видео на телевизоре
- 69 Удаление видео из iPad

#### 70 Глава: 7 YouTube

- 70 Поиск и просмотр видео
- 71 Управление воспроизведением видео
- 73 Управление видео
- 74 Просмотр видео YouTube на телевизоре

#### 75 Глава: 8 Календарь

- 75 О Календаре
- 75 Синхронизация календарей
- 76 Добавление событий календаря в iPad
- 77 Просмотр календаря
- 78 Поиск в календарях
- 78 Подписка на календари и обмен календарями
- 79 Ответ на приглашение
- 80 Напоминания

### 81 Глава: 9 Контакты

- 81 О Контактах
- 82 Синхронизация и добавление контактов
- 82 Поиск контактов
- 83 Управление контактами на iPad

#### 84 Глава: 10 Заметки

- 84 Запись и чтение заметок
- 85 Поиск по заметкам
- 85 Передача заметок по электронной почте
- 85 Синхронизация заметок

### 86 Глава: 11 Карты

- 86 О Картах
- 87 Поиск и просмотр местонахождений
- 92 Получение маршрутов
- 93 Отображение информации о движении на дорогах
- 93 Поиск компаний и их контактной информации
- 95 Обмен информацией о местоположении

#### 96 Глава: 12 iPod

- 96 Прослушивание музыки и других аудиоматериалов
- 101 Использование плейлистов
- 103 Передача контента

## 104 Глава: 13 iTunes Store

- 104 О магазине iTunes Store
- 104 Передача содержимого
- 105 Поиск музыки, видео и других материалов
- 105 Приобретение музыки и аудиокниг
- 106 Приобретение или прокат видео
- 107 Прослушивание и просмотр подкастов
- 108 Проверка статуса загрузки
- 108 Синхронизация материалов
- 109 Просмотр информации учетной записи
- 109 Проверка купленных элементов

#### 110 Глава: 14 App Store

- 110 О магазине App Store
- 111 Просмотр и поиск
- 111 Получение дополнительной информации
- 112 Покупка программ
- 113 Использование программ
- 113 Обновление программ
- 114 Написание отзывов
- 114 Удаление программ
- 115 Синхронизация покупок

### 116 Глава: 15 iBooks

- 116 OG iBooks
- 117 Синхронизация книг
- 117 Поиск книг
- 118 Покупка книг
- 118 Чтение книг
- 119 Изменение размера и типа шрифта.
- 120 Поиск в книге
- 120 Озвучивание текста книги
- 120 Книжная полка

## 121 Глава: 16 Универсальный доступ

- 121 Функции универсального доступа
- 122 VoiceOver
- 130 Увеличение
- 131 Белое на черном.
- 131 Моно-аудио.
- 131 Автопроизношение.
- 132 Тройное нажатие кнопки «Домой»
- 132 Скрытые субтитры и другие полезные функции

#### 133 Глава: 17 Настройки

- 133 О настройках
- 133 Уведомления
- 133 Авиарежим
- 134 VPN
- 135 Wi-Fi
- 136 Передача данных по сотовой сети
- 136 Яркость и обои
- 137 Фоторамка
- 137 Основные настройки
- 144 Mail, Контакты, Календари
- 148 Safari
- 150 iPod;
- 151 Видео
- 152 Фотографии
- 152 Магазин

### 153 Приложение А iPad на предприятии

- 153 iPad на рабочем месте
- 153 Использование профилей конфигурации
- 154 Настройка учетных записей Microsoft Exchange
- 155 Доступ к VPN

#### 155 Учетные записи LDAP

### 156 Приложение В Полезные советы и устранение неполадок

- 156 Полезные советы и устранение неполадок
- 158 iTunes и синхронизация
- 158 Резервное копирование информации iPad
- 160 Обновление и восстановление ПО iPad
- 162 Safari, Mail и Контакты
- 164 Звук, музыка и видео
- 165 iTunes Store и App Store
- 165 Перезапуск и сброс iPad
- 166 После сброса iPad не реагирует на ввод
- 166 Информация по безопасности, программному обеспечению и обслуживанию
- 167 Утилизация и вторичная переработка
- 168 Аррle и окружающая среда

# Краткое знакомство

В этой главе описываются функции iPad, элементы управления и другие темы.

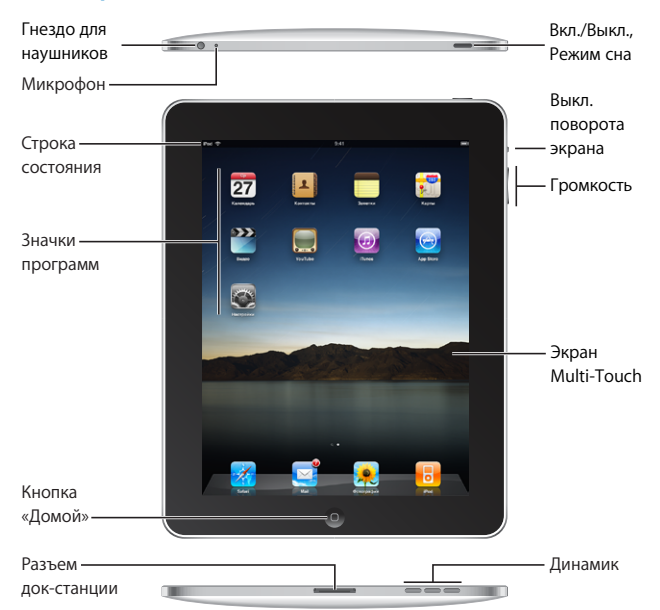

# Обзор

Ваш Главный экран может выглядеть совсем по-другому, если Вы измените расположение значков на экране.

# Аксессуары

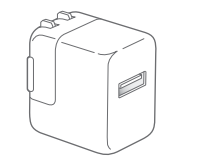

Адаптер питания USB мощностью 10 Вт

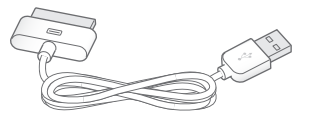

Кабель с разъемами Dock - USB

| Предмет                             | Назначение                                                                                                    |
|-------------------------------------|----------------------------------------------------------------------------------------------------|
| Адаптер питания USB мощностью 10 Вт | Используйте адаптер питания USB 10 Вт<br>для подачи питания на iPad и зарядки его<br>аккумулятора.                                                                                                    |
| Кабель с разъемами Dock–USB         | С помощью этого кабеля подключите iPad<br>к своему компьютеру для синхронизации<br>или к адаптеру питания USB мощностью<br>10 Вт для зарядки. Используйте этот кабель<br>с дополнительной док-станцией iPad или<br>клавиатурной док-станцией iPad, или<br>подключите его напрямую к iPad. |

# Кнопки

Несколько удобных кнопок позволяют легко включать и выключать iPad, блокировать смену ориентации экрана и регулировать громкость.

# Кнопка «Режим сна/Пробуждение»

Когда iPad не используется, его можно заблокировать. Когда iPad заблокирован, при касании его экрана ничего не происходит, но при этом можно слушать музыку и использовать кнопки регулировки громкости.

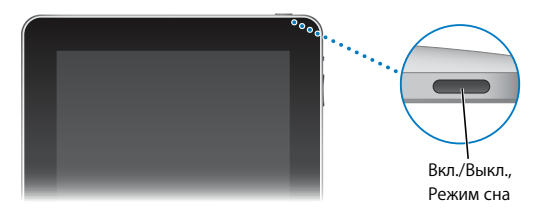

| Блокировка iPad    | Нажмите кнопку «Режим сна/Пробуждение».                                                                                                    |
|--------------------|----------------------------------------------------------------------------------------------------|
| Разблокировка iPad | Нажмите кнопку «Домой» 🗋 или кнопку «Режим сна/Пробуждение» и перетяните бегунок.                                                                  |
| Включение iPad     | Нажмите и удерживайте кнопку «Режим сна/<br>Пробуждение» до появления логотипа Apple.                                                              |
| Выключите iPad     | Нажмите и удерживайте в течение нескольких<br>секунд кнопку «Режим сна/Пробуждение»<br>до появления красного бегунка, затем<br>перетащите бегунок. |

Если Вы не прикасались к экрану в течение одной-двух минут, iPad выполняет автоматическую блокировку. Инструкции по изменению этой настройки см. в разделе «Автоблокировка» на стр. 139. Если необходимо использовать пароль для разблокировки iPad, см. раздел «Защита паролем» на стр. 139.

# Кнопки регулировки громкости и блокировки поворота экрана

Используйте блокировку поворота экрана для закрепления экрана iPad в вертикальной или горизонтальной ориентации. С помощью кнопок регулировки громкости можно изменить громкость звука песен и других мультимедийных файлов, а также уведомлений и других звуковых сигналов.

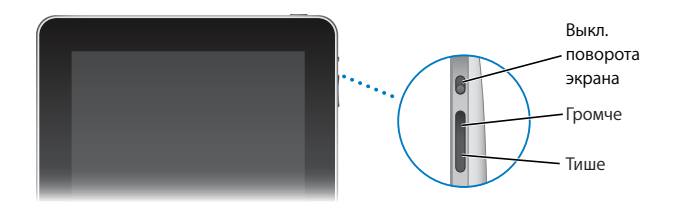

| Блокировка ориентации экрана | Разверните экран в желаемую ориентацию.<br>Сдвиньте переключатель блокировки экрана<br>вниз, чтобы заблокировать экран iPad в данном<br>положении. Когда экран заблокирован, в строке<br>состояния появляется соответствующий значок<br>. Для разблокировки экрана сдвиньте<br>переключатель вверх. |
|------------------------------|----------------------------------------------------------------------------------------------------|
| Увеличение громкости         | Нажмите кнопку увеличения громкости.<br>Для задания ограничения громкости для<br>музыки и других мультимедийных файлов<br>в «Настройках» выберите «iPad» > «Огранич.<br>громкости».                                                                                                    |
| Уменьшение громкости         | Нажмите кнопку уменьшения громкости.                                                                                                    |
| Отключение звука             | Удерживайте кнопку уменьшения громкости, пока звук не будет полностью отключен.                                                                                                    |

**ПРЕДУПРЕЖДЕНИЕ:** Важную информацию о предупреждении потери слуха см. в документе *Руководство по продукту* на веб-сайте: support.apple.com/ru\_RU/manuals/ipad.

# Главный экран

Кнопка «Домой» — позволяет в любой момент перейти на главный экран, на котором представлены программы iPad. Чтобы запустить любую программу, коснитесь ее значка.

# Значки статуса

Значки в строке состояния в верхней части экрана показывают седения о работе iPad:

| Значок статуса  |                   | Что означает                                                                                                    |  |
|-----------------|-------------------|----------------------------------------------------------------------------------------------------|--|
| <b>≁</b>        | Авиарежим         | Показывает, что авирежим (для модели iPad<br>Wi-Fi + 3G) включен — в этом режиме Вы не<br>сможете получить доступ в Интернет или<br>использовать устройства Bluetooth®. Функции,<br>не использующие беспроводную связь<br>остаются доступными. См. «Авиарежим»<br>на стр. 133. |  |
| 3G              | 3G                | Показывает, что доступна сеть 3G (только для<br>модели iPad Wi-Fi + 3G) и устройство может<br>подключаться к Интернету по сети 3G. См.<br>«Подключение к Интернету» на стр. 38.                                                                                                |  |
| E               | EDGE              | Показывает, что доступна сеть EDGE (только<br>для модели iPad Wi-Fi + 3G) и устройство может<br>подключаться к Интернету по сети EDGE. См.<br>«Подключение к Интернету» на стр. 38.                                                                                            |  |
| 0               | GPRS              | Показывает, что доступна сеть GPRS (только<br>для модели iPad Wi-Fi + 3G) и устройство может<br>подключаться к Интернету по сети GPRS. См.<br>«Подключение к Интернету» на стр. 38.                                                                                            |  |
| (;              | Wi-Fi             | Показывает, что iPad подключен к Интернету<br>через Wi-Fi. Чем больше полос, тем мощнее<br>соединение. См. «Подключение к сети Wi-Fi»<br>на стр. 38.                                                                                                    |  |
| 5 <sup>17</sup> | Активные процессы | Показывает подключение к сети и другие<br>активные процессы. Некоторые программы<br>сторонних разработчиков могут использовать<br>этот значок для отображения активных<br>процессов.                                                                                           |  |

| Значок статуса |                            | Что означает                                                                                                    |
|----------------|----------------------------|----------------------------------------------------------------------------------------------------|
| VPN            | VPN                        | Указывает на наличие подключения к сети<br>с использованием VPN. См. «VPN» на стр. 134.                                                                                                    |
|                | Замок                      | Показывает, что iPad заблокирован. См.<br>«Кнопка «Режим сна/Пробуждение»» на стр. 8.                                                                                                    |
| •              | Блокировка поворота экрана | Показывает, что ориентация экрана<br>заблокирована. См. «Кнопки регулировки<br>громкости и блокировки поворота экрана»<br>на стр. 9.                                                                                                    |
| •              | Воспр.                     | Показывает, что воспроизводится песня,<br>аудиокнига или подкаст. См. «Воспроизведение<br>песен» на стр. 96.                                                                                                    |
| *              | Bluetooth                  | Белый значок: включена функция Bluetooth<br>и подключено устройство, например гарнитура<br>или автомобильный комплект. Серый значок:<br>включена функция Bluetooth, но устройство<br>не подключено. Значок отсутствует:<br>функция Bluetooth выключена. |
| <b>7</b>       | Аккумулятор                | Отображает уровень заряда аккумулятора или<br>состояние в процессе зарядки. См. «Зарядка<br>аккумулятора» на стр. 26.                                                                                                    |

# Программы

На iPad установлены следующие программы.

| Safari             | Удобная работа в сети Интернет. Для просмотра в широкоэкранном режиме<br>переверните iPad на бок. Для увеличения или уменьшения масштаба дважды<br>прикоснитесь к экрану — Safari автоматически масштабирует столбец веб-<br>страницы по размеру экрана, чтобы облегчить чтение. Откройте несколько<br>страниц. Синхронизируйте закладки с Safari или Microsoft Internet Explorer<br>на своем компьютере. Веб-клипы Safari добавляются на главный экран для<br>быстрого доступа к избранным веб-сайтам. Изображения с веб-сайтов можно<br>сохранить в библиотеке фотографий. |
|--------------------|----------------------------------------------------------------------------------------------------|
| Mail               | В программе Mail можно просматривать документы PDF и другие вложения.<br>Вложенные фотографии и графику можно сохранять в библиотеке<br>«Фотоархив». iPad работает с MobileMe, Microsoft Exchange и многими другими<br>популярными системами электронной почты, в том числе с Yahoo! Mail,<br>электронной почтой Google и AOL, а также с большинством почтовых служб<br>на основе POP3 и IMAP.                                                                                                    |
| <b>е</b> отографии | Просматривайте фотографии и видеозаписи, полученные в сообщениях<br>электронной почты или синхронизованные из программы для работы<br>с фотографиями на компьютере. Возможен просмотр как в книжной, так и в<br>альбомной ориентации. Масштабирование для более детального просмотра.<br>Просмотр слайд-шоу. Отправка по почте фотографий и видео и их публикация<br>в MobileMe (подписка продается отдельно). Назначение изображений для<br>контактов и использование изображений как обоев.                                                                                |

| iPod                  | Синхронизация с Вашей медиатекой iTunes для прослушивания песен,<br>аудиокниг или подкастов. Создание и управление плейлистами или<br>автоматическое создание плейлистов с помощью функции Genius.<br>Прослушивание миксов, созданных функцией Genius из песен Вашей<br>медиатеки.                                                                                                    |
|-----------------------|----------------------------------------------------------------------------------------------------|
| <b>9</b><br>Календарь | Просмотр и поиск календарей MobileMe, iCal, Microsoft Entourage,<br>Microsoft Outlook или Microsoft Exchange. Запись планируемых событий<br>на iPad и синхронизация их с календарем на Вашем компьютере. Подписка<br>на календари. Задание звукового сигнала для напоминания о событиях,<br>встречах и сроках.                                                                                                    |
| Контакты              | Получение информации о контактах, синхронизированной из MobileMe,<br>Адресной книги Mac OS X, Адресной книги Yahoo!, Адресной книги, Контактов<br>Google, Адресной книги Windows (Outlook Express), Microsoft Outlook или<br>Microsoft Exchange. Поиск, добавление, изменение или удаление контактов,<br>и их обратная синхронизация с компьютером.                                                                                                    |
| Заметки               | Возможность записать заметки: напоминания, списки продуктов, блестящие<br>идеи — и отправить их по электронной почте. Синхронизация заметок с Mail,<br>Microsoft Outlook или Outlook Express.                                                                                                    |
| <b>у</b><br>Карты     | Классические карты, снимки со спутника, гибридный и ландшафтный режимы<br>просмотра — и любая точка мира. Возможность масштабирования для<br>более детального просмотра или просмотра в режиме улиц. Поиск текущего<br>местоположения. Получение подробных сведений об автомобильном<br>маршруте, общественном транспорте и пешеходных маршрутах и просмотр<br>текущего состояния транспортного потока на автострадах. Нахождение<br>компаний в просматриваемой области. |
| <b>Видео</b>          | Воспроизведение фильмов, телепередач, подкастов и видео из медиатеки<br>iTunes или Вашей собственной коллекции. Покупка или прокат фильмов для<br>просмотра на iPad, используя iTunes Store. Загрузка видеоподкастов.                                                                                                    |
| YouTube               | Воспроизведение видео из коллекции YouTube, размещенной в сети<br>Интернет. Поиск любых видео или просмотр подобранных, наиболее<br>часто просматриваемых, обновленных последними и имеющих самый<br>высокий рейтинг видео. Настройка и вход в учетную запись YouTube для<br>выставления рейтингов видео, синхронизации избранных видео, отображения<br>подписок и т.д.                                                                                                  |
| (J)<br>iTunes         | Поиск музыки, аудиокниг, телепередач, видеоклипов и фильмов в iTunes Store.<br>Обзор, предварительный просмотр, приобретение и загрузка новых выпусков,<br>самых популярных материалов и многого другого. Покупка или прокат<br>фильмов для просмотра на iPad. Загрузка подкастов. Чтение или написание<br>собственных рецензий на избранные объекты в магазине.                                                                                                    |

| App Store            | Поиск в Арр Store программ для покупки или загрузки. Чтение или написание собственных рецензий на свои избранные программы. Загрузка и установка приолжений на главном экране.                                                                                                    |
|----------------------|----------------------------------------------------------------------------------------------------|
| Карания<br>Настройки | Общая программа для задания всех параметров iPad: сеть, почта, Интернет,<br>музыка, фотографии и другие функции. Настройка обоев, яркости<br>экрана и ограничения громкости для удобного прослушивания. Задание<br>автоматической блокировки и пароля в целях безопасности. Возможность<br>ограничить доступ к открытому контенту iTunes и к отдельным программам.<br>Сброс iPad. |

*Примечание:* Функциональность и доступность программ могут зависеть от того, где Вы приобрели и используете iPad.

### Просмотр в книжной или альбомной ориентации

Встроенные программы iPad можно просматривать в любой ориентации книжной или альбомной. Поверните iPad — и ориентация отображаемых на экране данных автоматически изменится. Используйте блокировку поворота экрана,чтобы экран не менял ориентацию при развороте устройства. См. «Кнопки регулировки громкости и блокировки поворота экрана» на стр. 9.

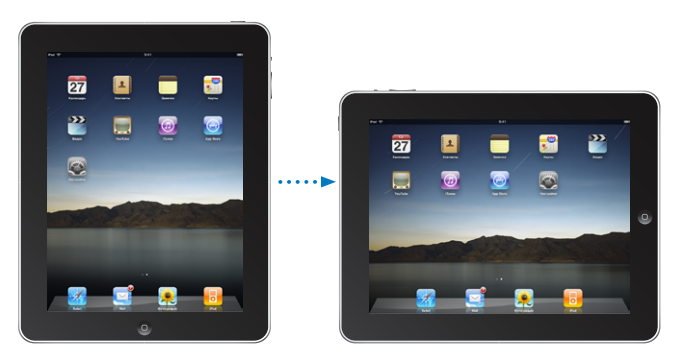

Например, в альбомной ориентации удобно просматривать веб-страницы в Safari или вводить текст. Веб-страницы автоматически масштабируются для отображения на более широком экране в альбомной ориентации, при этом увеличивается размер текста и изображений. Экранная клавиатура также увеличивается, способствуя повышению скорости и точности ввода текста.

#### Индивидуальная настройка главного экрана

Внешний вид значков главного экрана можно настроить, и в том числе значки Dock внизу экрана. При желании их можно расположить на нескольких главных экранах.

#### Изменение расположения значков программ.

- Прикоснитесь к любому значку и удерживайте нажатие, пока значок не начнет покачиваться.
- Измените расположение значков, перетягивание их пальцем.
- 3 Нажмите кнопку «Домой» 🗋 для сохранения расположения.

Расположение значков программ на Главном экране, а также порядок расположения экранов можно изменить и при подключении iPad к компьютеру. В боковом меню iTunes выберите iPad, затем выберите вкладку «Программы».

Создание дополнительных главных экранов. При упорядочении значков перетащите значок к правому краю экрана, пока не появится новый экран. Можно пролистать назад, чтобы вернуться к исходному экрану, а затем перетащить другие значки на новый экран.

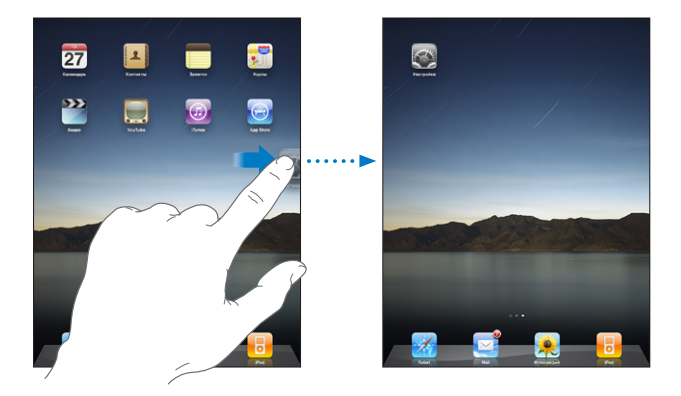

Можно создать до одиннадцати экранов. Число точек над Dock показывает количество экранов и просматриваемый в настоящий момент экран.

**Переход на другой главный экран.** Быстро переместите палец по экрану влево или вправо или нажмите ряд точек слева или справа.

Переход на первый главный экран. Нажмите кнопку — «Домой».

Восстановление стандартного вида главного экрана. Выберите «Настройки» > «Основные» > «Сброс» и нажмите «Сбросить настройки "Домой"».

# Сенсорный экран Multi-Touch

Элементы управления на сенсорном экране the Multi-Touch динамически меняются, в зависимости от выполняемой Вами задачи.

### Открытие программ

Открытие программы. Коснитесь ее значка на Главном экране.

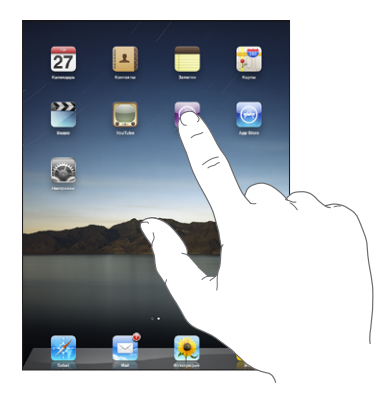

Закрытие программы и возврат на главный экран. Нажмите кнопку «Домой» (\_).

Удаление программы с главного экрана. Нажмите и удерживайте значок программы, пока он не начнет покачиваться и не появится значок . Коснитесь Я для удаления программы.

*Важно:* Удаление программы из iPad также удаляет все документы и данные, созданные этой программой.

# Прокрутка

Для прокрутки перемещайте палец по экрану вверх или вниз. Также можно выполнить прокрутку из стороны в сторону в таких программах, как Safari, «Фотографии» и «Карты».

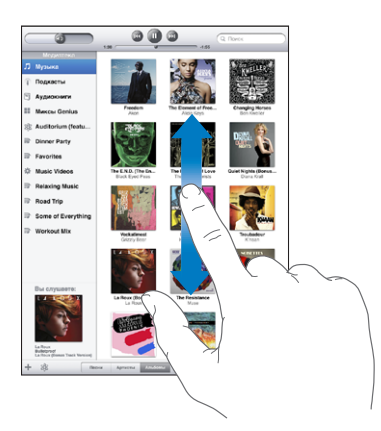

При перемещении пальца во время прокрутки объекты экрана не выбираются и не активируются.

Для быстрой прокрутки резко перемещайте палец.

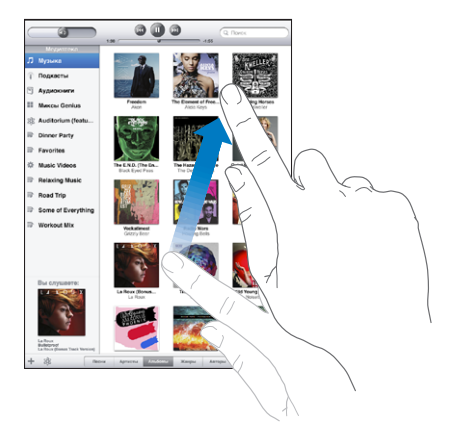

Вы можете дождаться остановки прокрутки или коснуться экрана в любом месте для мгновенной остановки. Прикосновение к экрану для остановки прокрутки не вызывает выбор или активацию объектов на экране.

Для быстрого перемещения в начало списка, веб-страницы или сообщения электронной почты нажмите строку состояния в верхней части экрана.

### Списки

Справа от некоторых списков есть алфавитный указатель, в котором проще переходить от одного пункта к другому.

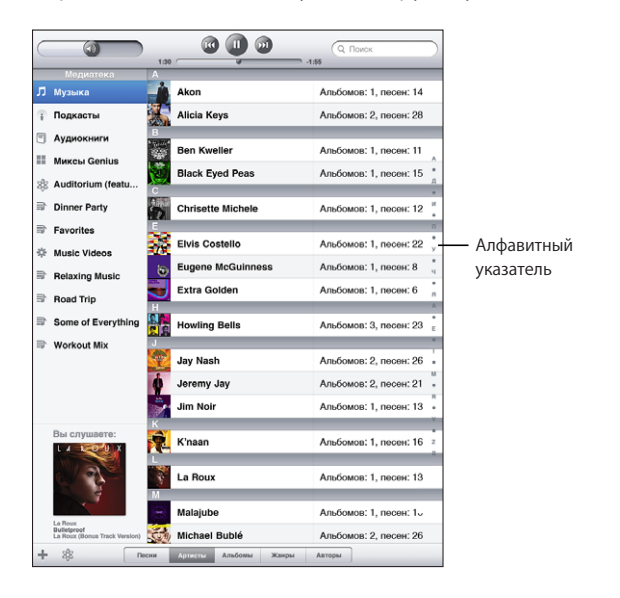

**Поиск объектов в алфавитном указателе.** Нажмите букву, чтобы перейти к элементам, начинающимся с этой буквы. Переместите палец вдоль индекса, чтобы быстро прокрутить список.

Выбор элемента. Нажмите элемент в списке.

В зависимости от списка, прикосновение к элементу может выполнять различные функции. Например, может открыться новый список, начаться воспроизведение песни, открыться сообщение электронной почты или отобразиться информация о каком-либо контакте.

Возврат в предыдущий список. Нажмите кнопку «Назад» в левом верхнем углу.

#### Увеличение и уменьшение масштаба

При просмотре фотографий, веб-страниц, электронной почты и карт можно увеличивать и уменьшать масштаб. Для этого следует свести или развести пальцы. Для фотографий и веб-страниц при двойном касании (быстрое двойное нажатие) масштаб увеличивается, при повторном двойном касании масштаб уменьшается. Для карт при двойном касании масштаб увеличивается, при однократном касании двумя пальцами масштаб уменьшается.

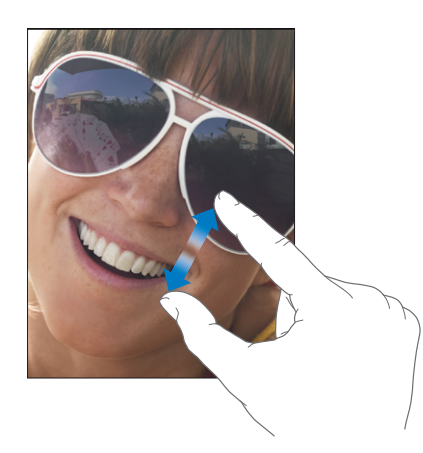

Увеличение является специальной функцией универсального доступа, позволяющей увеличивать весь экран любой программы для упрощения просмотра отображаемых объектов. См. «Увеличение» на стр. 130.

# Экранная клавиатура

Экранная клавиатура появляется автоматически в любое время, когда Вам потребуется ввести текст. Экранная клавиатура служит для ввода текста, например, для написания письма, ввода информации о контакте или веб-адресов. Интеллектуальная клавиатура автоматически исправляет опечатки, предугадывает окончания слов и обучается по мере ее использования. Также можно вводить текст, используя беспроводную клавиатуру Apple или клавиатурную док-станцию iPad. При использовании внешней клавиатуры экранная клавиатура не отображается.

### Печать

В зависимости от используемой программы интеллектуальная клавиатура может автоматически предлагать варианты исправления в процессе набора текста, предотвращая опечатки.

#### Ввод текста

- Нажмите текстовое поле, например в заметке или в окне нового контакта, для вызова клавиатуры на экран.
- 2 Нажимайте клавиши на клавиатуре.

Если клавиша нажата ошибочно, можно передвинуть палец к правильной клавише. Буква не вводится, пока палец не оторвется от клавиши.

| Notes | Chocolate Chip Cookie +                                                          |
|-------|----------------------------------------------------------------------------------|
|       | Сегодня 27 лив. 9:4                                                              |
|       | Chocolate Chip Cookie Recipe                                                     |
|       |                                                                                  |
|       | 2 1/4 cups all-purpose flour                                                     |
|       | 1 teaspoon baking soda                                                           |
|       | I treaspoon sair                                                                 |
|       | 1 Cop Butter (SotteMed)                                                          |
|       | 1 eup granutateu sugar                                                           |
|       | 2 teasmons vanilla evtraet                                                       |
|       | 2 cone                                                                           |
|       | 1 cup catmeal                                                                    |
|       | 2 cups chocolate chips                                                           |
|       |                                                                                  |
|       | Optional: 1 cup chopped nuts                                                     |
|       |                                                                                  |
|       |                                                                                  |
|       | Combine flour, baking soda and salt in a small bowl. Beat butter, sugar and      |
|       | vanilla in a large mixing bowl. Add eggs, mix well. Add flour gradually. Sfir in |
|       | oatmeal, chips and nots. Vrop by rounded tablespoon onto baking sheet, bake at   |
|       | S/ 5 degrees for 5 to 11 minutes, Let stand for 2 minutes.                       |
|       | niložil                                                                          |
|       |                                                                                  |
|       |                                                                                  |
|       |                                                                                  |
|       |                                                                                  |
|       |                                                                                  |
|       |                                                                                  |
|       |                                                                                  |
| _     |                                                                                  |
| Q     | WERTYUIOP 🛛                                                                      |
| _     |                                                                                  |
|       |                                                                                  |
| 1.1   | A S D F G H J K L return                                                         |
|       |                                                                                  |
| ~     |                                                                                  |
| ~     | <b>イ ハ レ マ D N M , .</b> 分                                                       |
|       |                                                                                  |
|       |                                                                                  |
|       | .7123                                                                            |

Перемещение назад с удалением предыдущего символа. Нажмите 🐼.

| Ввести прописную букву                                     | Нажмите клавишу Shift 🛧, прежде чем нажать<br>букву. Или, удерживая клавишу Shift, проведите<br>пальцем до буквы.                                                                                                    |
|------------------------------------------------------------|----------------------------------------------------------------------------------------------------|
| Быстро ввести точку и пробел                               | Дважды нажмите клавишу пробела.<br>Эту функцию можно включать и отключать<br>в меню «Настройки» > «Основные» ><br>«Клавиатура».                                                                                                    |
| Включить фиксацию регистра прописных<br>букв               | Давжды нажмите клавишу Shift A. Клавиша<br>Shift окрасится в голубой цвет, а все вводимые<br>буквы будут прописными. При повторном<br>нажатии клавиши Shift фиксация регистра<br>прописных букв будет отключена.<br>Эту функцию можно включать и отключать<br>в меню «Настройки» > «Основные» ><br>«Клавиатура». |
| Показать цифры, знаки препинания или<br>символы            | Нажмите цифровую клавишу 7723. Нажмите клавишу символа 🖚, чтобы просмотреть дополнительные знаки пунктуации и символы.                                                                                                    |
| Использование клавиатур для других языков                  | Нажмите и удерживайте кнопку «Следующая<br>клавиатура» (), чтобы отобразить меню языков,<br>затем выберите язык. См. «Международные<br>клавиатуры» на стр. 22.<br>Клавиатуры для других языков можно добавить<br>и удалить в меню «Настройки» > «Основные» ><br>«Клавиатура».                                    |
| Ввести буквы или символы,<br>не отображаемые на клавиатуре | Нажмите и удерживайте соответствующую<br>букву или символ, затем передвиньте палец для<br>выбора одного из вариантов.                                                                                                    |
| Скрытие экранной клавиатуры                                | Чтобы скрыть экранную клавиатуру, коснитесь<br>клавиши «Клавиатура» 😇.                                                                                                    |

# Словарь

Для многих языков iPad содержит словари, облегчающие ввод текста. При активизации поддерживаемой клавиатуры соответствующий словарь активизируется автоматически.

Для просмотра списка доступных языков в меню «Настройки» выберите «Основные» > «Язык и текст» > «Клавиатуры».

При наборе текста iPad предлагает исправления и варианты слов из текущего активного словаря. Нет необходимости прерывать ввод текста, чтобы принять предлагаемое слово.

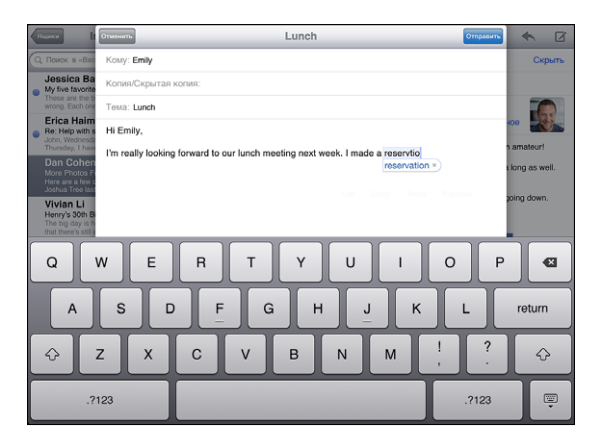

Принятие или отклонение предлагаемых словарем вариантов.

- Для отклонения предлагаемого слова завершите ввод слова вручную, затем коснитесь предлагаемого варианта, чтобы отклонить его и продолжить ввод. Каждый раз при отклонении предложения для одного и того же слова, iPad, вероятнее всего, начнет принимать Ваше слово.
- Для использования предлагаемого слова нажмите пробел, знак препинания или клавишу возврата каретки.

**Отклонение вариантов, предлагаемых из словаря.** Выберите «Настройки» > «Основные» > «Сброс» > «Сбросить словарь клавиатуры».

Включение и отключение режима автокоррекции. Выберите «Настройки» > «Основные» > «Клавиатура», затем включите или выключите режим автокоррекции. По умолчанию режим автокоррекции включен.

Включение и выключение режима «Автопроизношение». Выберите «Настройки» > «Основные» > «Клавиатура», затем включите или выключите режим автопроизношения. В режиме автопроизношения озвучиваются предлагаемые варианты описания.

*Примечание:* Если Вы вводите китайские или японские символы, коснитесь одного из вариантов, предлагаемых из словаря.

#### Редактирование — вырезание, копирование и вставка

Сенсорный экран Multi-Touch упрощает редактирование введенного текста. Увеличительное стекло на экране служит для упрощения выбора точки вставки или редактирования текста. Точки захвата на выбранном тексте помогают быстро увеличить или уменьшить объем выбранного текста. Также Вы легко сможете скопировать и вставить текст и фотографии как в рамках одной программы, так и из одной программы в другую.

Установка точки вставки. Нажмите на экран и удерживайте палец до появления увеличительного стекла, затем, не убирая палец с экрана, переместите палец для определения точки вставки.

Выбор текста. Нажмите точку вставки для отображения кнопок выбора. Нажмите «Выбрать» для выбора соседнего слова или нажмите «Выбрать все» для выбора всего текста. Слово можно также выделить, просто дважды коснувшись его. В документах, предназначенных только для чтения, таких как веб-страницы, электронные письма или текстовые сообщения, для выделения слова нужно коснуться и удерживать его.

Перетаскивание точки захвата для увеличения или уменьшения объема выбранного текста.

**Вырезание и копирование текста.** Выберите текст, затем нажмите «Вырезать» или «Копировать».

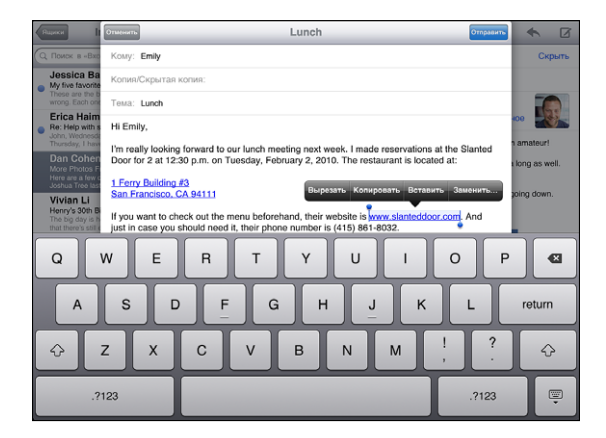

Вставка текста. Коснитесь точки вставки и выберите команду «Вставить» для вставки последнего текста, который был скопирован или вырезан. Также можно выбрать текст и нажать «Вставить» для замены выбранного текста.

**Отмена последней операции редактирования.** Встряхните iPad или нажмите клавишу отмены на клавиатуре.

## Международные клавиатуры

В iPad есть клавиатуры для ввода текста на многих языках, включая некоторые языки с направлением письма справа налево. Для просмотра списка доступных клавиатур в меню «Настройки» выберите «Основные» > «Язык и текст» > «Клавиатуры».

#### Включение клавиатур на других языках.

- 1 В меню «Настройки» выберите «Основные» > «Язык и текст» > «Клавиатуры» > «Добавить новую клавиатуру».
- 2 Подключите нужные клавиатуры, затем коснитесь языка и выберите клавиатуру для данного языка.

| Переключение между клавиатурами, если<br>включено несколько клавиатур | Длительно нажмите клавишу «Следующая<br>клавиатура» (), затем переместите палец<br>для выбора новой клавиатуры. На экране<br>на короткое время отобразится название<br>только что активированной клавиатуры.                                                                                                    |
|-----------------------------------------------------------------------|----------------------------------------------------------------------------------------------------|
| Ввод букв, цифр или символов,<br>отсутствующих на клавиатуре          | Коснитесь и удерживайте соответствующую<br>букву, цифру или символ, затем передвиньте<br>палец для выбора одного из вариантов.                                                                                                    |
| Ввод текста на японском языке                                         | Для ввода кодов японских слогов можно<br>выбрать следующие клавиатуры: японскую<br>QWERTY, QWERTY, AZERTY или QWERTZ.<br>По мере ввода отображаются предлагаемые<br>слоги. Для выбора слога коснитесь его.                                                                                                    |
| Ввод текста на упрощенном китайском языке<br>с помощью Пиньин         | Для ввода китайских символов с помощью<br>Пиньин можно выбрать клавиатуру Пиньин<br>или AZERTY. По мере ввода отображаются<br>предлагаемые китайские символы. Коснитесь<br>символа для его выбора или продолжайте<br>ввод методом Пиньин для отображения других<br>вариантов символов.                                                                      |
| Ввод текста на упрощенном китайском<br>языке, иероглифы               | На сенсорной панели напишите китайский<br>символ пальцем. По мере ввода черт<br>иероглифа iPad распознает их и отображает<br>соответствующие символы в списке, причем<br>наиболее близко соответствующий иероглиф<br>отображается первым. При выборе символа<br>соответствующие ему символы отображаются<br>в списке как дополнительные варианты<br>выбора. |

Когда включен формат ввода иероглифов для упрощенного китайского языка, возможен ввод китайских символов пальцем, как показано ниже.

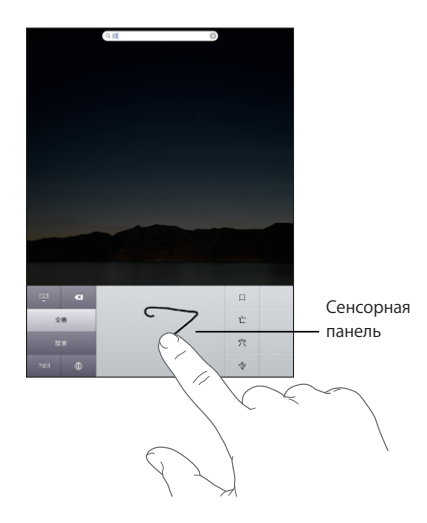

# Поиск

На iPad можно выполнять поиск по многим программам, включая Mail, Календарь, iPod, Видео, Заметки и Контакты. Можно выполнить поиск в отдельной программе или одновременный поиск по всем программам с помощью функции Spotlight.

|   | Q Bro                                                                                                    |                      |
|---|----------------------------------------------------------------------------------------------------|----------------------|
| 1 | Sandra Brooks gov                                                                                        | ашний: 408-555-8583  |
|   | Brown Eyes<br>The Fame Monster - Lady GaGa                                                               | 4:02                 |
| • | Brothers<br>One Life Stand — Hot Chip                                                                    | 4:20                 |
|   | Try Sleeping With a Broken Heart                                                                         | 4:08                 |
|   | Little Angel, Little Brother<br>Sweet Old World – Luonda Williams                                        | 4.25                 |
|   | Chocolate Chip Cookie Recipe                                                                             | 10.01.10             |
|   | BBQ Shopping List                                                                                        | 05.01.10             |
|   | Sandra Brooks<br>© My five favorite parks These are the best of the best, you can't go wrong. Wrangell-S | 27.01.10<br>8. Elias |
|   |                                                                                                    |                      |
| Q | WERTYUIO                                                                                                 | P C                  |
| A | SDFGHJK                                                                                                  | L Search             |
| Ŷ | ZXCVBNM;                                                                                                 | ?                    |
|   | .?123                                                                                                    | .?123                |

Переход в Spotlight. Находясь на начальной странице главного экрана, выполните жест пролистывания вправо или нажмите кнопку «Домой». На странице Spotlight нажмите кнопку «Домой» для перехода на первый Главный экран. Чтобы iPad активировал Spotlight при двойном нажатии кнопки «Домой», выберите «Настройки» > «Основные» > «Домой».

Поиск по iPad. На странице Spotlight введите текст в поле поиска. По мере ввода текста автоматически появляются результаты поиска. Нажмите «Поиск», чтобы закрыть клавиатуру и просмотреть дополнительные результаты поиска.

Чтобы открыть объект, нажмите на него в списке результатов. Значки слева от результатов поиска служат указывают программы, из которых получены эти результаты.

| Программа | Объекты поиска                                                                                       |
|-----------|----------------------------------------------------------------------------------------------------|
| Контакты. | Имя, фамилия и название компании                                                                     |
| Mail      | Поля «Кому», «От» и «Тема» для всех учетных<br>записей (поиск по тексту сообщений<br>не выполняется) |
| Календарь | Названия событий, участники<br>и местоположения (поиск по заметкам<br>не выполняется)                |
| iPod      | Музыка (песни, исполнители и альбомы)<br>и названия подкастов и аудиокниг                            |
| Заметки   | Текст заметок                                                                                        |

Spotlight также производит поиск среди названий встроенных и установленных Вами программ на iPad. Если у Вас есть множество программ, можно использовать Spotlight для их нахождения и открытия.

Открытие программы из Spotlight Введите имя программы и затем коснитесь ее, чтобы открыть.

Вы можете выбрать программы, в которых необходимо выполнять поиск, и настроить порядок поиска. В меню «Настройки» выберите «Основные» > «Домой» > «Результаты поиска».

# Bluetooth

iPad можно использовать с беспроводной клавиатурой Bluetooth или беспроводными наушниками Bluetooth.

# Настройка для работы в паре с устройствами Bluetooth

Перед подключением клавиатуры или наушников требуется выполнить их согласование с iPad.

#### Настройка устройства Bluetooth для работы в паре с iPad

- 1 Следуйте инструкциям, прилагаемым к клавиатуре или наушникам, чтобы обеспечить возможность обнаружения устройства.
- 2 В меню «Настройки» выберите «Основные» > «Bluetooth» и включите связь Bluetooth.
- 3 Выберите наушники и, если на экране появится запрос, введите пароль или PIN-код. Подробнее о пароле или PIN-коде см. в инструкциях, прилагаемых к клавиатуре или наушникам.

После того как клавиатура будет настроена для работы в паре с iPad, на экране появляется название продукта и значок Bluetooth **%**.

Когда наушники настроены для работы в паре с iPad, при просмотре элементов управления воспроизведением аудио <sup>3</sup>/<sub>8</sub> и видео на экране появляются название продукта и значок Bluetooth-аудио. Коснитесь значка <sup>3</sup>/<sub>8</sub> для переключения на другой аудиовыход, например на внутренний динамик.

Чтобы вновь использовать экранную клавиатуру, отключите Bluetooth («Настройки» > «Основные» > «Bluetooth») или нажмите клавишу извлечения на клавиатуре Bluetooth.

# Состояние Bluetooth

Значок Bluetooth находится в строке состояния в верхней части экрана iPad:

- 🕸 (белый): связь через Bluetooth включена и устройство подсоединено к iPad.
- (серый): связь через Bluetooth включена, но не подсоединено ни одного устройства. Если Вы создали пару между устройством и iPad, возможно оно находится вне зоны действия или отключено.
- Значок Bluetooth отсутствует: связь через Bluetooth отключена.

# Отмена согласования устройства Bluetooth c iPad

Если Вы настроили iPad для работы в паре с одним устройством Bluetooth и затем хотите использовать другое устройство того же типа, то вначале необходимо разорвать пару с первым устройством.

#### Отмена согласования с устройством Bluetooth.

- В меню «Настройки» выберите «Основные» > «Bluetooth» и включите связь Bluetooth.
- 2 Выберите устройство и нажмите «Забыть это устройство».

# Аккумулятор

iPad имеет внутренний заряжаемый аккумулятор. Аккумулятор не предназначен для доступа пользователей и подлежит замене только в авторизованном сервисном центре.

### Зарядка аккумулятора

**ПРЕДУПРЕЖДЕНИЕ:** Важную информацию о зарядке iPad см. в документе *Руководство по продукту* на веб-сайте support.apple.com/ru\_RU/manuals/ipad.

Значок аккумулятора в верхнем правом углу строки состояния показывает уровень заряда аккумулятора или состояние процесса зарядки.

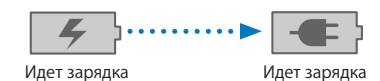

Зарядка аккумулятора. Наилучшим способом зарядки аккумулятора iPad является подключение iPad к розетке питания с помощью кабеля с разъемами Dock–USB и адаптер питания USB мощностью 10 Вт. При подключении iPad к порту USB 2.0 компьютера Mac с помощью кабеля с разъемами Dock–USB может выполняться медленная зарядка iPad параллельно с синхронизацией.

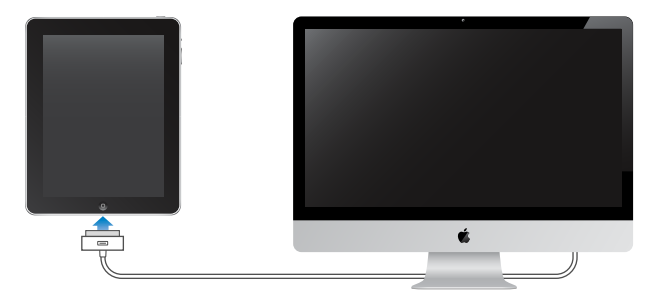

*Важно:* Аккумулятор iPad может разряжаться, если iPad подключен к выключенному компьютеру или к компьютеру, находящемуся в режиме ожидания или режиме сна, к концентратору USB или к порту USB на клавиатуре.

Важно: Если заряд iPad заканчивается, на устройстве могут появляться следующие изображения, сигнализирующие о том, что iPad требует зарядки до десяти минут, прежде чем его можно будет использовать. При очень низком уровне заряда iPad экран может оставаться темным до двух минут до появления одного из изображений низкого уровня заряда аккумулятора.

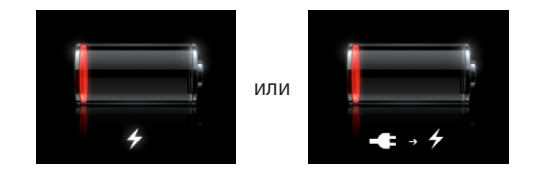

#### Обеспечение максимального срока службы аккумулятора

В iPad используется литиево-ионный аккумулятор. Подробную информацию об обеспечении максимально долгой работы аккумулятора iPad см. на веб-сайте: www.apple.com/ru/batteries.

#### Замена аккумулятора

Аккумуляторы имеют ограниченное количество циклов зарядки и со временем могут нуждаться в замене. Аккумулятор iPad не предназначен для замены пользователем; он подлежит замене только в авторизованном сервисном центре Apple. Авторизованные сервисные центры Apple также выполняют утилизацию аккумуляторов iPad в соответствии с местными законами и правилами. Дополнительную информацию можно получить, посетив страницу www.apple.com/ru/batteries/replacements.html.

# Функции безопасности

Функции безопасности позволяют защитить информацию на iPad от доступа посторонних лиц. Например:

- Можно установить пароль, который требуется вводить каждый раз при включении или выводе iPad из режима сна.
- Функция «Найти мой iPad» помогает обнаружить iPad, если он был потерян или украден, а также отображает на iPad сообщение с просьбой вернуть устройство.
   Функция «Дистанционная защита паролем» позволяет Вам дистанционно заблокировать свой iPad, а затем создать новый или обновленный пароль из 4 цифр. Также можно использовать функцию «Удаленное стирание», с помощью которой можно удаленно стереть всю информацию.

Задание пароля. Выберите «Настройки» > «Основные» > «Защита паролем». Введите пароль из 4 цифр, затем введите пароль повторно для подтверждения. Затем iPad потребует ввести пароль для разблокирования устройства или отображения параметров защиты паролем.

Подробнее см. раздел «Защита паролем» на стр. 139.

Примечание: Функция «Найти мой iPad», включая удаленное стирание и удаленную защиту паролем требует наличия учетной записи MobileMe и доступна не во всех регионах. MobileMe представляет собой службу в Интернете, на которую можно подписаться. Подробную информацию см. на сайте: www.apple.com/ru/mobileme

Включение этой функции: включите «Найти мой iPad» в своей учетной записи MobileMe. См. «Настройка учетных записей» на стр. 40.

Поиск iPad. Со своего компьютера войдите в учетную запись MobileMe по адресу www.me.com/find. Следуйте инструкциям на экране для обнаружения iPad на карте и отображения на его экране сообщения с дополнительным звуковым сигналом, чтобы упростить поиск устройства.

Блокировка iPad дистанционно. Со своего компьютера войдите в учетную запись MobileMe по адресу www.me.com/find. Нажмите «Удаленная блокировка», затем следуйте инструкциям на экране.

**Дистанционное стирание информации на iPad.** Со своего компьютера войдите в учетную запись MobileMe по адресу www.me.com/find. Нажмите «Удаленное стирание...», затем следуйте инструкциям на экране.

Удаленное стирание эквивалентно функции «Удалить контент и настройки» в меню «Настройки». Эта функция служит для восстановления значений по умолчанию для всех настроек и удаления всей информации и мультимедийных файлов: См. «Сброс iPad» на стр. 143.

# Извлечение карты Micro-SIM

Для связи по сотовой сети iPad Wi-Fi + 3G использует карту micro-SIM, которая также известна как SIM-карта третьего форм-фактора (или 3FF). Если Вы смените поставщика услуг сотовой связи, возможно, Вам понадобится извлечь карту micro-SIM.

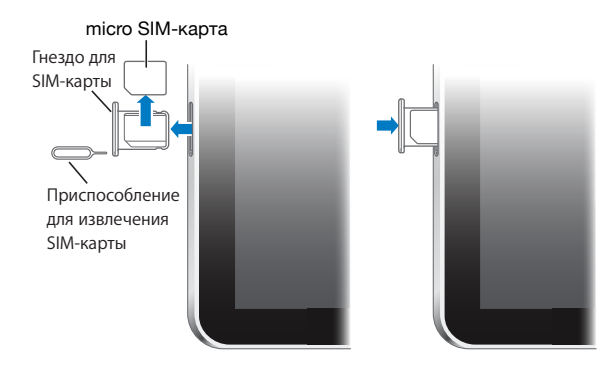

#### Извлечение карты micro-SIM.

1 Вставьте конец приспособления для извлечения SIM-карты в отверстие гнезда SIM.

Нажмите и протолкните инструмент внутрь до появления лотка. При отсутствии приспособления для извлечения карты SIM можно использовать конец канцелярской скрепки.

2 Выдвиньте лоток SIM-карты наружу и извлеките карту micro-SIM из лотка.

# Использование и очистка iPad

# Комфортное использование iPad

Важно занять правильное положение при использовании iPad и делать частые перерывы. При использовании iPad рекомендуется положить его на колени, стол, футляр или док-станцию.

## Уход за наружной поверхностью iPad

Обращайтесь с iPad с осторожностью, чтобы сохранить его внешний вид. Чтобы избежать появления царапин на покрытии, используйте чехол, который можно приобрести отдельно. Для чистки iPad отсоедините все кабели и выключите iPad (длительно нажмите кнопку «Режим сна/Пробуждение», затем переместите экранный бегунок). Затем используйте мягкую, слегка смоченную ткань без ворса. Не допускайте попадания влаги в отверстия. Не используйте средства для мойки окон, бытовые моющие средства, аэрозольные спреи, растворители, спирт, аммиак и абразивные материалы для чистки iPad. Экран iPad имеет олеофобное покрытие; просто протрите экран iPad мягкой тканью без ворса для удаления отпечатков пальцев и жирных пятен. Способность этого покрытия отталкивать жир снижается со временем при нормальной эксплуатации, а протирание экрана абразивными материалами еще быстрее снижает его эффективность и может привести к появлению царапин на экране.

Дополнительную информацию об обращении с iPad см. в *iPad Руководстве по продукту* на веб-сайте support.apple.com/ru\_RU/manuals/ipad.

# Введение

Подключите iPad к своему компьютеру и с помощью iTunes задайте настройки учетной записи, зарегистрируйтесь и синхронизуйте содержимое.

# Что Вам необходимо

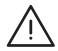

ПРЕДУПРЕЖДЕНИЕ: Во избежание травм прочтите все инструкции по эксплуатации в данном руководстве и информацию о технике безопасности в *iPad Руководстве по продукту* на веб-сайте support.apple.com/ru\_RU/manuals/ipad перед началом использования iPad.

Для использования iPad требуются:

- компьютер Мас или персональный компьютер с портом USB 2.0 и одной из следующих операционных систем:
  - Mac OS X 10.5.8 или более поздней версии;
  - Windows 7, Windows Vista, Windows XP Home или Professional с пакетом обновлений 3 или более поздней версии;
- программа iTunes версии 9.1 или более новой; доступна по адресу: www.itunes.com/ru/download;
- учетная запись в iTunes Store;
- доступ в Интернет.

# Настройка iPad

Перед тем как использовать iPad, Вам потребуется настроить его с помощью iTunes. Также можно зарегистрировать iPad и создать учетную запись iTunes Store (магазин доступен не во всех странах), если у Вас нет такой учетной записи.

#### Настройка iPad.

- 1 Загрузите со страницы www.itunes.com/ru/download и установите (или переустановите) последнюю версию iTunes.
- 2 Подсоедините iPad к порту USB 2.0 на компьютере Мас или персональном компьютере с помощью кабеля, входящего в комплект поставки iPad.

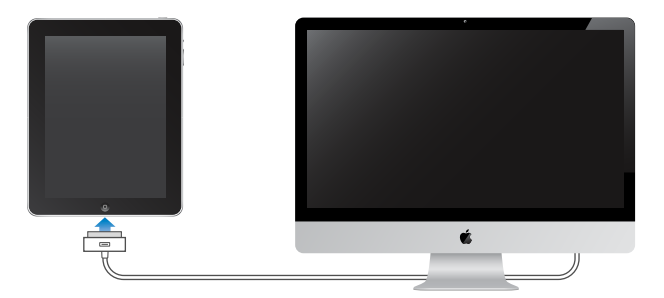

3 Следуйте инструкциям на экране iTunes для регистрации iPad и синхронизации iPad с музыкой, видео и другим содержимым медиатеки iTunes, а также с контактами, календарями и закладками на компьютере.

На экране «Настройка iPad» выберите «Автоматически синхронизировать контакты, календари и закладки» для настройки автоматической синхронизации этих объектов при подсоединении iPad к компьютеру.

# Синхронизация

#### О синхронизации

С помощью iTunes можно синхронизовать музыку, видео, загруженные программы и другое содержимое медиатеки iTunes с Вашего компьютера. Также Вы сможете синхронизовать свои контакты, календари и закладки в браузере.

С помощью iTunes можно выбрать информацию и содержимое для синхронизации на iPad. По умолчанию iTunes автоматически синхронизируется с iPad при подключении устройства к компьютеру. При синхронизации можно также передать информацию, которую Вы записали или купили с помощью iPad, на компьютер.

# Синхронизация с iTunes

В iTunes можно задать синхронизацию следующего:

- музыки;
- фильмов;
- телешоу;
- игр и программ, загруженных из iTunes Store;
- видеоклипов;
- подкастов;
- коллекций iTunes U;
- фотографий (в программу для работы с фотографиями на компьютере или в папку);
- видео (в программу для обработки видео на компьютере или в папку);
- контактов (имен, номеров телефонов, адресов, адресов электронной почты и т.д.);
- календарей (встреч и событий);
- заметок;
- настроек почтовых учетных записей;
- закладок браузера;
- аудиокниг и книг.

Настройки синхронизации можно изменить в любое время, когда iPad подключен к компьютеру.

Синхронизуйте музыку, аудиокниги, подкасты, коллекции iTunes U, видео, книги и программы со своей медиатекой iTunes. Если в iTunes пока нет контента, служба iTunes Store (доступная в ряде стран) позволяет легко просмотреть и загрузить контент в iTunes. Добавлять музыкальные файлы в медиатеку iTunes можно также со своих компакт-дисков. Чтобы получить информацию об iTunes и iTunes Store, откройте iTunes и выберите «Справка» > «Справка iTunes».

Контакты, календари, заметки и закладки веб-страниц синхронизуются с программами на Вашем компьютере. Контакты и календари синхронизируются между компьютером и iPad в обоих направлениях. Новые записи и изменения, выполненные на iPad, синхронизируются с компьютером, и наоборот. Заметки и закладки веб-страниц также синхронизируются в обоих направлениях. Фотографии можно синхронизировать из программы или из папки.

Настройки учетных записей электронной почты синхронизируются только в одном направлении — из программы электронной почты на компьютере в iPad. Поэтому при настройке почтовых учетных записей на iPad учетные записи на компьютере не изменяются.

*Примечание:* Учетные записи электронной почты можно настроить также непосредственно на iPad. См. «Учетные записи для Mail, Контактов и Календаря».

Покупки в iTunes Store или App Store, сделанные с помощью iPad, синхронизуются с медиатекой iTunes на компьютере при подключении к нему. Вы также можете приобретать или загружать медиафайлы и программы из iTunes Store с компьютера, а затем синхронизировать их с iPad.

Можно настроить iPad на синхронизацию только с определенными объектами содержимого компьютера. Например, Вы можете синхронизировать только определенные плейлисты или непросмотренные видеоподкасты.

*Важно*: Зайдите в свою учетную запись пользователя, перед тем как подключать iPad.

#### Настройка синхронизации с iTunes.

- 1 Подсоедините iPad к своему компьютеру и откройте программу iTunes (если она не открылась автоматически).
- 2 В боковом меню iTunes выберите iPad.
- 3 Настройте параметры синхронизации на каждой из панелей параметров.

Описание каждой панели приведено в следующем разделе.

4 Нажмите «Применить» в правом нижнем углу экрана.

По умолчанию выбран режим «Открыть iTunes при подключении этого iPad».

## Панели настройки iPad в iTunes

Следующие разделы предоставляют обзор каждой панели настроек iPad. Для получения дополнительной информации откройте iTunes и выберите «Справка» > «Справка iTunes».

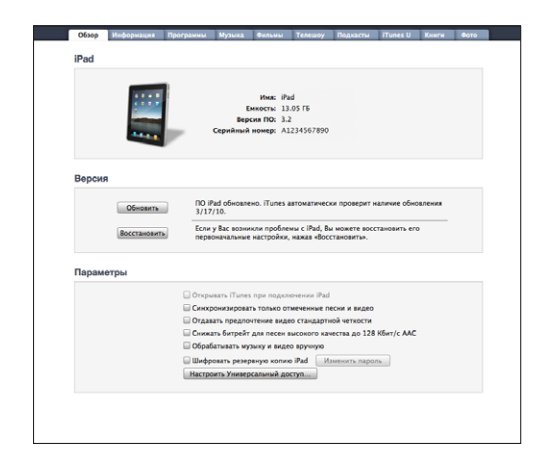

#### Панель «Обзор»

Выберите «Открывать iTunes при подключении этого iPad», чтобы при подключении к Вашему компьютеру автоматически открывалась программа iTunes и выполнялась синхронизация с iPad. Отмените выбор данного параметра, если Вы хотите синхронизировать только посредством нажатия кнопки «Синхронизировать» в iTunes. Подробнее о предотвращении автоматической синхронизации см. раздел «Предотвращение автоматической синхронизации» на стр. 38.

Выберите «Синхронизировать только отмеченные песни и видео», если хотите, чтобы iTunes пропускал неотмеченные объекты в медиатеке iTunes при синхронизации.

Выберите «Обрабатывать музыку и видео вручную» для отключения автоматической синхронизации на панелях параметров «Музыка» и «Видео».

Если при выполнении резервного копирования с помощью программы iTunes требуется шифрование хранимой на компьютере информации, выберите «Шифровать резервную копию iPad>». Зашифрованные резервные копии отмечены значком замка µ и требуют пароля для восстановления информации на iPad. См. «Обновление и восстановление ПО iPad» на стр. 160.

Нажмите «Настроить универсальный доступ» для включения функций Универсального доступа. См. «VoiceOver» на стр. 122.

#### Панель «Информация»

Панель «Информация» позволяет настраивать параметры синхронизации для контактов, календарей, учетных записей электронной почты и веб-браузера.

MobileMe

Можно использовать MobileMe для синхронизации электронной почты, календарей, контактов и заметок с iPad по беспроводной сети. Нажмите «Узнать подробнее» для создания учетной записи MobileMe или загрузки бесплатной пробной версии.

• Контакты

Вы можете синхронизировать контакты с такими программами, как Адресная книга Mac OS X, Контакты Google на Mac или Aдресная книга Yahoo!, Aдресная книга, Контакты Google, Aдресная книга Windows (Outlook Express), Контакты Windows Vista или Microsoft Outlook 2003 либо 2007 на персональном компьютере. (На компьютере Mac возможна синхронизация контактов с несколькими программами. На персональном компьютере одновременная синхронизация контактов с несколькими программами.)

Если Вы выполняете синхронизацию с Адресной книгой Yahoo!, необходимо только нажать кнопку «Настроить», чтобы ввести новые реквизиты доступа при изменении Вашего идентификатора или пароля Yahoo! после настройки синхронизации.

• Календари

Вы можете синхронизировать календари из таких программ, как iCal на компьютере Mac, либо Microsoft Outlook 2003 или 2007 на персональном компьютере. (На компьютере Mac возможна синхронизация календарей с несколькими программами. На персональном компьютере одновременная синхронизация календарей с несколькими программами невозможна.)

• Учетные записи электронной почты

Вы можете синхронизировать настройки учетных записей электронной почты из программы Mail на компьютере Mac, а также из программ Microsoft Outlook 2003 или 2007 и Outlook Express на персональном компьютере. Настройки учетных записей передаются только в одном направлении: с компьютера на iPad. Изменения, внесенные в учетную запись электронной почты на iPad, не влияют на учетную запись на компьютере.

Примечание: Пароль для Вашей учетной записи электронной почты Yahoo! не сохраняется на компьютере, поэтому его невозможно синхронизировать, и его требуется вручную вводить на iPad. В разделе «Настройки» нажмите «Mail, Контакты, Календари», выберите учетную запись Yahoo! и введите пароль.

• Другое

Синхронизация закладок из Safari на компьютере Mac, либо из Safari или Microsoft Internet Explorer на персональном компьютере.

Синхронизация заметок в программе «Заметки» на iPad с заметками в программе Mail на компьютере Mac или Microsoft Outlook 2003 или 2007 на персональном компьютере.

• Дополнительно

Выберите один или более из этих вариантов, если хотите заменить информацию на iPad информацией со своего компьютера во время следующей синхронизации.

#### Панель «Программы»

Используйте панель «Программы» для синхронизации программ App Store, организации программ на Главном экране iPad или копирования документов между iPad и Вашим компьютером.

При синхронизации с iPad программа iTunes автоматически добавляет программы, загруженные Вами на iPad, в медиатеку iTunes. В случае удаления программы на iPad вручную Вы можете повторно установить ее с помощью панели «Программы», если прежде она была синхронизирована.
Документы, созданные Вами на iPad, вместе с программами, которые поддерживают обмен файлами, можно скопировать на компьютер. Также можно копировать документы с компьютера на iPad для использования с программой, поддерживающей обмен файлами. Например, если у Bac есть программа Pages для iPad, Вы можете начать работать над документом на iPad, затем скопировать его на Mac и закончить в Pages на Mac OS X.

Программы, которые поддерживают обмен файлами, показаны в специальном списке. Для каждой программы список «Файлы» показывает документы, которые находятся на iPad. Подробную информацию об обмене файлами см. в документации программ; не все программы поддерживают данную функцию.

Для копирования файла из iPad на компьютер выберите его в списке «Файлы», затем нажмите «Сохранить в» и выберите папку на своем компьютере. Для удаления файла с iPad выберите его в списке «Файлы» и затем нажмите «Удалить».

Для копирования файла из компьютера на iPad выберите программу в списке программ, поддерживающих обмен файлами, нажмите «Добавить» и затем выберите файл. Убедитесь, что данный тип файла поддерживается программой. Для копирования более одного файла выбирайте каждый файл по отдельности. Каждый файл немедленно копируется на iPad для использования с программой.

Панели «Музыка», «Фильмы», «Телешоу», «Подкасты», «iTunes U» и «Книги» Эти панели служат для задания видов мультимедийных данных, которые требуется синхронизировать. Вы можете синхронизировать всю музыку, фильмы, телешоу, подкасты и коллекции iTunes U или выбрать необходимые объекты на iPad.

Чтобы посмотреть взятые напрокат фильмы, находящиеся в медиатеке iTunes, на iPad, перенесите их на iPad, с помощью панели «Фильмы» в iTunes.

### Панель «Книги»

Вы можете синхронизировать книги, загруженные из iBookstore, и многие другие бесплатные книги в формате ePub, загруженные из других источников. Также можно синхронизировать аудиокниги, и, если книга имеет более одной части, только те части, которые хотите.

#### Панель «Фото»

Можно синхронизировать фотографии с iPhoto 4.0.3 или более новой версии, либо с Aperture на компьютере Mac. Фотографии также можно синхронизировать с Adobe Photoshop Album 3.0.2 или более новой версии, либо с Adobe Photoshop Elements 3.0 или более новой версии на персональном компьютере. Кроме того, Вы можете синхронизировать фотографии и видео, находящиеся в любой папке компьютера, содержащей изображения или видео.

### Предотвращение автоматической синхронизации

Можно предотвратить автоматическую синхронизацию iPad при подключении iPad к другому компьютеру.

Предотвращение автоматической синхронизации для всех iPad. В iTunes выберите «iTunes» > «Настройки» (на Mac) или «Правка» > «Настройки» (на персональном компьютере), нажмите «Устройства», затем выберите «Предотвратить автоматическую синхронизацию iPod, iPhones и iPad.»

Если этот флажок установлен, iPad не будет синхронизироваться автоматически даже в том случае, если установлен флажок «Открыть iTunes, если подключен этот iPad» на панели «Обзор».

Однократное блокирование автоматической синхронизации без изменения настройки. Откройте iTunes, подсоедините iPad к компьютеру, затем нажмите и удерживайте сочетание клавиш Command-Option (на компьютере Mac) или Shift-Control (на персональном компьютере) до появления значка iPad в боковом меню.

Синхронизация вручную. В боковом меню iTunes выберите iPad, затем нажмите «Синхронизировать» в правом нижнем углу окна. Если Вы изменили какие-либо настройки, нажмите «Применить».

### Подключение к Интернету

iPad автоматически подключается к Интернету, когда Вы используете Mail, Safari, YouTube, App Store или iTunes Store. iPad подключается к Интернету с помощью сети Wi-Fi. iPad Wi-Fi + 3G может также подключаться к Интернету по сотовой сети.

### Подключение к сети Wi-Fi

Настройки Wi-Fi, Вы сможете включать Wi-Fi и подключаться к сетям Wi-Fi.

Включение Wi-Fi. Выберите «Настройки» > «Wi-Fi» и включите Wi-Fi.

Подключение к сети Wi-Fi. Выберите «Настройки» > «Wi-Fi», подождите, пока iPad обнаружит доступные сети, затем выберите сеть (за подключение к некоторым сетям Wi-Fi может взиматься плата). При необходимости введите пароль и нажмите «Подкл.» (сети, требующие пароля, появятся со значком замка  $\bigcirc$ ).

После подключения к сети Wi-Fi вручную iPad автоматически подключается к этой сети, когда находится в зоне ее действия. Если в радиусе действия находятся несколько ранее использованных сетей, iPad подключится к сети, которая была использована последней.

При подключении iPad к сети Wi-Fi значок Wi-Fi 🗢 в строке статуса вверху экрана покажет силу сигнала. Чем больше полос, тем мощнее соединение.

Подробнее о настройке параметров Wi-Fi см. раздел «Wi-Fi» на стр. 135.

### Подключение к сотовой сети передачи данных

Прежде чем подключиться к сотовой сети передачи данных на модели iPad Wi-Fi + 3G, необходимо оформить подписку на тарифный план передачи данных сотовой сети. Используя планы передачи данных AT&T для iPad, можно выбрать подходящий тарифный план, отследить использование данных, изменить или отписаться от тарифного плана на iPad в любое время.

3G, EDGE и GPRS обеспечивают подключение к Интернету через сотовую сеть, доступную через услуги беспроводной связи оператора iPad. Проверьте зону действия сети оператора в своем регионе.

Когда iPad подключается к сети Интернет через сотовую сеть передачи данных, в строке состояния в верхней части экрана отображается значок 3G (**3G**), EDGE (**E**) или GPRS (**o**).

Включение роуминга данных. Если Вы находитесь вне зоны действия сети своего оператора, Вы можете использовать сотовую сеть передачи данных другого оператора. В меню «Настройки» выберите «Основные» > «Передача данных по сотовой сети» и включите параметр «Роуминг данных».

*Важно*: Возможно, будет взиматься плата за роуминг. Для предотвращения платы за роуминг удостоверьтесь, что параметр «Роуминг данных» выключен.

Контроль использования сотовой сети передачи данных. В меню «Настройки» выберите «Передача данных по сотовой сети» > «Просмотреть».

Использование тарифного плана сотовой сети передачи данных на iPad: На главном экране iPad нажмите «Настройки» и выберите «Передача данных по сотовой сети». Нажмите «Тариф сотовой связи» и следуйте инструкциям на экране.

Настройки сотовой сети передачи данных зависят от оператора.

iPad должен быть разблокирован, чтобы Вы могли выбрать оператора. Настройки сотовой сети передачи данных зависят от оператора. Если Вы выберите оператора, отличного от AT&T (только для США), свяжитесь с ним, чтобы настроить учетную запись и получить совместимую карту micro-SIM.

### Доступ к Интернету в самолете

Авиарежим на iPad Wi-Fi + 3G отключает радиопередатчики iPad, в соответствии с требованиями авиаперевозок. В некоторых регионах, если это разрешено авиакомпанией и соответствующими законами и правилами, можно включить Wi-Fi в авиарежиме для:

- передачи и получения электронной почты;
- просмотра веб-страниц;
- синхронизации контактов и календарей по беспроводной связи;

- просмотра видео на YouTube;
- приобретения музыки и программ.

Подробнее см. раздел «Авиарежим» на стр. 133.

### Учетные записи для Mail, Контактов и Календаря

iPad работает с MobileMe, Microsoft Exchange, Gmail, Yahoo! Mail, AOL и другими популярными службами электронной почты.

### Настройка учетных записей

MobileMe и Microsoft Exchange предоставляют не только электронную почту, но и информацию о контактах и календаре, которую можно автоматически синхронизировать с iPad по беспроводной сети. MobileMe также может синхронизировать закладки на iPad с Safari на Mac. Учетные записи MobileMe, Exchange и другие почтовые учетные записи настраиваются непосредственно на iPad. Вы сможете одновременно использовать несколько учетных записей на iPad.

Дополнительную информацию об использовании учетной записи Microsoft Exchange в корпоративной среде см. в разделе «Настройка учетных записей Microsoft Exchange» на стр. 154.

Для многих других распространенных служб электронной почты iPad устанавливает большинство настроек автоматически.

### Настройка учетной записи на iPad.

- 1 На главном экране iPad нажмите «Настройки».
- 2 Нажмите «Mail, Контакты, Календари», затем нажмите «Добавить...».
- 3 Выберите тип учетной записи:
  - Microsoft Exchange;
  - MobileMe;
  - Gmail;
  - Адресная книга Yahoo! Mail;
  - · AOL;
  - другой.
- 4 Введите информацию о своей учетной записи и нажмите «Сохранить».

Требуемые настройки учетной записи можно получить у своего поставщика услуг Интернета или системного администратора.

5 В случае настройки учетной записи MobileMe или Microsoft Exchange нажмите объекты, которые требуется использовать на iPad: электронную почту, контакты, календари и закладки (только MobileMe).

MobileMe включает услугу «Найти мой iPad» (доступна не во всех регионах), которая помогает найти iPad, если он был потерян или украден, и позволяет при необходимости удаленно заблокировать или стереть информацию на iPad.

Включив функцию «Найти мой iPad» в учетной записи MobileMe, убедитесь, что в разделе «Новые данные» включена функция Push. В «Настройках» выберите «Mail, Контакты, Календари» > «Новые данные». Если функция Push отключена, нажмите, чтобы включить ее.

Для учетных записей Exchange можно дополнительно задать количество дней, за которое требуется синхронизировать почту в iPad.

Если в iPad уже имеются контакты и календари, то при включении учетной записи iPad запрашивает способ обработки информации iPad. Вы можете объединить существующие данные с учетной записью MobileMe или Exchange, или выбрать вариант, при котором отдельная учетная запись остается в iPad (учетная запись с названием «Ha iPad»), или удалить данные. Имеющиеся закладки можно только объединить или удалить.

При отключении контактов или календарей в учетной записи MobileMe/Exchange или удалении учетной записи iPad спрашивает о необходимости сохранения или удаления информации.

### Учетные записи с активной доставкой

MobileMe, Microsoft Exchange и Yahoo! Почта Mail — это службы, поддерживающие Push. При появлении новой информации, например, поступлении нового сообщения электронной почты, эта информация автоматически доставляется (активная доставка) на iPad. (Напротив, в службах «извлечения» почтовая программа должна периодически передавать запросы поставщику услуг для проверки наличия новых сообщений, а затем запрашивать их доставку.) В MobileMe и Exchange активная доставка используется также для синхронизации контактов, календарей и закладок (только в MobileMe), если эти элементы выбраны в настройках учетных записей.

Синхронизированная информация автоматически передается через беспроводное подключение к Интернету; Вам не потребуется подсоединять iPad к компьютеру для синхронизации. iPad может принимать данные активной доставки через соединение Wi-Fi, только когда iPad активен (включен экран или iPad подключен к компьютеру или адаптеру питания USB мощностью 10 Вт).

Включив функцию «Найти мой iPad» в учетной записи MobileMe, убедитесь, что в разделе «Новые данные» включена функция Push. В «Настройках» выберите «Mail, Контакты, Календари» > «Новые данные». Если функция Push отключена, нажмите, чтобы включить ее.

### Отключение iPad от компьютера

Если не выполняется синхронизация iPad с компьютером, можно отключить его в любое время.

Во время синхронизации iPad с компьютером на Главном экране iPad отображается сообщение «Идет синхронизация». Если отсоединить iPad до завершения синхронизации, часть данных может остаться не переданной. После того как iPad завершит синхронизацию, в iTunes отображается сообщение «Синхронизация iPad завершена».

Отмена синхронизации. Перетяните бегунок iPad.

### Просмотр Руководства пользователя iPad

Руководство пользователя *iPad*, оптимизированное для просмотра на iPad, см. на странице help.apple.com/ipad.

**Просмотр руководства на iPad.** В Safari нажмите , затем выберите закладку *Руководство пользователя iPad.* 

**Добавление значка руководства на Главный экран для удобства.** При просмотре руководства нажмите **+**, затем нажмите «Добавить в «Домой»».

Просмотр руководства на другом языке. Нажмите «Языки» под названием руководства и выберите желаемый язык.

## Safari

# 3

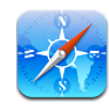

### O Safari

Браузер Safari на iPad предназначен для работы в Интернете. Для быстрого доступа к избранным веб-сайтам добавьте их веб-клипы на Главный экран. На iPad можно создавать закладки и синхронизировать их со своим компьютером.

Для использования Safari iPad должен быть подключен к Интернету. См. «Подключение к Интернету» на стр. 38.

### Просмотр веб-страниц

Веб-страницы можно просматривать в вертикальной или горизонтальной ориентации. Поверните iPad, и веб-страница также повернется, и ее размер автоматически настроится по размеру экрана.

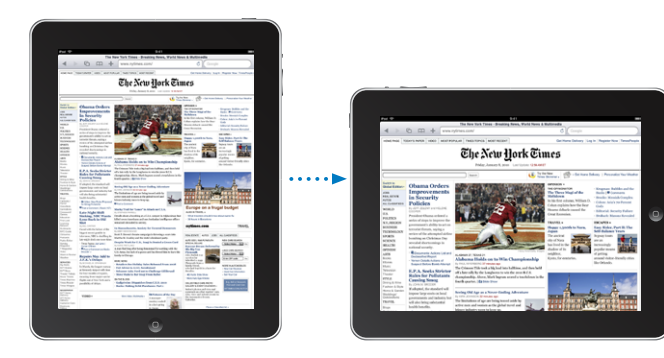

### Открытие веб-страниц

Открытие веб-страницы. Коснитесь поля адреса (в строке заголовка), чтобы вывести на экран виртуальную клавиатуру, введите адрес веб-страницы и нажмите «Перейти». Если поле адреса не отображается, нажмите строку состояния в верхней части экрана для быстрого перехода к полю адреса.

По мере ввода адреса отображаются адреса, начинающиеся с данных букв. Это адреса страниц, для которых созданы закладки, или недавно открывавшихся страниц. Для перехода на страницу нажмите на адрес. Полностью введите адрес, если он отсутствует в списке.

Удаление текста в поле адреса. Нажмите поле адреса, затем нажмите 🐼.

### Изменение масштаба и прокрутка

Увеличение и уменьшение масштаба. Дважды нажмите столбец на веб-странице, чтобы развернуть его. Повторное двойное нажатие служит для уменьшения масштаба.

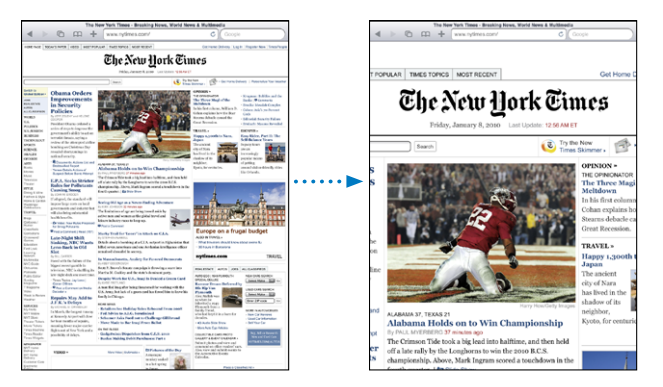

Увеличить и уменьшить масштаб можно также жестом разведения и сведения пальцев.

| Прокрутка страницы                            | Перетягивание вверх, вниз и в сторону.<br>Во время прокрутки можно нажать<br>и передвинуть палец в любую часть страницы,<br>не активируя ссылки. |
|-----------------------------------------------|----------------------------------------------------------------------------------------------------|
| Прокрутка внутри фрейма на веб-странице       | Прокрутка внутри фрейма на веб-странице<br>выполняется двумя пальцами. Прокрутка всей<br>веб-страницы выполняется одним пальцем.                 |
| Быстрая прокрутка к верхней части<br>страницы | Нажмите строку состояния в верхней части экрана iPad.                                                                                            |

### Навигация по веб-страницам

Ссылки на веб-страницах обычно служат для перемещения по сети Интернет.

Переход по ссылке на веб-странице. Нажмите ссылку.

Ссылки на iPad также могут отображать местоположение в Картах или создавать сообщение с предварительной адресацией в Mail. Чтобы вернуться в Safari после открытия другой программы по ссылке, нажмите кнопку «Домой» — и нажмите «Safari».

| Отображение целевого адреса ссылки                    | Нажмите и удерживайте нажатой ссылку. Рядом<br>с Вашим пальцем в окне появится поле адреса.<br>Ссылку можно открыть на активной странице,<br>на новой странице или скопировать адрес<br>в буфер обмена. |
|-------------------------------------------------------|----------------------------------------------------------------------------------------------------|
| Предотвращение загрузки веб-страницы                  | Нажмите 🗙.                                                                                                    |
| Перезагрузка веб-страницы                             | Нажмите 🖒.                                                                                                    |
| Переход к предыдущей или следующей<br>странице        | Нажмите ┥ или 🕨 вверху экрана.                                                                                                    |
| Установка закладки на странице                        | Нажмите 🕂 и нажмите «Закладка».                                                                                                    |
| Добавьте веб-клип страницы на Главный<br>экран.       | Нажмите 🕂 и затем нажмите «Добавить<br>в "Домой"».                                                                                                    |
| Возврат на недавно просматривавшуюся<br>страницу      | Нажмите 踊 и нажмите «История». Чтобы<br>очистить журнал истории, нажмите «Очистить».                                                                                                    |
| Отправка адреса веб-страницы<br>по электронной почте  | Нажмите 🕂 и нажмите «Отправить как ссылку».                                                                                                    |
| Сохранение изображения или фотографии<br>в Фотоархиве | Нажмите и удерживайте изображение, затем нажмите «Сохранить изображение».                                                                                                    |

### Открытие нескольких страниц

Одновременно можно открыть до девяти страниц. Некоторые ссылки автоматически открываются в новом окне, не замещая текущее окно.

Открытие новой страницы. Нажмите 🗂 и нажмите «Новая страница».

Переход к другой странице. Коснитесь С и затем коснитесь веб-страницы, которую хотите просмотреть.

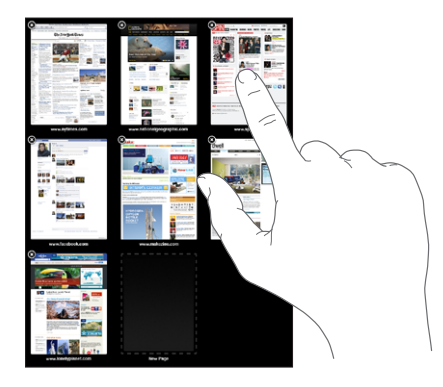

Закрытие страницы. Нажмите 🗇 и нажмите 😣.

### Ввод текста и заполнение форм

Некоторые веб-страницы содержат текстовые поля и формы для заполнения. Safari можно настроить таким образом, чтобы программа запоминала имена и пароли для посещаемых Вами веб-страниц и текстовые поля автоматически заполнялись информацией из Контактов.

| Загрузка клавиатуры                                    | Нажмите в пределах текстового поля.                                                                                                    |
|--------------------------------------------------------|----------------------------------------------------------------------------------------------------|
| Перемещение к другому текстовому полю                  | Коснитесь другого текстового поля или<br>нажмите кнопки «Далее» или «Назад» над<br>экранной клавиатурой.                                                     |
| Передача формы на обработку                            | После завершения заполнения формы нажмите<br>«Перейти» или «Поиск». Большинство страниц<br>также содержат ссылку, которую можно нажать<br>и отправить форму. |
| Закрытие клавиатуры без передачи формы<br>на обработку | Чтобы скрыть экранную клавиатуру, коснитесь клавиши «Клавиатура» .                                                                                           |

**Включение Автозаполнения форм на веб-страницах.** В меню «Настройки» выберите «Safari» > «Автозаполнение», затем выполните одно из следующих действий.

• Для использования информации из Контактов включите функцию «Данные контакта», затем выберите «Мои данные» и выберите контакт, который хотите использовать.

Safari использует информацию из Контактов для заполнения полей контактов в формах на веб-страницах.

• Для использования информации имен и паролей включите функцию «Имя, пароль».

Когда эта функция включена, Safari запоминает имена и пароли посещаемых Вами веб-страниц и автоматически заполняет соответствующие поля при повторном посещении веб-сайтов.

• Для удаления всей информации Автозаполнения нажмите «Удалить все».

### Поиск в Интернете

По умолчанию Safari ведет поиск с помощью Google. Чтобы изменить поисковую систему по умолчанию на Yahoo!, в «Настройках» выберите «Safari» > «Поисковая машина» и нажмите «Yahoo!»

### Поиск в сети Интернет.

- 1 Нажмите поле поиска (на правой стороне строки заголовка).
- 2 Введите слово или фразу для поиска и нажмите «Поиск».
- 3 Нажмите ссылку в списке результатов поиска, чтобы открыть веб-страницу.

Советы по эффективному поиску в Интернете можно найти на веб-сайте www.google.com/help/features.html или help.yahoo.com/us/yahoo/search/basics.

### Закладки

Веб-страницы, к которым Вы хотите вернуться позднее, можно отметить закладками.

**Создание закладки для веб-страницы.** Откройте страницу и нажмите **+**. Затем нажмите «Добавить закладку».

При сохранении закладки можно изменить ее название. По умолчанию закладки сохраняются на верхнем уровне папки «Закладки». Чтобы выбрать другую папку, нажмите «Закладки».

Если используется Safari на компьютере Mac, Safari или Microsoft Internet Explorer на персональном компьютере, можно синхронизировать закладки с веб-браузером на своем компьютере.

### Синхронизация закладок с компьютером.

- 1 Подключите iPad к компьютеру.
- 2 В боковом меню iTunes выберите iPad.
- 3 Нажмите вкладку «Информация», в разделе «Веб-браузер» выберите «Синхронизировать закладки Safari», затем нажмите «Применить».

Подробнее см. раздел «Синхронизация» на стр. 32.

Синхронизация закладок с MobileMe. Находясь в меню «Настройки» на iPad, выберите «Закладки» в своей учетной записи MobileMe. См. «Настройка учетных записей» на стр. 40.

**Открытие веб-страницы, помеченной закладкой.** Нажмите  $\mathfrak{m}$ , затем выберите закладку или нажмите папку, чтобы просмотреть вложенные закладки.

Редактирование закладки или папки закладок. Нажмите Д, выберите папку, содержащую закладку или папку, которую требуется отредактировать, затем нажмите «Изменить». Теперь выполните один из следующих шагов.

- Для создания новой папки нажмите «Новая папка».
- Для удаления закладки или папки нажмите 🗢, затем нажмите «Удалить».
- Для изменения положения закладки или папки перетяните 💻.
- Для редактирования имени или адреса, а также для помещения закладки в другую папку нажмите закладку или папку.

По завершении нажмите «Готово».

### Веб-клипы

Для быстрого доступа к избранным веб-сайтам добавьте веб-клипы на главный экран. Веб-клипы отображаются на Главном экране в виде значков, и их можно упорядочить наряду с другими значками. См. раздел «Индивидуальная настройка главного экрана» на стр. 14.

**Добавление веб-клипа.** Откройте веб-страницу и нажмите **+**. Затем нажмите «Добавить в «Домой».

При открытии веб-клипа Safari автоматически масштабирует и показывает область веб-страницы, которая отображалась при сохранении веб-клипа. Отображаемая область используется также для создания значка веб-клипа на главном экране, если только веб-страница не имеет собственного нестандартного значка.

При добавлении веб-клипа можно изменить его имя. Если имя слишком длинное (более 10 знаков), на главном экране оно может отображаться в сокращенном виде.

Веб-клипы не синхронизируются с помощью MobileMe или iTunes, но для них может быть создана резервная копия в iTunes.

### Удаление веб-клипа.

- 1 Нажмите и удерживайте любой значок на главном экране, пока значки не начнут покачиваться.
- 2 Нажмите 😢 в углу веб-клип, который необходимо удалить.
- 3 Нажмите «Удалить», затем нажмите кнопку «Домой» (□) для сохранения расположения значков.

## Mail

# 4

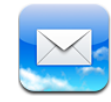

### О программе Mail

Программа Mail предназначена для чтения сообщений электронной почты и ввода новых сообщений с экранной клавиатуры.

Программа Mail совместима с MobileMe, Microsoft Exchange и множеством популярных систем электронной почты — включая Yahoo! Mail, почту Google и AOL, — а также другие стандартные почтовые системы POP3 и MAP. Можно передавать и получать вложенные фотографии и графику, просматривать документы PDF и другие вложения. Чтобы отправлять или получать сообщения в Mail, iPad должен быть подключен к Интернету. См. раздел «Подключение к Интернету» на стр. 38.

### Настройка учетных записей электронной почты

Почтовую учетную запись на iPad можно настроить одним из следующих способов.

- Настройте учетную запись непосредственно на iPad. См. «Настройка учетных записей» на стр. 40.
- Используйте панели настроек iPad в iTunes для синхронизации настроек учетных записей электронной почты с компьютера. См. «Синхронизация» на стр. 32.

### Отправка электронной почты

Сообщение электронной почты можно отправить любому, у кого есть адрес электронной почты.

### Составление и передача сообщения.

- 1 Нажмите 🗹 в верхней части экрана.
- 2 Введите имя или адрес электронной почты в поле «Кому» или нажмите 🕒 для добавления имени из списка контактов.

В процессе ввода адреса электронной почты ниже отображаются подходящие адреса из списка контактов. Нажмите на адрес для его добавления. Для добавления дополнительных адресатов нажмите 🕞.

**Примечание:** Если Вы создаете сообщение из своей учетной записи Microsoft Exchange и у Вас есть доступ к корпоративному глобальному списку адресов, сначала отображаются подходящие адреса из списка контактов на iPad, а затем подходящие адреса из глобального списка адресов.

- 3 Нажмите «Копия»/«Скрытая копия»/«От», если требуется отправить копию или скрытую копию другим адресатам либо изменить учетную запись, от имени которой отправляется сообщение. При наличии нескольких учетных записей можно нажать поле «От» для изменения учетной записи, от имени которой отправляется сообщение.
- 4 Введите тему, а затем само сообщение.

Для перехода из поля «Тема» в поле сообщения можно нажать Return.

| Отправка фотографии в электронном<br>сообщении             | В окне «Фотографии» выберите фотографию,<br>нажмите 😭, затем нажмите «Отправить<br>по e-mail». Также можно копировать<br>и вставлять фотографии.<br>Фотография передается с помощью<br>установленной по умолчанию учетной записи<br>электронной почты. См. раздел «Mail, Контакты,<br>Календари» на стр. 144.            |
|------------------------------------------------------------|----------------------------------------------------------------------------------------------------|
| Сохранение черновика сообщения для последующего завершения | Нажмите «Отменить», затем нажмите<br>«Сохранить». Сообщение сохраняется<br>в почтовом ящике «Черновики».                                                                                                    |
| Ответ на сообщение                                         | Откройте сообщение и нажмите ▲. Чтобы<br>ответить только отправителю, нажмите<br>«Ответить», а чтобы ответить отправителю<br>и всем получателям, нажмите «Ответить всем».<br>Введите ответное сообщение, затем нажмите<br>«Отправить».<br>Файлы и изображения, вложенные в исходное<br>сообщение, не передаются обратно. |

5 Нажмите «Отправить».

| Пересылка сообщения             | Откройте сообщение и нажмите <b>(</b> , и затем нажмите «Переслать». Добавьте один или несколько адресов электронной почты, введите свое сообщение и затем и нажмите «Отправить». |
|---------------------------------|----------------------------------------------------------------------------------------------------|
|                                 | При пересылке сообщения в него можно<br>включить файлы или изображения, вложенные<br>в исходное сообщение.                                                                        |
| Отправка информации о контактах | В меню «Контакты» выберите контакт, затем<br>нажмите «Отправить». Добавьте один или<br>несколько адресов электронной почты, введите<br>свое сообщение и нажмите «Отправить».      |

### Проверка и чтение почты

На значке Mail отображается общее количество непрочитанных сообщений, содержащихся в папках входящей почты. У Вас могут быть и другие непрочитанные сообщения в других почтовых ящиках.

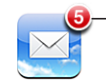

 Количество непрочитанных сообщений электронной почты в ящиках «Входящие»

**Проверка новых сообщений.** Можно выбрать почтовый ящик и нажать «Входящие» или в любой момент нажать **С**.

На экране каждой учетной записи отображается число непрочитанных сообщений в отдельных папках входящей почты.

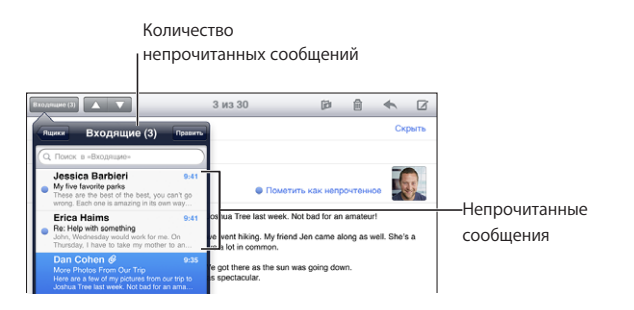

Нажмите на почтовый ящик для просмотра хранящихся в нем сообщений. Непрочитанные сообщения помечаются синей точкой —

При открытии почтового ящика, если сообщения еще не загружены автоматически, программа Mail загружает самые последние сообщения в количестве, заданном в настройках Mail. См. «Mail, Контакты, Календари» на стр. 144.

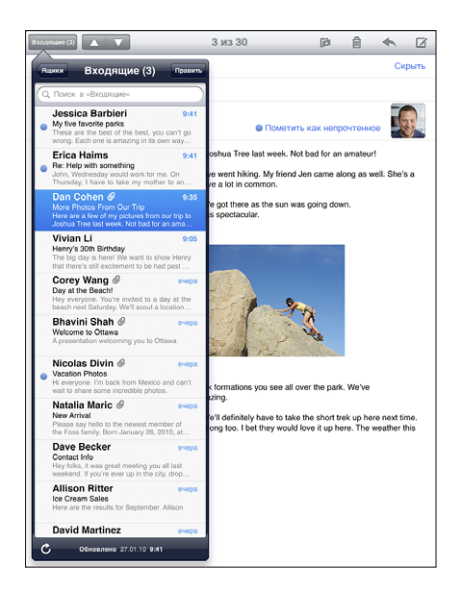

Загрузка дополнительных сообщений. Пролистайте список сообщений до конца и выберите «Загрузить еще сообщений».

**Чтение сообщения.** Нажмите почтовый ящик, затем нажмите сообщение. В сообщении нажмите ▲ <sub>ИЛИ</sub> ▼ для просмотра следующего или предыдущего сообщения.

| Увеличение фрагмента сообщения                        | Дважды коснитесь поля сообщения, чтобы<br>увеличить масштаб. Повторное двойное<br>нажатие служит для уменьшения масштаба.                                                                                                    |
|-------------------------------------------------------|----------------------------------------------------------------------------------------------------|
| Изменение размера любого столбца<br>по размеру экрана | Дважды нажмите текст.                                                                                                    |
| Изменение размера сообщения                           | Для увеличения и уменьшения масштаба,<br>касаясь двумя пальцами экрана, раздвиньте<br>или сдвиньте их.                                                                                                    |
| Переход по ссылке                                     | Нажмите ссылку.<br>Текстовые ссылки обычно подчеркнуты<br>и отображаются синим цветом. Многие<br>изображения также являются ссылками.<br>Ссылка может служить для перехода на веб-<br>страницу, открывать карту или открывать<br>новое сообщение с автоматически указанным<br>адресом получателя.<br>Веб-ссылки открывают Safari, а ссылки на карту<br>— программу «Карты» на iPad. Для возврата<br>к Вашей электронной почте нажмите кнопку<br>«Домой» и нажмите Mail. |

iPad отображает большинство вложенных изображений (JPEG, GIF и TIFF) вместе с текстом электронных сообщений. iPad поддерживает воспроизведение различных вложенных аудиофайлов (таких как MP3, AAC, WAV и AIFF). Вы можете загружать и просматривать файлы (такие как PDF, веб-страница, текст, документы Pages, Keynote, Numbers, а также Microsoft Word, Excel и PowerPoint), которые вложены в полученные сообщения.

Открытие вложенного файла. Нажмите вложение. Оно загружается в iPad, а затем открывается.

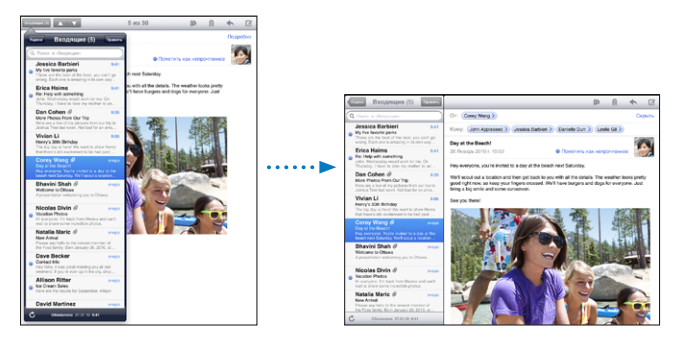

Можно просматривать вложения в книжной или альбомной ориентации. Если iPad не поддерживает формат вложенного файла, отображается только имя файла, но его невозможно открыть. Список форматов документов, поддерживаемых iPad, приведен в разделе «Вложение электронной почты не открывается» на стр. 163.

Сохранение прикрепленной к письму фотографии в альбоме Сохраненные фотографии. Коснитесь фотографии, затем выберите «Сохранить изображение».

| Отображение списка всех получателей                           | Нажмите «Детали» в верхней части экрана.<br>Нажмите имя или адрес электронной почты<br>для просмотра информации о получателе.<br>Коснитесь адреса электронной почты, чтобы<br>отправить письмо. Нажмите «Скрыть», чтобы<br>скрыть получателей. |
|---------------------------------------------------------------|----------------------------------------------------------------------------------------------------|
| Добавление получателя электронной почты<br>в список контактов | Коснитесь сообщения и нажмите «Детали»,<br>чтобы увидеть адресатов. Затем нажмите<br>имя или адрес электронной почты<br>и нажмите «Создать контакт» или «Добавить<br>к существующ.».                                                           |
| Отметка сообщения как непрочитанного                          | Откройте сообщение и нажмите «Пометить как<br>непрочитанное» рядом со строкой темы.<br>Рядом с сообщением в почтовом ящике<br>отображается синяя точка , пока Вы снова<br>не откроете сообщение.                                               |

Открытие приглашения. Нажмите приглашение.

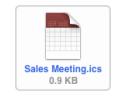

Можно просмотреть контактную информацию организатора и других участников, установить напоминание, добавить заметки к событию и добавить комментарии, которые будут добавлены к Вашему ответу, отправленному организатору по электронной почте. Можно принять или отклонить приглашение. См. «Ответ на приглашение» на стр. 79.

### Поиск по электронной почте

Можно выполнять поиск по полям «Кому», «От» и «Тема» в сообщениях электронной почты. Mail выполняет поиск и загружает сообщения в открытый в настоящее время почтовый ящик. При использовании учетных записей MobileMe, Exchange и некоторых почтовых учетных записей IMAP можно также выполнять поиск сообщений на сервере.

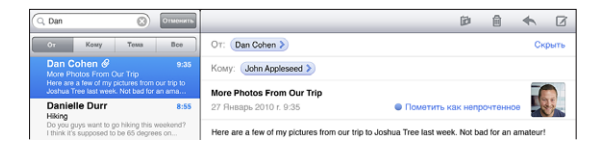

Поиск сообщений электронной почты. Откройте почтовый ящик, прокрутите вверх и введите текст в поле «Поиск». Выберите поля, по которым необходимо осуществлять поиск, нажав «Кому», «От», «Тема» или «Все». (Нажмите строку состояния для быстрой прокрутки в начало списка с отображением поля поиска.) Результаты поиска для сообщений, уже загруженных в iPad, появляются автоматически по мере ввода текста. Нажмите «Поиск», чтобы закрыть клавиатуру и просмотреть дополнительные результаты поиска.

**Поиск сообщений на сервере.** Нажмите «Продолжить поиск на сервере» в конце результатов поиска.

*Примечание:* Результаты поиска сообщений на сервере могут различаться в зависимости от типа учетной записи. На некоторых серверах возможен поиск только слов целиком.

### Организация электронной почты

Можно удалять сообщения по одному или выбрать группу сообщений и удалить их одновременно. Можно также перемещать сообщения из одного почтового ящика или папки в другой почтовый ящик или папку.

Удаление сообщения. Откройте сообщение и нажмите 🗟. Или быстро проведите пальцем влево или вправо над заголовком сообщения, затем нажмите «Удалить».

Удаление нескольких сообщений. При просмотре списка сообщений нажмите «Изменить», выберите сообщения, которые требуется удалить, и нажмите «Удалить».

**Перемещение сообщения в другой почтовый ящик или папку.** При просмотре сообщения нажмите **(**), затем выберите почтовый ящик или папку.

Перемещение нескольких сообщений. При просмотре списка сообщений нажмите «Изменить», выберите сообщения, которые требуется переместить, затем нажмите «Переместить» и выберите почтовый ящик или папку.

### Фотографии

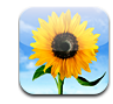

### О программе «Фотографии»

Вы можете загрузить на iPad свои фотографии, а потом посмотреть на четком, ярком экране или отправить близким и друзьям, где бы Вы ни были. Фотографии можно загрузить из компьютера, импортировать из цифрового фотоаппарата или iPhone, получить по электронной почте или загрузить из Интернета. Фотографии можно использовать в таких программах, как Keynote, Numbers и Pages, отправлять их в сообщениях электронной почты, использовать в качестве обоев или публиковать в своей галерее MobileMe. Также iPad можно использовать как фоторамку, которая отображает анимированное слайд-шоу из Ваших изображений.

### Синхронизация фотографий с компьютером

iPad поддерживает стандартные форматы фотографий, такие как JPEG, TIFF, GIF и PNG. С помощью iTunes можно синхронизировать фотографии на iPad. При синхронизации фотографий на iPad, программа iTunes автоматически изменяет их размер для оптимального отображения на iPad, если это необходимо. См. «Синхронизация с iTunes» на стр. 33.

# Импорт фотографий из iPhone или цифрового фотоаппарата

С помощью комплекта iPad Camera Connection Kit для подключения фотокамеры (приобретается отдельно) можно импортировать фотографии напрямую из цифровой камеры или iPhone или с карты памяти SD, которая содержит цифровые фотографии.

### Как импортировать фотографий

- 1 Вставьте устройство чтения карт SD или кабель USB камеры, входящий в комплект iPad Camera Connection Kit, в разъем iPad для док-станции.
  - Для подключения камеры или iPhone используйте кабель USB, идущий в комплекте с камерой или iPhone, и подключите его к порту USB для подключения камеры. Если используется iPhone, он должен быть включен. Для подключения фотокамеры проверьте, что она включена и находится в режиме передачи. Для справки обратитесь к документации камеры. Порт USB для подключения камеры предназначен только для подключения фотокамер, другие устройства USB не поддерживаются.
  - Для использования карты памяти SD вставьте ее в разъем на устройстве чтения карт SD. Не пытайтесь вставить карту в разъем с применением силы; учтите, что есть только одно положение карты, при котором она будет вставлена правильно.

Подробную информацию о разъемах см. в документации к комплекту iPad Camera Connection Kit.

- 2 Разблокировка iPad.
- 3 Программа «Фотографии» открывается автоматически и отображает фотографии, которые возможно импортировать.
- 4 Выберите фотографии для импорта.
  - Для импорта всех фотографий нажмите «Импортировать все».
  - Для импорта только некоторых фотографий нажмите те, которые хотите импортировать (каждая фотография будет отмечена флажком), затем выберите «Импорт» и нажмите «Импортировать» или «Импортировать все».
- 5 После завершения импорта фотографий можно задать сохранение или удаление фотографий с карты памяти, фотокамере или iPhone.

Для просмотра фотографий откройте альбом «Последний импорт». Также будет создано новое Событие, содержащее все фотографии, выбранные для импорта.

Для переноса фотографий из iPad на компьютер подключите iPad к своему компьютеру и импортируйте изображения из программы работы с фотографиями, такой как iPhoto или Adobe Elements.

6 Отсоедините устройство чтения карт или кабель для подключения фотокамеры.

### Просмотр фотографий

С помощью программы «Фотографии» можно смотреть фотографии, синхронизированные из программы для работы с фотографиями на компьютере, импортировать их из цифровой камеры или iPhone, сохранить фотографии, полученные в сообщении электронной почты или загруженные из Интернета. Фотографии можно упорядочить по альбомам, событиям, лицам и местам. Функция «Места» использует информацию о расположении, записанную для фотографии; учтите, что не все фотографии могут иметь подобную информацию. Функции «События» и «Места» необходимо вначале настроить в программе iPhoto или Aperture на Mac и затем синхронизировать на iPad.

### Просмотр фотографий.

1 В программе «Фотографии» выберите «Фотоальбомы», «События», «Лица» или «Места».

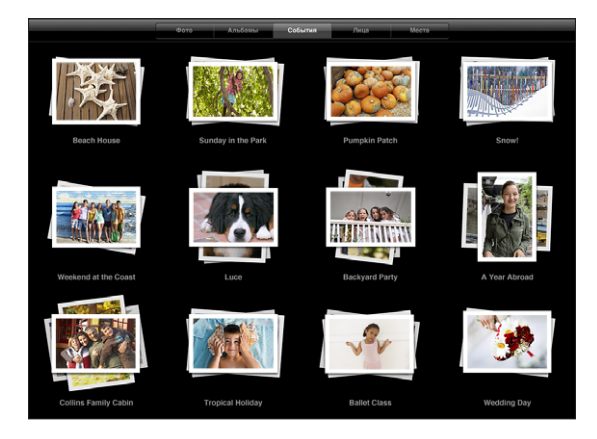

Для открытия подборки коснитесь ее. Или разведите пальцы на подборке, чтобы получить предварительный просмотр фотографий, которые она содержит, и затем открыть ее.

При просмотре подборки «Места» коснитесь булавки на карте для отображения местоположения и затем сведите и разведите пальцы для увеличения масштаба и отображения всех фотографий, сделанных в данном месте.

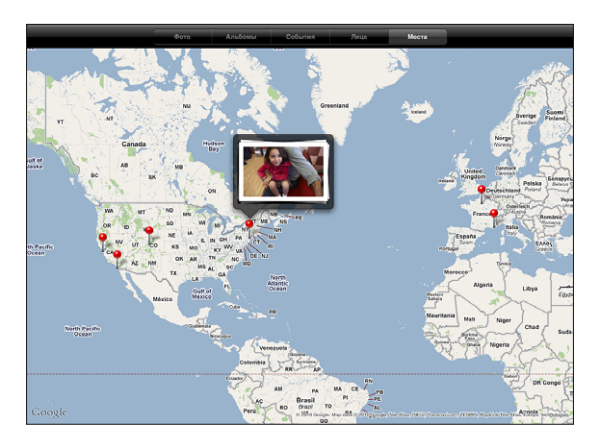

2 Коснитесь миниатюры изображения, чтобы увидеть его во весь экран.

Для увеличения масштаба можно также коснуться экрана двумя пальцами и развести их.

Отображение и скрытие элементов управления. Для отображения элементов управления коснитесь фотографии. Выберите «Скрыть», чтобы скрыть элементы управления.

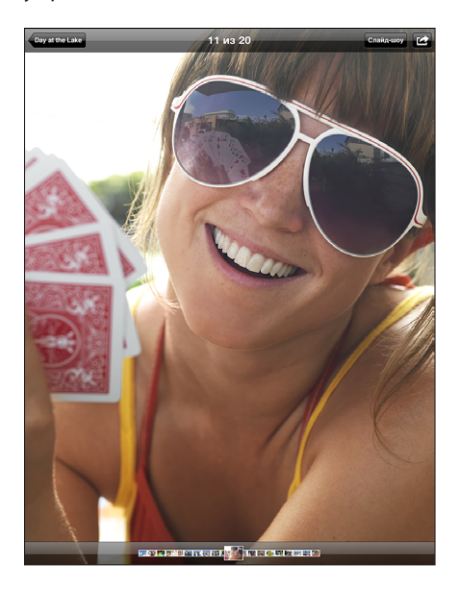

**Просмотр фотографий в горизонтальной ориентации.** Поверните iPad на бок. Размер фотографии или видео автоматически изменится по размеру экрана.

Увеличение фрагмента фотографии. Дважды нажмите фрагмент, который требуется увеличить. При повторном двойном нажатии масштаб уменьшается. Для уменьшения и увеличения масштаба можно также использовать жест сведения и разведения пальцев.

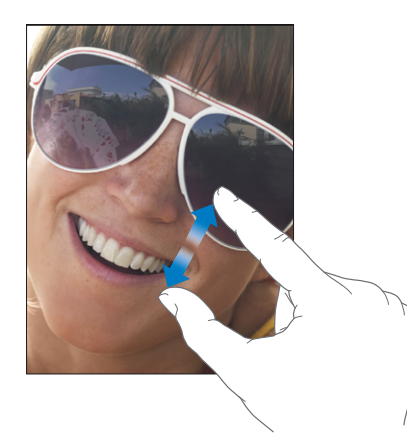

Панорамирование фотографии. Перетащите фотографию.

Переход к предыдущей или следующей фотографии. Быстро переместите палец по экрану влево или вправо. Или коснитесь экрана для отображения миниатюр фотографий в нижней части экрана, затем нажмите или переместите палец, чтобы увидеть другую фотографию.

Удаление фотографии. Фотографии можно удалять из специального альбома. Он называется «Сохраненные фотографии» и содержит снимки, загруженные из электронной почты или Интернета. Для фотографий, синхронизированных с компьютера, Вам нужно будет сначала удалить фотографию из альбома на компьютере, затем вновь синхронизировать его с iPad.

### Обмен фотографиями

Вы сможете показать свои фотографии другим людям, организовав их в виде слайд-шоу, с музыкальным сопровождением и переходами. Подключив iPad к телевизору или проектору, Вы сможете продемонстрировать свое слайд-шоу для более многочисленной аудитории. Фотографии и видеозаписи можно отправлять в сообщениях электронной почты, а также публиковать фотографии в Галерее MobileMe. Кроме того, можно копировать и вставлять фотографии и видео, а также сохранять в программе «Фотографии» изображения из электронных сообщений и веб-страниц.

### Слайд-шоу

На iPad можно создать и посмотреть красочное слайд-шоу с переходами и музыкой для демонстрации Ваших фотографий. Также можно подключить iPad к внешнему монитору, например, к телевизору или проектору, чтобы показать слайд-шоу друзьям.

### Просмотр слайд-шоу.

- 1 Коснитесь альбома, чтобы его открыть.
- 2 Нажмите кнопку «Слайд-шоу» и в появившемся списке выберите параметры слайдшоу. Вы можете выполнить следующие действия:
  - выбрать песню из своего аудиоархива для музыкального сопровождения слайдшоу;
  - выбрать эффект перехода, который будет воспроизводиться при переходе от одной фотографии к другой.

Для установки времени отображения каждой фотографии зайдите в меню «Основные» > «Настройки» > «Фотографии». Также можно установить повтор слайд-шоу или воспроизведение фотографий в случайном порядке.

При подключении iPad к телевизору или проектору выберите переход «Наплыв». Инструкции по подключению к внешнему монитору см. в разделе «Фотографии» на стр. 152.

3 Нажмите «Начать слайд-шоу».

Для остановки слайд-шоу коснитесь экрана.

### Отправка фотографии в электронном сообщении

Отправка фотографии. Выберите > 😭 затем выберите «Отправить по e-mail». Если не отображается 😭, нажмите экран для вывода элементов управления.

Отправка нескольких фотографий. Коснитесь альбома, затем коснитесь значка Коснитесь каждой фотографии, которую необходимо отправить (при этом ее миниатюра будет отмечена флажком), и нажмите «Отправить».

### Вставка фотографии в сообщение электронной почты или другую программу.

- 1 Длительно нажмите фотографию, пока не появится команда «Копировать», и затем нажмите «Копировать».
- 2 В программе Mail создайте новое сообщение.
- 3 Коснитесь там, где необходимо вставить фотографию, затем коснитесь точки вставки, чтобы отобразить команды редактирования.
- 4 Выберите «Вставить».

### Добавление фотографии в галерею MobileMe

Если у Вас есть учетная запись MobileMe, Вы сможете добавлять фотографии в свою галерею непосредственно с iPad. Вы также сможете добавлять фотографии в галерею MobileMe другого пользователя, если он разрешил добавление фотографий по электронной почте.

Для того чтобы добавить фотографии в галерею в своей учетной записи MobileMe необходимо выполнить следующие действия.

- Настроить учетную запись MobileMe на iPad. Если у Вас нет учетной записи MobileMe, откройте ее на веб-сайте www.me.com.
- Опубликовать Галерею MobileMe и разрешить добавление фотографий с помощью электронной почты или iPad.
- Подключиться к Интернету по сети Wi-Fi.

Подробную информацию см. в Справке MobileMe по адресу www.me.com.

Добавление фотографии в галерею. Выберите фотографию и коснитесь значка катем нажмите кнопку «Отправить в MobileMe». При желании введите название и описание, затем выберите альбом, в который необходимо добавить фотографию или видеозапись, и коснитесь кнопки «Опубликовать».

Если не отображается 🖾, нажмите экран для вывода элементов управления.

iPad сообщает о публикации фотографии и предоставляет варианты просмотра опубликованного объекта в MobileMe или отправки другу ссылки по электронной почте.

### Добавление фотографии в галерею другого пользователя. Выберите

фотографию и коснитесь значка 🖆, затем выберите «Отправить по e-mail». Введите адрес электронной почты альбома, затем нажмите «Отправить».

### Сохранение фотографий из сообщений электронной почты и вебстраниц

### Сохранение фотографии из сообщения электронной почты в альбоме «Сохраненные фотографии». Коснитесь фотографии, затем выберите «Сохранить изображение». Если фотография еще не загружена, сначала коснитесь уведомления о загрузке.

Сохранение фотографии с веб-страницы в альбоме «Сохраненные фотографии». Нажмите и удерживайте фотографию, затем выберите «Сохранить изображение».

Копирование фотографий из альбома «Сохраненные фотографии» на компьютер. Подключите iPad к порту USB компьютера, затем с помощью программы работы с фотографиями, такой как iPhoto на Mac, скопируйте изображения.

### Назначение фотографии контакту

Каждому контакту можно назначить фотографию.

### Назначение фотографии контакту.

- 1 Выберите фотографию на iPad и затем коснитесь 🖾.
- 2 Нажмите «Присвоить контакту» и затем выберите контакт.
- 3 Перетащите фотографию для панорамирования или увеличивайте и уменьшайте ее масштаб, пока она не примет необходимый вид.
- 4 Нажмите «Выбрать».

Можно также назначить фотографию контакту в меню «Контакты», нажав «Изменить», а затем нажав на значок изображения.

### Обои и заставка для блокировки экрана

Можно выбрать фотографию для обоев Главного экрана или экрана блокировки. Для обоев можно выбрать фотографию из набора, встроенного в iPad, или использовать одну из собственных фотографий.

### Использование фотографии в качестве обоев.

- 1 Выберите любую фотографию и нажмите 📾, затем нажмите «Сделать обоями».
- 2 Перетащите фотографию для панорамирования или увеличивайте и уменьшайте ее масштаб, пока она не примет необходимый вид. Учтите, что изображение может быть отображено как в вертикальной, так и горизонтальной ориентации, но при этом более не будет поворачиваться.
- 3 Нажмите «Выбрать». Затем нажмите, чтобы использовать изображение в качестве обоев для Главного экрана, экрана блокировки или для обоих экранов.

Для выбора изображения из набора, включенного в iPad, откройте «Настройки» > «Яркость и обои».

### Использование рамки для фотографий

Когда iPad заблокирован, можно показать на нем альбом фотографий. Это прекрасный способ использовать одну из замечательных функций iPad во время зарядки iPad в док-станции.

Для изменения настроек фоторамки зайдите в «Настройки» > «Цифровая фоторамка», затем установите любой из следующих параметров.

- Переход между фотографиями. Длительность перехода изменить нельзя.
- Фоторамка может увеличивать изображение, акцентируя его на лицах на фотографии. Также можно произвольно выбрать одно из лиц в качестве центра фокуса, или же несколько лиц из присутствующих на изображении.
  Фоторамка использует информацию об идентификации лиц на фотографиях, импортированную из программ iPhoto или Aperture на Mac. Функция увеличения масштаба на лицах не работает, если выбран переход «Оригами».
- В режиме фоторамки могут отображаться все фотографии, или только те, которые находятся в определенном альбоме или категории «Лица» или «Места».
  Выберите желаемый параметр, затем уточните свой выбор в появившемся списке. Фоторамка использует те же категории «Лица», «Альбомы» и «События», что и в программа «Фотографии».

### Включение и выключение фоторамки.

1 Нажмите кнопку «Режим сна/Пробуждение», чтобы заблокировать iPad.

2 На экране блокировки нажмите 😰.

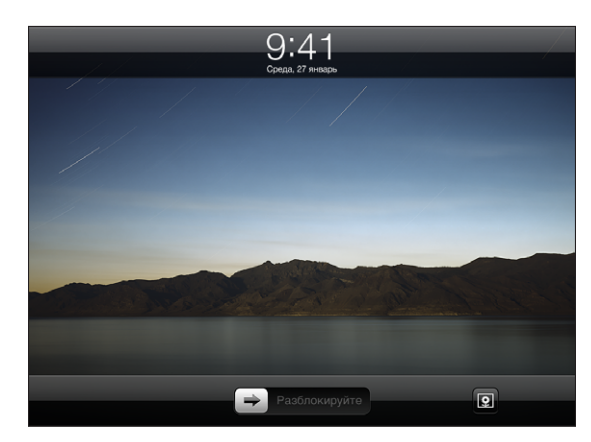

3 Коснитесь экрана для приостановки слайд-шоу, затем коснитесь ♀ для возврата к экрану блокировки или переместите переключатель для разблокирования iPad.

Для отключения функции фоторамки зайдите в «Настройки» > «Защита паролем».

## Видео

# 6

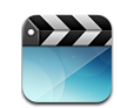

### О программе «Видео»

На iPad можно смотреть фильмы, видеоклипы, видеоподкасты и телепередачи (если это возможно в Вашем регионе). iPad также поддерживает некоторые специальные функции, такие как главы, субтитры, выбор языка звукового сопровождения и титры.

С помощью iTunes Store Вы сможете приобретать и брать напрокат видео, а затем смотреть его на телевизоре или проекторе с помощью кабеля видео-адаптера.

### Воспроизведение видео

Воспроизведение видео. Выберите «Видео», затем выберите категорию видео, например, «Фильмы». Коснитесь видеофайла, который желаете просмотреть. Если видео имеет главы, коснитесь заголовка главы или просто коснитесь ▶.

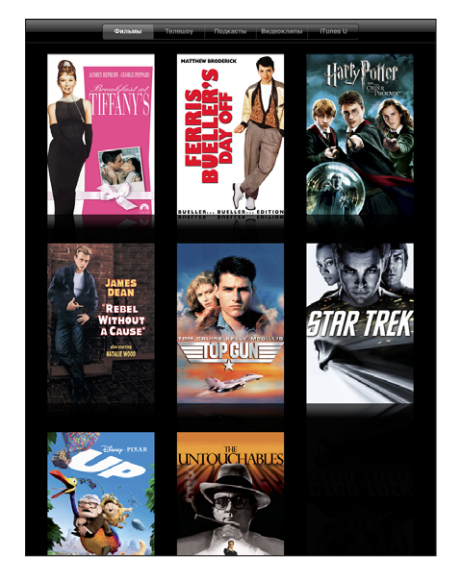

Отображение элементов управления воспроизведением. При просмотре видео коснитесь экрана для отображения элементов управления. Нажмите повторно, чтобы скрыть их.

### Управление воспроизведением видео

Поверните iPad для воспроизведения видео в широкоформатном режиме для оптимального использования экрана.

Переместите бегунок воспроизведения по полосе прокрутки, чтобы перейти к нужной части видео. Можно отрегулировать перемотку от высокоскоростной до точной, перемещая палец вниз во время перемещения бегунка по полосе прокрутки.

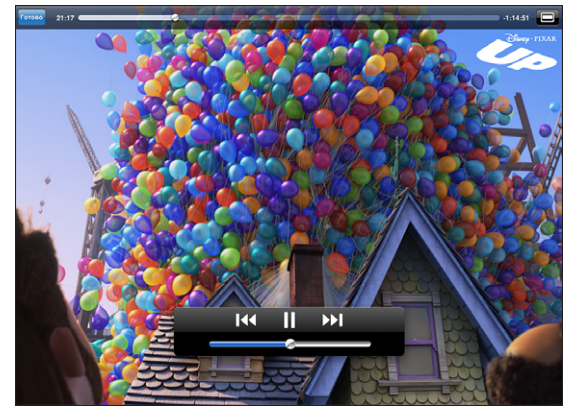

К/ф «Вверх» доступен для загрузки в iTunes. Up © Disney/Pixar. Все права защищены.

| Приостановка воспроизведения видео                             | Коснитесь II или нажмите центральную кнопку (или эквивалентную) на совместимой с устройством гарнитуре.                     |
|----------------------------------------------------------------|----------------------------------------------------------------------------------------------------|
| Возобновление воспроизведения                                  | Коснитесь ▶ или нажмите центральную кнопку (или эквивалентную) на совместимой с устройством гарнитуре.                      |
| Увеличение или уменьшение громкости                            | Переместите на экране бегунок регулировки<br>громкости или используйте кнопки<br>на совместимой с устройством гарнитуре.    |
| Повторное воспроизведение видео                                | Переместите бегунок по полосе прокрутки<br>до конца влево или нажмите [44, если<br>видеозапись не содержит глав.            |
| Переход к предыдущей или следующей<br>главе (при наличии глав) | Коснитесь ▶▶ или дважды быстро нажмите<br>центральную кнопку (или эквивалентную)<br>на совместимой с устройством гарнитуре. |
| Переход к предыдущей главе (при наличии<br>глав)               | Коснитесь ┥ или трижды быстро нажмите<br>центральную кнопку (или эквивалентную)<br>на совместимой с устройством гарнитуре.  |
| Запуск воспроизведения определенной<br>главы (если имеется)    | Нажмите 📜 затем выберите главу из списка.                                                                                   |
| Перемотка вперед или назад                                     | Нажмите и удерживайте ┥ или ≽.                                                                                              |

| Переход к любому фрагменту видео                                                                    | Перетяните бегунок по полосе прокрутки.<br>Сдвиньте палец вниз, чтобы замедлить<br>скорость прокрутки.                                                                                                    |
|----------------------------------------------------------------------------------------------------|----------------------------------------------------------------------------------------------------|
| Прекращение просмотра до завершения<br>видеофильма                                                  | Коснитесь кнопки «Готово» или нажмите кнопку<br>«Домой» (🗋).                                                                                                    |
| Изменение масштаба видеоизображения для<br>заполнения экрана или подгонки его под<br>размеры экрана | Нажмите <b>К</b> , чтобы видеоизображение<br>заполнило экран. Для подгонки<br>видеоизображения по размеру экрана нажмите<br><b>К</b> . Также можно дважды коснуться видео для<br>смены режима просмотра.                                                                              |
|                                                                                                    | При изменении масштаба изображения видео<br>таким образом, чтобы оно заполнило экран,<br>края или верхняя часть могут быть отрезаны.<br>Когда выбирается режим подгонки по размеру<br>экрана, по сторонам или сверху и снизу<br>видеоизображения могут отображаться черные<br>полосы. |
| Выбор альтернативного языка звукового<br>сопровождения (если имеется)                               | Нажмите 年, затем выберите язык из списка<br>«Аудио».                                                                                                    |
| Отображение или скрытие субтитров (если имеются)                                                    | Нажмите 年, затем из списка «Субтитры»<br>выберите язык или «Выкл».                                                                                                    |
| Отображение или скрытие титров (если имеются)                                                       | Нажмите 年, чтобы показать или скрыть титры, если они имеются в фильме.                                                                                                    |

### Синхронизация видео

С помощью iTunes можно синхронизировать видео на iPad. Когда iPad подключен к компьютеру, используйте меню «Фильмы», «Телешоу», «Подкасты» и «iTunes U», чтобы выбрать видео для синхронизации.

Также можно синхронизировать видео из программы iPhoto на Mac или из папки на жестком диске. Эти настройки можно задать на панели «Фотографии» в iTunes. Если невозможно синхронизировать видео из iTunes из-за неверного формата, попробуйте преобразовать его в формат, поддерживаемый iPad, настроив параметры в дополнительном меню iTunes. Для получения дополнительной информации откройте iTunes и выберите «Справка» > «Справка iTunes».

### Просмотр фильмов, взятых напрокат

В iTunes Store можно брать напрокат фильмы с качеством высокой или стандартной четкости и смотреть их на iPad. Также можно загружать взятые напрокат фильмы прямо на iPad или передавать фильмы из iTunes на компьютере в iPad. (Прокат фильмов возможен не во всех регионах.) Просмотр фильма будет возможен только после его полной загрузки. Загрузку можно приостановить и возобновить позже. Срок взятых напрокат фильмов истекает через определенное количество дней, и, если Вы начали смотреть фильм, то располагаете ограниченным временем для завершения его просмотра. По истечении этого срока фильмы автоматически удаляются. Прежде чем брать фильм напрокат, посмотрите время окончания проката в iTunes Store.

Просмотр взятого напрокат фильма. Выберите программу «Видео», нажмите категорию «Фильмы» и выберите фильм для просмотра. Выберите главу или просто нажмите ►.

Передача взятых напрокат фильмов в iPad. Подсоедините iPad к компьютеру. Затем выберите iPad в боковом меню iTunes, нажмите «Фильмы» и выберите взятые напрокат фильмы, которые требуется передать. Компьютер должен быть подключен к Интернету. Фильмы, взятые напрокат на iPad, нельзя будет передать на компьютер.

### Просмотр видео на телевизоре

iPad можно подсоединить к телевизору или проектору и смотреть видео на большом экране. Используйте компонентный аудио-видео кабель Apple, комбинированный аудио-видео кабель Apple, адаптер iPad Dock Connector–VGA от Apple или другой одобренный и совместимый с iPad кабель. Кабели и докстанции Apple продаются отдельно во многих странах. Аксессуары для iPad можно приобрести в местных магазинах.

Подробную информацию об использовании iPad с телевизором или проектором см. в разделе «Видео» на стр. 151.

### Удаление видео из iPad

Для экономии места на диске можно удалить видео из iPad.

Удаление видео. В списке видео нажмите и удерживайте фильм, пока не появится кнопка удаления, затем нажмите . После удаления видеофайлов нажмите «Отменить» или «Домой».

При удалении видео (кроме взятых напрокат фильмов) из iPad они не удаляются из медиатеки iTunes на компьютере, и позже можно снова синхронизировать их на iPad. Если повторно передавать видео на iPad при синхронизации не требуется, настройте iTunes не синхронизировать видео. См. «Синхронизация» на стр. 32.

*Важно:* При удалении взятого напрокат фильма из iPad он удаляется без возможности восстановления и не может быть передан обратно на компьютер.

## YouTube

# 7

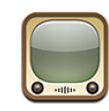

### Поиск и просмотр видео

На YouTube размещаются короткие видео, отправляемые людьми со всего света. Вы сможете смотреть новейшие, самые популярные видео, искать видео по интересующим Вас темам, отмечать любимые клипы и получать быстрый доступ к видео, загруженным Вами на YouTube со своего компьютера.

Для использования некоторых функций YouTube на iPad требуется войти в учетную запись YouTube при выводе на экран соответствующего запроса. Подробную информацию о требованиях и способе получения учетной записи YouTube см. на веб-сайте www.youtube.com.

Примечание: Служба YouTube доступна не во всех регионах и не на всех языках.

Для использования YouTube Ваш iPad должен быть подключен к Интернету. См. «Подключение к Интернету» на стр. 38.

Просмотр видео. Нажмите соответствующую кнопку на панели инструментов для выбора категории.

- Подборка: видео, которые просмотрели и выбрали сотрудники YouTube.
- Популярные: видео, имеющие наибольшее число просмотров. Нажмите «Все» для получения списка видеоматериалов, просмотренных наибольшее число раз за все время, либо «Сегодня» или «Эта неделя» для получения списка самых популярных видеоматериалов текущего дня или недели.
- Избранное: Видеофайлы, добавленные Вами в «Избранное». Когда Вы входите в свою учетную запись YouTube, появляются ссылки на видеофайлы, добавленные Вами в «Избранное».
- Последние: видео, которые были отправлены на YouTube недавно.
- *Топ-рейтинг:* видео, получившие самую высокую оценку от зрителей YouTube. С учетной записью YouTube Вы сможете оценивать видео на iPad.

- История: видео, которые Вы просматривали недавно.
- Подписки: видео из учетных записей YouTube, на которые Вы подписаны. Для использования этой функции требуется войти в учетную запись YouTube.
- Плейлисты: видео, добавленные Вами в плейлисты. Для использования этой функции требуется войти в учетную запись YouTube.
- *Mou видео*: видео, загруженные Вами на YouTube. Для использования этой функции требуется войти в учетную запись YouTube.

### Поиск видео.

- 1 Нажмите YouTube в поле поиска.
- 2 Введите слово или фразу и нажмите «Поиск».

YouTube показывает результаты по названию видео, описанию, имени пользователя или тегам. В каждом результате поиска показывается название видеофайла, рейтинг, количество просмотров, длина и название учетной записи, владелец которой опубликовал данное видео.

### Воспроизведение видео. Нажмите видео.

Начнется загрузка видео в iPad и появится индикатор выполнения. После загрузки достаточного объема видеоматериала начинается его воспроизведение. Можно также нажать **>**, чтобы начать воспроизведение видеозаписи.

### Управление воспроизведением видео

Поверните iPad горизонтально для просмотра видео в максимальном размере. Когда начинается воспроизведение видео, элементы управления исчезают с экрана и не мешают просмотру.

Отображение и скрытие элементов управления. Нажмите на экран.

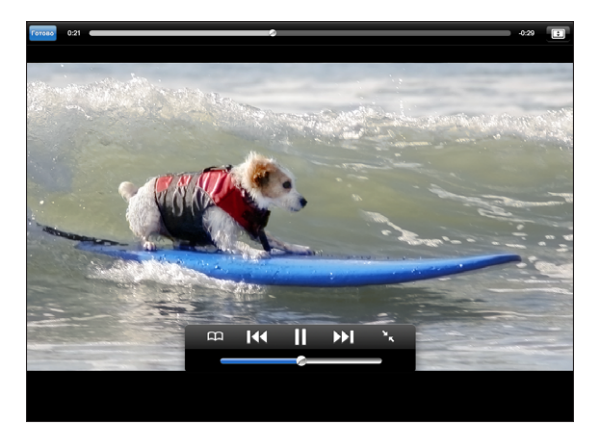

| Воспроизведение или приостановка видео                             | Нажмите ▶ или II. Также можно нажать<br>центральную кнопку (или эквивалентную)<br>на совместимой с устройством гарнитуре.                           |
|--------------------------------------------------------------------|----------------------------------------------------------------------------------------------------|
| Настройка уровня громкости                                         | Переместите бегунок регулировки громкости<br>или используйте кнопки регулировки<br>громкости на iPad или на совместимой<br>с устройством гарнитуре. |
| Повторное воспроизведение видео                                    | Нажмите 🖛.                                                                                                    |
| Пропуск с переходом к предыдущему или<br>следующему видео в списке | Дважды нажмите І◀◀ для перехода<br>к предыдущей видеозаписи. Нажмите ▶▶І для<br>перехода к следующей видеозаписи.                                   |
| Перемотка вперед или назад                                         | Нажмите и удерживайте ┥ или 🍽.                                                                                                    |
| Переход к любому фрагменту видео                                   | Перетяните бегунок по полосе прокрутки.                                                                                                    |
| Остановка просмотра видео                                          | Коснитесь кнопки «Готово» или нажмите кнопку<br>— «Домой».                                                                                          |
| Переключение между полноэкранным<br>и стандартным режимами         | Дважды нажмите видео. Можно также нажать<br>(), чтобы окно видео заполнило экран. Для<br>подгонки видеоизображения по размеру<br>экрана нажмите —.  |
| Добавление видео в «Избранное»                                     | Начните воспроизведение видеозаписи и нажмите Щ.                                                                                                    |
| Передача ссылки на видео по электронной почте                      | Начните воспроизведение видеозаписи<br>и нажмите 🖂.                                                                                                 |
| Просмотр информации о видео                                        | Нажмите 🔀, чтобы выбрать полноэкранный режим и просмотреть похожие видеозаписи, комментарии и другие элементы управления.                           |
# Управление видео

При просмотре видео в полноэкранном режиме коснитесь экрана для отображения элементов управления, затем нажмите 💽 для просмотра похожих видео и параметров для управления видеозаписями.

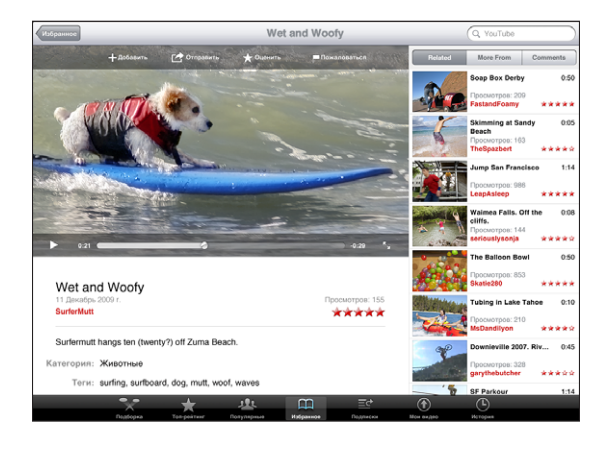

| Оценка видео или добавление комментария                                 | Коснитесь видео, чтобы отобразить панель<br>инструментов, затем нажмите «Рейтинг»<br>и установите рейтинг. Для использования этой<br>функции требуется войти в учетную запись<br>YouTube.                                    |
|-------------------------------------------------------------------------|----------------------------------------------------------------------------------------------------|
| Просмотр дополнительных видеозаписей<br>от данного пользователя YouTube | В боковом меню выберите «Ещё из». Для<br>использования этой функции требуется войти<br>в учетную запись YouTube.                                                                                                    |
| Просмотр видео, похожих на данное                                       | В боковом меню нажмите «Похожие».                                                                                                    |
| Подписка на видео от данного пользователя<br>YouTube                    | На экране «Подробнее» коснитесь пункта<br>«Еще видео», затем выберите «Подписаться<br>на <i>учетную запись</i> » в нижней части списка<br>видео. Для использования этой функции<br>требуется войти в учетную запись YouTube. |
| Добавление видео в «Избранное» или плейлист.                            | Нажмите «Добавить», затем выберите<br>«Избранное» или плейлист.                                                                                                    |
| Отправка ссылки на видео по электронной почте                           | Нажмите «Отправить».                                                                                                    |
| Отметка видео флажком                                                   | Коснитесь фильма, чтобы отобразить панель<br>инструментов, затем нажмите 🗖.                                                                                                    |

# Просмотр видео YouTube на телевизоре

iPad можно подсоединить к телевизору или проектору и смотреть видео YouTube на большом экране. Используйте компонентный аудио-видео кабель Apple, комбинированный аудио-видео кабель Apple, адаптер iPad Dock Connector–VGA от Apple или другой одобренный и совместимый с iPad кабель. Кабели и докстанции Apple продаются отдельно во многих странах. Аксессуары для iPad можно приобрести в местных магазинах.

Подробную информацию об использованию iPad с телевизором или проектором см. в разделе «Видео» на стр. 151.

# Календарь

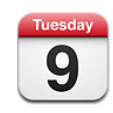

# О Календаре

iPad поможет Вам выполнять дела вовремя. Календари можно просматривать как по отдельности, так и несколько одновременно. События календаря можно просматривать по дням, неделям, месяцам или в виде списка. Также можно выполнить поиск событий по названию, именам участников или местоположению.

Можно синхронизировать iPad с календарями на компьютере. Вы сможете создавать, редактировать или отменять встречи на iPad, а затем копировать эти данные при синхронизации обратно в компьютер. Вы сможете подписаться на календари Google, Yahoo! или iCal. При наличии учетной записи Microsoft Exchange можно получать приглашения и отвечать на них.

# Синхронизация календарей

Календари можно синхронизовать тремя способами:

- В iTunes используйте панель настроек iPad, чтобы синхронизовать календарь с iCal или Microsoft Entourage на Mac или Microsoft Outlook на персональном компьютере. См. раздел «Синхронизация» на стр. 32.
- Находясь в меню «Настройки» на iPad, выберите «Календарь» в своей учетной записи MobileMe или Microsoft Exchange для синхронизации информации календаря по беспроводной связи. См. «Настройка учетных записей» на стр. 40.

# Добавление событий календаря в iPad

Можно добавлять и редактировать события календаря непосредственно на iPad.

**Добавление события.** Нажмите **+** и введите информацию о событии, затем нажмите «Готово».

Можно ввести следующие данные:

- название;
- размещение;
- время начала и окончания (или включите «Весь день», если мероприятие рассчитано на целый день);
- количество повторов: нет или каждый день, неделю, две недели, месяц или год;
- время напоминания от пяти минут до двух дней до начала мероприятия.

При назначении напоминания отображается дополнительный пункт добавления второго напоминания. При срабатывании напоминания iPad отображает сообщение. Как настроить звуковые напоминания в iPad, см. в разделе «Напоминания» на стр. 80.

*Важно:* Если Вы путешествуете, iPad может отображать напоминание не по местному времени. Подробнее об установке правильного времени вручную см. «Дата и время» на стр. 141.

• Заметки

Для выбора календаря, в который требуется добавить событие, нажмите «Календарь». Календари, доступные только для чтения, в списке не отображаются.

| Редактирование события | Нажмите на событие, затем нажмите<br>«Изменить».                                                            |
|------------------------|----------------------------------------------------------------------------------------------------|
| Удаление события       | Нажмите на событие, нажмите «Изменить»,<br>а затем выполните прокрутку вниз и нажмите<br>«Удалить событие». |

# Просмотр календаря

Календари можно просматривать по отдельности, или в виде объединенного календаря, например, чтобы сопоставить события в рабочем и домашнем календаре.

Просмотр другого календаря. Нажмите «Календари», затем выберите календарь. Коснитесь «Все календари», чтобы выбрать все календари, или коснитесь повторно, чтобы отменить выбор.

События календаря можно просматривать по дням, неделям, месяцам или в виде списка. События для всех выбраных календарей появятся на экране iPad.

Переключение представлений. Нажмите «Список», «День» или «Месяц».

• Представление «Список»: все ваши встречи и события будут отображены в виде прокручиваемого списка, рядом с выбранным днем. Для просмотра другого дня коснитесь кнопки ◀ или ▶ или выберите день из временной шкалы под календарем.

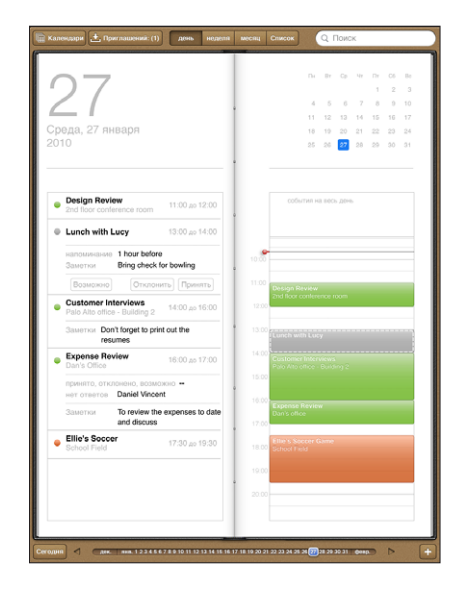

Для просмотра списка событий наряду с каледарем дней, разверните iPad в альбомную ориентацию.

- Представление «День»: для просмотра событий дня используйте прокрутку вверх и вниз. Коснитесь кнопки ◀ или ▶, чтобы увидеть события предыдущего или следующего дня, или выберите день из временной шкалы под календарем.
- Представление «Неделя»: Прокрутите вверх или вниз, чтобы увидеть события недели. Коснитесь ◀ или ▶, чтобы увидеть события предыдущей или следующей недели, или выберите неделю из временной шкалы под календарем.

Просмотр месяца: Коснитесь дня, чтобы просмотреть события за этот день.
 Коснитесь ◀ или ▶, чтобы увидеть события предыдущего или следующего месяца, или выберите месяц из временной шкалы под календарем.

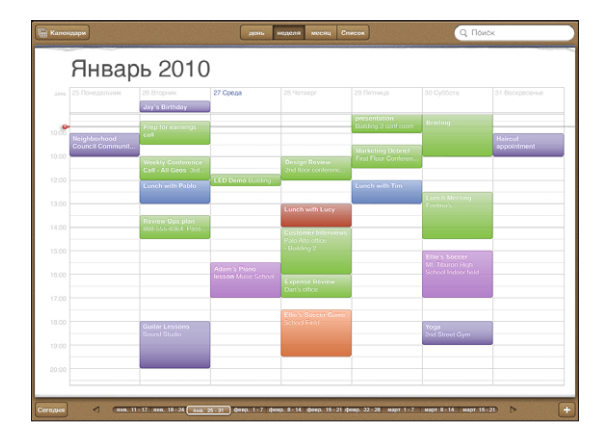

Просмотр сведений о событии. Нажмите на событие.

## Поиск в календарях

Можно выполнить поиск названий, участников и местоположений, связанных с событиями в календарях. Поиск в календаре осуществляется в календаре или календарях, просматриваемых в данный момент.

Поиск событий. Введите текст в поле «Поиск».

Результаты поиска появляются по мере ввода текста. Коснитесь результата для просмотра события. Коснитесь календаря, чтобы закрыть список результатов поиска.

# Подписка на календари и обмен календарями

Вы можете подписаться на календари, использующие форматы CalDAV или iCalendar (.ics). Многие события на основе календаря, включая Yahoo!, Google и iCal на Mac, поддерживают оба формата.

Подписные календари доступны только для чтения. На iPad можно читать сведения о событиях в подписных календарях, но нельзя редактировать или создавать новые события. Также Вы не можете принимать приглашения из учетных записей CalDAV.

#### Подписка на календарь CalDAV или .ics.

1 В меню «Настройки» выберите «Mail, Контакты, Календари», затем нажмите «Добавить...».

- 2 Выберите «Другое», затем выберите «Учетная запись CalDAV» или «Подписной календарь».
- 3 Введите данные своей учетной записи и нажмите «Далее» для проверки учетной записи.
- 4 Нажмите «Сохранить».

Аррle предоставляет ссылки на ряд бесплатных календарей iCal, например для национальных праздников или спортивных событий, на которые Вы можете подписаться. После загрузки эти календари автоматически добавляются в iCal на Вашем Мас.

Кроме того, Вы можете подписаться на любой календарь iCal (или другой календарь .ics), опубликованный в Интернете, коснувшись ссылки на календарь, полученной в почтовом сообщении iPad.

#### Ответ на приглашение

Если на iPad есть учетная запись Microsoft Exchange с включенным календарем, Вы сможете получать и отвечать на приглашения на встречи от своих коллег. При получении приглашения встреча отображается в календаре и выделяется пунктиром. Значок 🛃 в нижнем правом углу экрана показывает количество новых полученных приглашений. Для возможности получения и ответа на приглашения о встречах iPad должен иметь подключение к Интернету.

#### Ответ на приглашения в программе «Календарь».

- 1 Нажмите приглашение в календаре или нажмите 🛃 для отображения экрана «Событие» и нажмите приглашение.
  - Нажмите «Приглашающий» для получения информации об организаторе совещания. Нажмите адрес электронной почты для отправки сообщения организатору.
  - Нажмите «Участники» для просмотра списка приглашенных на встречу. Нажмите имя для просмотра контактной информации участника. Нажмите адрес электронной почты для отправки сообщения участнику.
  - Нажмите «Напоминание» для настройки iPad на выдачу звукового уведомления перед встречей.
  - Нажмите «Добавить комментарии» для добавления комментариев для организатора встречи. Ваши комментарии также будут отображены на экране «Информация» для встречи.

Заметки создает организатор встречи.

2 Нажмите «Принять», «Возможно» или «Отклонить».

Когда Вы принимаете, предварительно принимаете или отклоняете приглашение, организатору отправляется письмо с ответом, куда Вы можете включить любые свои комментарии.

Вы можете изменить свои комментарии позже, если не отклоните предложение о встрече. Нажмите «Добавить комментарии», чтобы изменить имеющиеся комментарии или добавить новые.

Открытие приглашения в сообщении электронной почты. Нажмите приглашение.

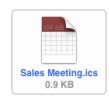

#### Напоминания

Задание напоминаний календаря. В меню «Настройки» выберите «Основные» > «Звуки», затем включите «Напомин. в календ.». Если функция напоминаний в календаре выключена, когда происходит событие, iPad отображает сообщение, но не выдает звукового сигнала.

**Звуковые сигналы для приглашений.** В меню «Настройки» выберите «Mail, Контакты, Календари». В меню «Календари» нажмите «Новое приглашение» для его включения.

# Контакты

# 9

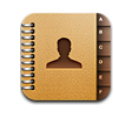

# О Контактах

C iPad Вы сможете легко получить доступ и редактировать свой список контактов из личной, рабочей или иной учетной записи. Вы сможете осуществлять поиск по всем группам, при этом информация в Контактах автоматически сортируется, упрощая выбор адресатов для писем.

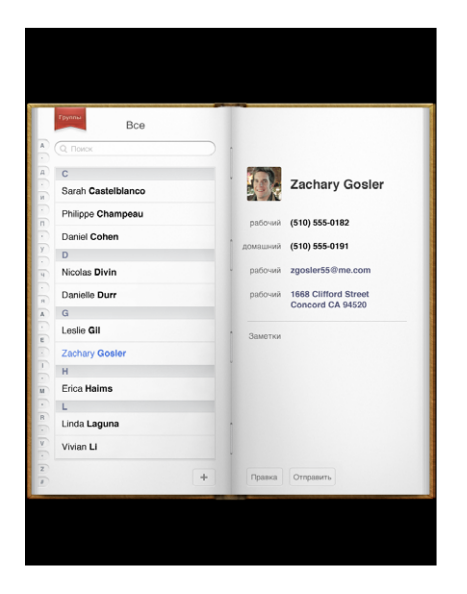

# Синхронизация и добавление контактов

Контакты в iPad можно добавить одним из следующих способов.

- Введите контакты в iPad
- Синхронизируйте контакты из Google или Yahoo! с помощью iTunes или программ на компьютере (см. «Синхронизация» на стр. 32).
- При включенной функции «Контакты» на iPad можно настроить MobileMe или учетные записи Microsoft Exchange (см. раздел «Настройка учетных записей» на стр. 40).
- При включенной функции «Контакты» установите профиль, настраивающий учетную запись Exchange (см. раздел «Настройка учетных записей Microsoft Exchange» на стр. 154).
- Настройте учетную запись LDAP на iPad для доступа к каталогам школы или компании (см. «Учетные записи LDAP» на стр. 155)

# Поиск контактов

В списке контактов iPad можно выполнять поиск по именам, фамилиям и названиям компаний. Если на iPad настроена учетная запись Microsoft Exchange, можно искать контакты в своей организации по глобальному списку адресов. При наличии учетной записи LDAP, настроенной на iPad, можно выполнять поиск контактов на сервере LDAP своей организации.

При вводе информации для поиска контакты, соответствующие вводимой информации, начинают отображаться сразу после начала ввода.

**Поиск контактов.** В программе «Контакты» нажмите поле поиска в верхней части любого списка контактов и введите имя, фамилию или название компании. (Для быстрой прокрутки в начало списка нажмите строку состояния.)

Поиск в глобальном списке адресов. Нажмите «Группы», нажмите имя сервера Exchange, затем введите имя, фамилию или название компании.

Контакты глобального списка адресов можно редактировать и сохранять на iPad.

Поиск на сервере LDAP. Нажмите «Группы», нажмите имя сервера LDAP, затем введите имя, фамилию или название компании.

Редактировать контакты LDAP или сохранять их на iPad невозможно.

# Управление контактами на iPad

Добавление контакта в iPad. Нажмите «Контакты», затем нажмите +.

| Удаление контакта                    | В меню «Контакты» выберите контакт, затем<br>нажмите «Изменить». Выполните прокрутку<br>вниз и нажмите «Удалить контакт».         |
|--------------------------------------|----------------------------------------------------------------------------------------------------|
| Редактирование информации о контакте | В меню «Контакты» выберите контакт, затем<br>нажмите «Изменить». Для добавления объекта<br>нажмите . Для удаления объекта нажмите |
| Ввод паузы в номер                   | В том месте, где хотите сделать паузу, введите<br>запятую в номер. Для более длинной паузы<br>введите больше запятых.             |

#### Назначение фотографии контакту.

- 1 Нажмите «Контакты», затем выберите контакт.
- 2 Нажмите «Изменить» и нажмите «Добавить фотографию» или нажмите существующую фотографию.
- 3 Нажмите альбом, затем нажмите фотографию.
- 4 Переместите и отредактируйте масштаб фотографии.
- 5 Нажмите «Выбрать».

# Заметки

# 10

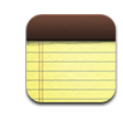

#### Запись и чтение заметок

Благодаря широкому экрану и большой виртуальной клавиатуре создавать заметки на iPad очень просто и удобно.

Заметки можно читать в вертикальной или горизонтальной ориентации. Когда устройство развернуто вертикально, нажмите «Заметки», чтобы увидеть список своих заметок. В альбомной ориентации список заметок будет отображен слева, и текущая заметка будет отмечена красным кружком.

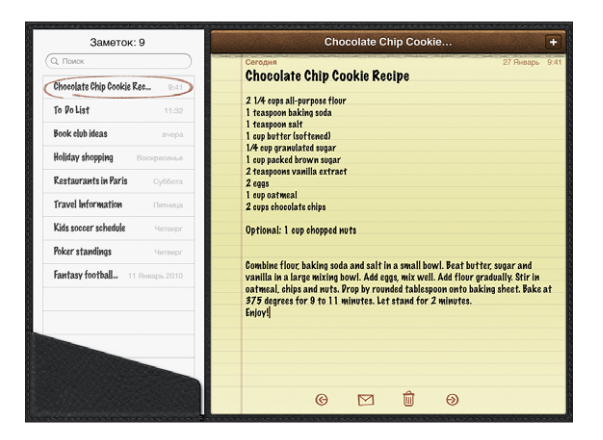

Заметки расположены списком и упорядочены по дате добавления, причем последняя заметка показана вверху. Список также отображает несколько ключевых слов для каждой заметки. Нажмите заметку в списке для ее просмотра или редактирования.

Добавление заметки. Нажмите +, затем введите заметку и нажмите «Готово». Чтение заметки. Нажмите заметку. Нажмите → или ← для просмотра следующей или предыдущей заметки. Редактирование заметки. Нажмите в любом месте заметки для отображения клавиатуры. Отредактируйте заметку, затем нажмите «Готово».

Удаление заметки. Нажмите заметку, затем нажмите 🛍.

Отправка заметки по электронной почте. Нажмите заметку, затем нажмите 🖂.

#### Поиск по заметкам

Для нахождения нужной заметки можно выполнять поиск по тексту в заметках.

Поиск по заметкам. Введите текст в поле «Поиск» в верхней части списка заметок. (Когда устройство развернуто в вертикальной ориентации, нажмите «Заметки», чтобы увидеть список своих заметок.)

По мере ввода текста автоматически появляются результаты поиска. Коснитесь клавиатуры, чтобы убрать ее с экрана и просмотреть дополнительные результаты поиска. Нажмите заметку в списке результатов поиска для ее просмотра.

# Передача заметок по электронной почте

Отправка заметки по электронной почте. Нажмите заметку, затем нажмите Для отправки заметки по электронной почте iPad должен быть настроен для использования электронной почты. См. раздел «Настройка учетных записей электронной почты» на стр. 49.

## Синхронизация заметок

В iTunes можно задать автоматическую синхронизацию заметок с определенными почтовыми программами. См. «Синхронизация с iTunes» на стр. 33.

# Карты

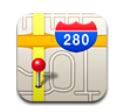

# О Картах

С помощью Карт можно увидеть любую точку мира на классической карте, на снимке со спутника, в гибридном или ландшафтном режиме. Можно найти необходимое местоположение на карте и затем получить подробные сведения об автомобильном маршруте, общественном транспорте и пешеходных маршрутах, а также информацию о пробках.

**ПРЕДУПРЕЖДЕНИЕ:** Важную информацию о предупреждении потери слуха см. в документе *Руководство по продукту* на веб-сайте: support.apple.com/ru\_RU/manuals/ipad.

Для использования Карт iPad должен быть подключен к Интернету. См. «Подключение к Интернету» на стр. 38.

Важно: Карты, маршруты и программы на основе данных о местоположении, предоставляемые компанией Apple, зависят от данных и служб, предоставляемых сторонними организациями. Эти службы предоставления данных могут меняться и могут быть доступны не во всех географических областях, в результате чего карты, маршруты и сведения о местоположении могут быть недоступными, неточными или неполными. Сравнивайте предоставляемую iPad информацию со своим окружением и при каких-либо расхождениях отдавайте предпочтение указателям. Для определения Вашего местоположения данные собираются способом, не подразумевающим идентификацию Вашей личности. Если Вы не хотите, чтобы эти данные собирались, не используйте эту функцию. Отказ от использования этой функции не оказывает влияния на функции iPad, не связанные с определением местоположения.

# Поиск и просмотр местонахождений

Можно найти любую точку, определить свое текущее местоположение, отметить место на карте булавкой и просмотреть его с помощью различных режимов просмотра, включая режим просмотра улиц в службе Google.

#### Поиск местоположений

Выполнять поиск можно многими способами — по адресу, расположенным неподалеку, региону, ориентиру, закладке, контакту или почтовому индексу.

#### Поиск местоположения и просмотр карты.

- 1 Нажмите поле поиска для отображения клавиатуры.
- 2 Введите адрес или другую информацию для поиска.
- 3 Нажмите «Поиск».

Местоположение обозначается булавкой.

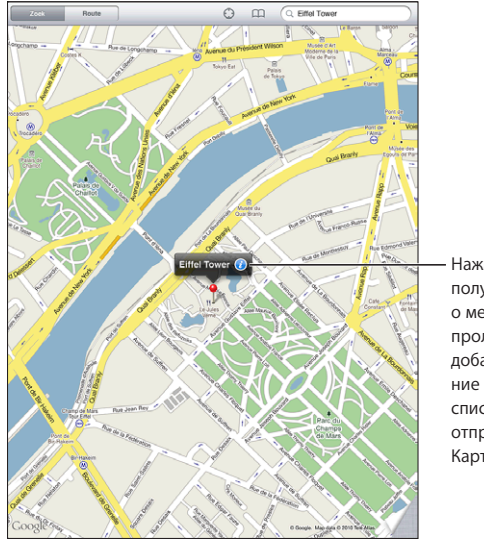

Нажмите () чтобы получить информацию о местоположении, проложить маршрут, добавить местоположение в закладки или список контактов или отправить ссылку на Карты Google.

Местоположения могут включать достопримечательности, добавленные пользователями службы «Мои карты» Google (материалы, созданные пользователями), и спонсируемые ссылки в виде специальных значков (например ,

| Увеличение фрагмента карты    | Сведите или разведите два пальца на карте.<br>Также можно дважды нажать на фрагмент,<br>масштаб которого требуется изменить. Еще раз<br>дважды нажмите для еще большего увеличения. |
|-------------------------------|----------------------------------------------------------------------------------------------------|
| Уменьшение фрагмента карты    | Касаясь карты, сведите два пальца. Также<br>можно нажать на карту двумя пальцами. Еще<br>раз нажмите двумя пальцами, чтобы еще<br>сильнее уменьшить масштаб.                        |
| Панорамирование или прокрутка | Протяните карту вверх, вниз, влево или вправо<br>для просмотра другой части карты.                                                                                                  |

**Просмотр местоположения адреса из Вашего списка контактов.** Коснитесь в верхней части экрана и выберите контакт.

Контакт должен иметь, как минимум, один адрес. Если у контакта несколько адресов, следует выбрать тот, местонахождение которого требуется определить. Также можно просто коснуться адреса в списке контактов, чтобы увидеть его местоположение.

#### Определение своего текущего местоположения

Текущее местоположение можно определитьодним прикосновением. Цифровой компас на экране показывает направление.

Как найти свое текущее местоположение. Коснитесь 💬 в строке состояния в верхней части экрана.

Синий маркер показывает Ваше текущее местоположение. Если местоположение не может быть точно определено, вокруг маркера появляется голубой круг. Размер круга зависит от точности определения местоположения — чем меньше круг, тем выше точность.

Если перетащить карту, а потом вновь коснуться значка (), iPad снова центрирует карту относительно Вашего текущего местоположения.

**Использование цифрового компаса.** Вновь коснитесь ①. ① изменит свой вид на ③, и на экране появится маленький цифровой компас . С помощью цифрового компаса можно определить свое направление.

*Примечание:* При первом использовании компаса необходимо выполнить его калибровку, в дальнейшем также может потребоваться периодически выполнять калибровку.

Калибровка компаса. При появлении символа калибровки 🛇 возьмите iPad в руки и опишите им в воздухе восьмерку. Также может потребоваться отойти от источника помех.

Определение направления. Держите iPad на уровне земли. Стрелка компаса поворачивается и указывает на север.

#### Возврат к просмотру карты. Для возврата в режим просмотра карты коснитесь .

iPad использует службы размещения для определения Вашего местоположения. Службы размещения используют информацию, получаемую из местных сетей Wi-Fi (если функция Wi-Fi включена). Эта функция доступна не во всех регионах.

Если службы размещения выключены, устройство не сможет определить Ваше текущее местоположение и на экране может появиться запрос о включении служб. См. «Службы размещения» на стр. 139.

Для экономии заряда аккумулятора отключайте службы размещения, когда не пользуетесь ими. В меню «Настройки» выберите «Основные» > «Службы размещения».

Получение информации о текущем местоположении. Нажмите синий маркер, затем нажмите (). Если возможно, iPad отображает адрес текущего местоположения. Эту информацию можно использовать для следующих операций:

- получение маршрутов к местоположению и из него;
- добавление местоположения в контакты;
- отправка адреса по электронной почте;
- установка закладки для этого местоположения;
- просмотр в режиме улиц (если возможно).

#### Отметка местоположения булавкой

С помощью булавки можно отметить местоположение вручную.

**Использование булавки.** Коснитесь и удерживайте любое местоположение на карте, чтобы установить на нем булавку. Можно также перетащить карту или коснуться нижнего правого угла экрана, затем нажать кнопку «Переместить булавку».

На карте появится булавка. Коснитесь и удерживайте булавку, затем переместите ее в любую выбранную точку.

#### Добавление закладок для местоположений

Местоположение, которое необходимо найти позднее, можно отметить закладкой.

Создание закладки для местоположения. Найдите местоположение, коснитесь указывающей на него булавки, коснитесь значка 🕢 рядом с названием или описанием, затем выберите «Закладки».

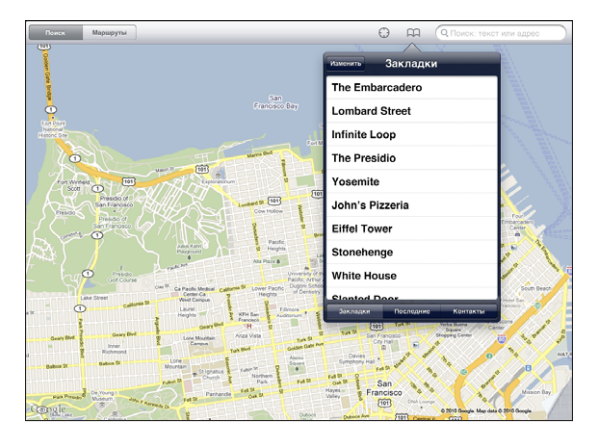

Просмотр местоположения, помеченного закладкой или просмотренного недавно. Коснитесь с в верхней части экрана, затем выберите «Закладки» или «Последние».

Очистка списка последних просмотров. Нажмите «Очистить».

Перемещение или удаление закладки. Нажмите «Изменить».

#### Режимы просмотра карт

На выбор предлагаются следующие режимы просмотра карт: классический, спутниковый, гибридный или ландшафтный. Также можно использовать режим просмотра улиц, если для данного местоположения он предусмотрен.

**Изменение режима просмотра.** Коснитесь или перетащите нижний правый угол экрана, затем выберите «Карта», «Спутник», «Гибрид» или «Ландшафт».

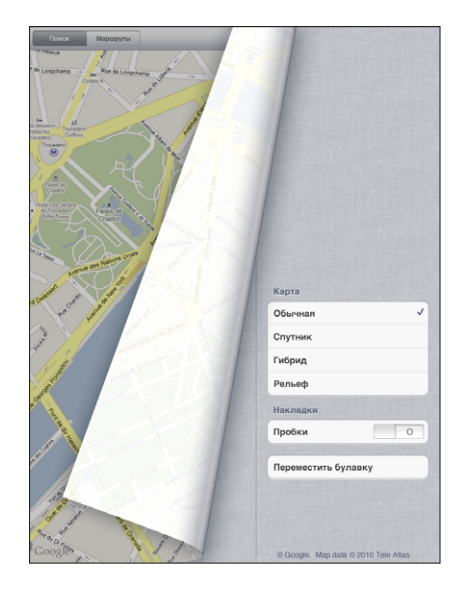

Режим просмотра улиц. Нажмите «Переместить булавку», затем нажмите ④. Можно выполнить жест пролистывания вверх или вниз, влево или вправо, развернуть панорамный вид на 360°. На врезке в нижнем правом углу отображается текущий вид. Для перемещения по улице нажмите стрелку. Режим просмотра улиц доступен не во всех регионах.

Для возврата в режим просмотра карты коснитесь врезки.

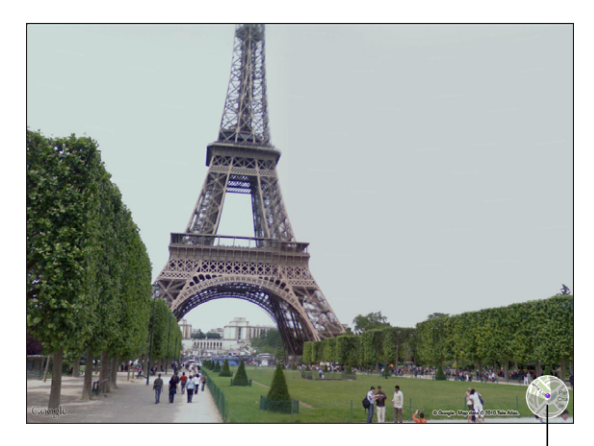

Нажмите здесь, чтобы вернуться на карту

# Получение маршрутов

Вы можете получить подробные сведения об автомобильном маршруте, общественном транспорте и пешеходных маршрутах.

#### Получение инструкций для маршрута.

- 1 Нажмите «Маршруты».
- 2 Коснитесь полей в верхней части экрана, чтобы получить местоположения начальной и конечной точек своего маршрута. Обычно iPad начинает с Вашего текущего местоположения (если оно определено).

Если адрес имеется в Вашем списке контактов, нажмите (Стравов в выберите контакт и нажмите «Сюда» или «Отсюда».

Для изменения направления на противоположное нажмите \$

3 Выберите указания для автомобильного маршрута, (♠), общественного транспорта
 (♠) или пешего маршрута (木) в нижней части экрана.

Доступные варианты путешествия зависят от маршрута.

- 4 Выполните одно из следующих действий.

  - Для просмотра всех маршрутов в списке нажмите «Старт» и затем нажмите
    Нажмите на любой объект в списке, чтобы увидеть карту с этим участком.
    Нажмите «Обзор маршрута», чтобы вернуться к экрану обзора.

Для построения маршрута можно также найти на карте местоположение, нажать указывающую на него булавку, нажать (2), затем нажать «Сюда» или «Отсюда».

**Изменение направления на противоположное.** Нажмите **\$** для переключения начальной и конечной точек маршрута.

Отображение недавно просмотренных маршрутов. Нажмите 🛱 в поле поиска, затем нажмите «Список».

Просмотр автомобильных или пеших маршрутов. Нажмите 🖨 или 🛧

Если Вы ведете автомобиль или идете пешком, на экране будут отображены приблизительное расстояние и время путешествия. При наличии данных об интенсивности дорожного движения время поездки корректируется.

#### Просмотр маршрутов общественного транспорта. Нажмите 🚍

- Нажмите 🕑 для задания времени отправления или прибытия и выберите расписание.
- Нажмите «Старт», затем нажмите Пля просмотра экрана «Обзор маршрута».
  Здесь Вы увидите приблизительное время прибытия, стоимость проезда, информацию о каждой части пути и видах перемещения — включая те места, где Вам нужно будет пройти пешком.

# Отображение информации о движении на дорогах

Вы сможете увидеть данные о дорожном движении на главных улицах и автомагистралях, если эти данные доступны для данной местности.

Отображение и скрытие информации о дорожном движении. Коснитесь или перетащите нижний правый угол экрана, затем включите или выключите функцию «Пробки».

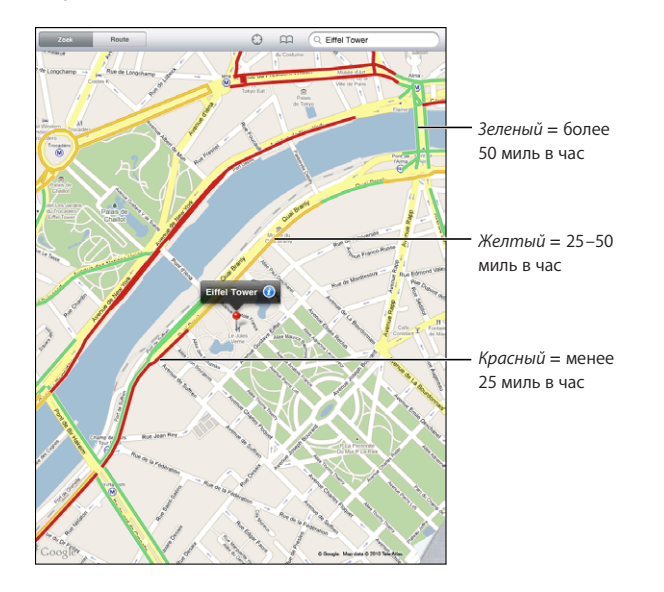

В зависимости от интенсивности дорожного движения автомагистрали обозначаются цветом. Если улица или автомагистраль отмечены серым цветом, данные о дорожном движении для нее невозможно определить.

Если Вы не видите данные о дорожном движении, уменьшите масштаб для просмотра главных дорог. Данные о дорожном движении доступны не во всех регионах.

# Поиск компаний и их контактной информации

#### Поиск фирмы в данном районе.

- 1 Найдите местоположение например, город или почтовый адрес, или прокрутите карту к этой точке.
- 2 Введите тип учреждения в поле поиска или нажмите кнопку поиска на клавиатуре.

Места, соответствующие введенному запросу, будут отмечены булавками. Например, если Вы находите на карте свой город, а затем набираете «кинотеатры» и нажимаете «Поиск», булавками будут отмечены городские кинотеатры. Нажмите на булавку, которой отмечена интересующая Вас компания, для просмотра ее названия и описания.

Поиск компании без предварительного поиска местоположения. Введите, например,

- ресторан сан-франциско калифорния
- корпорация apple нью-йорк

Связь с компанией или получение маршрута проезда. Нажмите булавку, которой помечена компания, затем нажмите 🕢 рядом с именем.

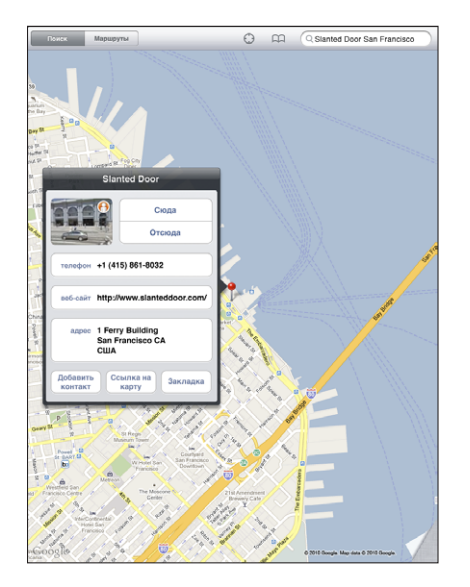

Теперь можно выполнить следующие действия.

- Для получения маршрута нажмите «Сюда» или «Отсюда».
- Выберите «Главная страница», чтобы посетить веб-сайт, или «Email», чтобы отправить письмо.
- Нажмите «Добавить контакт» и затем нажмите «Создать контакт» или «Добавить к существующ.»
- Отправьте местоположение компании по электронной почте.
- Нажмите \varTheta для выбора режима просмотра улиц.

#### Просмотр списка найденных компаний. Нажмите 🚍 в поле поиска.

Выберите компанию в списке результатов для просмотра ее местоположения. Коснитесь булавки, которой отмечена данная компания, затем коснитесь значка рядом с компанией для просмотра информации о ней.

# Обмен информацией о местоположении

Информацию о местоположении можно добавить в список контактов. Также Вы можете отправить ссылку на местоположение по электронной почте.

Добавление местоположения в список контактов. Найдите местоположение, коснитесь указывающей на него булавки, коснитесь () рядом с названием или описанием, нажмите «Добавить контакт» и затем выберите «Создать контакт» или «Добавить к существующ.»

Отправка ссылки на местоположение по электронной почте. Найдите местоположение, коснитесь указывающей на него булавки, коснитесь 🕡 и затем нажмите «Ссылка на карту».

# iPod

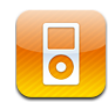

#### Прослушивание музыки и других аудиоматериалов

Можно выполнять поиск в своей музыкальной коллекции по песне, исполнителю, альбому, жанру или композитору. Прослушивайте песни, аудиокниги и подкасты. Можно создавать и управлять плейлистами или создавать плейлисты автоматиически с помощью функции Genius.

Можно слушать аудио, используя встроенный динамик. Также можно подключить проводные наушники к аудиовыходу или настроить устройство для работы в паре с беспроводными наушниками Bluetooth. Звук не будет выходить из динамика, если подключены проводные или беспроводные наушники.

**ПРЕДУПРЕЖДЕНИЕ:** Важные сведения о предупреждении потери слуха см. в документе *Руководство по продукту* по адресу: support.apple.com/ru\_RU/manuals/ipad.

#### Воспроизведение песен

Просмотр коллекции. Нажмите «Музыка», «Подкасты», «Аудиокниги», «iTunes U» или «Покупки». В нижней части экрана нажмите «Песни», «Исполнители», «Альбомы» или «Композиторы» для выполнения поиска.

Промотр плейлистов Genius или миксов Genius. Нажмите «Genius» или «Миксы Genius». Если функция Genius не появляется, возможно, надо будет включить функцию Genius в iTunes и затем синхронизировать с iPad. См. «Создание плейлистов Genius» на стр. 102.

Воспроизведение песни. Нажмите на песню.

# Управление воспроизведением песни

Во время воспроизведения песни отображается экран «Вы слушаете».

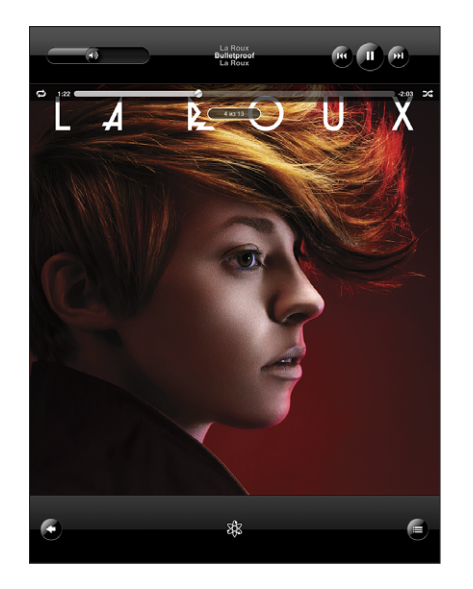

| Приостановка песни                                                                          | Нажмите 📕.                                                                                                    |
|---------------------------------------------------------------------------------------------|----------------------------------------------------------------------------------------------------|
| Возобновление воспроизведения                                                               | Нажмите 🕨.                                                                                                    |
| Увеличение или уменьшение громкости                                                         | Переместите на экране бегунок регулировки<br>громкости или используйте кнопки на боковой<br>поверхности iPad.                                               |
| Воспроизведение песни или главы<br>аудиокниги или подкаста заново                           | Нажмите ┥.                                                                                                    |
| Пропуск и переход к следующей или<br>предыдущей песне либо главе аудиокниги<br>или подкаста | Нажмите ▶ .                                                                                                    |
| Переход к предыдущей песне либо главе<br>аудиокниги или подкаста                            | Дважды нажмите І∢∢.                                                                                                    |
| Перемотка вперед или назад                                                                  | Нажмите и удерживайте значок [◀◀ или ▶▶] —<br>чем дольше Вы будете удерживать кнопку, тем<br>быстрее будет происходить перемотка песни<br>вперед или назад. |
| Просмотр обложки альбома во весь экран                                                      | Нажмите на обложку альбома во время воспроизведения песни.                                                                                                  |

Двойным нажатием кнопки «Домой» можно отобразить элементы управления воспроизведением в любое время при прослушивании музыки и использовании другой программы, даже когда iPad заблокирован .

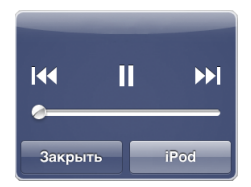

Если Вы используете программу, элементы управления воспроизведением отображаются поверх программы. Воспользовавшись элементами управления, нажмите «Закрыть», чтобы удалить их с экрана, или нажмите «iPod», чтобы перейти в медиатеку iPod. Если iPad заблокирован, элементы управления отображаются на экране, а затем, когда Вы закончили их использовать, исчезают.

#### Дополнительные элементы управления воспроизведением песни

На экране «Вы слушаете» коснитесь обложки альбома для отображения элементов управления.

На экране появятся элементы управления для повтора 🖨 и воспроизведения в случайном порядке 🔀, а также полоса прокрутки. Отображается время от начала, оставшееся время и номер песни.

Переместите бегунок воспроизведения по полосе прокрутки, чтобы перейти к нужному фрагменту песни. Можно отрегулировать скорость перехода от высокоскоростной до точной перемотки, перемещая палец вниз во время перетягивания бегунка по полосе прокрутки. Чем ниже Вы переместите палец, тем ниже будет скорость перехода.

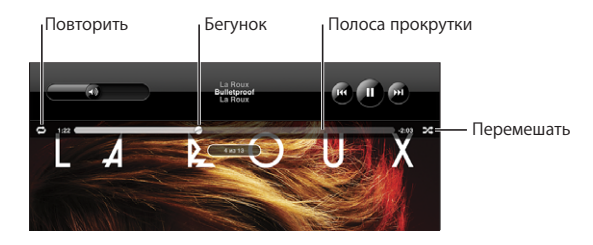

| Настройка iPad на повтор песен                                       | Нажмите ♥. Вновь нажмите ♥, чтобы<br>настроить iPad на повтор только текущей<br>песни.<br>♥ = iPad настроен на повтор всех песен<br>текущего альбома или списка.<br>♥ = iPad настроен на циклический повтор<br>текущей песни.<br>♥ = iPad не настроен на повтор песен.                                                                                                    |
|----------------------------------------------------------------------|----------------------------------------------------------------------------------------------------|
| Переход к любому месту песни                                         | Перетяните бегунок по полосе прокрутки.<br>Переместите палец вниз для регулировки<br>скорости перехода. Чем ниже Вы переместите<br>палец, тем ниже будет скорость перехода.                                                                                                    |
| Настройка iPad на перемешивание песен                                | Нажмите ♀ для воспроизведения песен<br>в случайном порядке. Нажмите ♀ снова, чтобы<br>настроить iPad на воспроизведение песен<br>по порядку.<br>> = iPad настроен на перемешивание песен.<br>२ = iPad настроен на воспроизведение песен<br>по порядку.                                                                                                    |
| Перемешивание дорожек плейлиста,<br>альбома или другого списка песен | На экране «Вы слушаете» коснитесь обложки<br>альбома для отображения элементов<br>управления песни. Нажмите значок 🖨 в нижней<br>части экрана, затем «Перемешать» 🔊 вверху<br>списка песен.<br>Независимо от того, настроен ли iPad<br>на перемешивание, при нажатии «Перемешать»<br>вверху списка песен, iPad воспроизводит песни<br>этого списка в произвольном порядке. |

## Элементы управления подкастами и аудиокнигами

На экране «Вы слушаете» коснитесь подкаста или обложки аудиокниги для отображения соответствующих элементов управления.

На экране появится элемент управления электронной почтой или регулятор скорости воспроизведения, наряду с полосой прокрутки. Отображается время от начала воспроизведения, оставшееся время и номер выпуска или главы. С помощью полосы прокрутки можно перейти к любой части подкаста или аудиокниги.

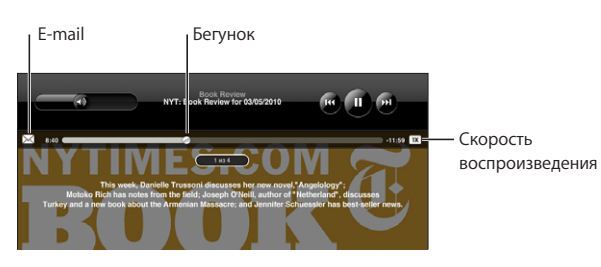

#### Отправка ссылки на этот подкаст по электронной почте. Нажмите 🖂.

Переход к любому фрагменту. Перетяните бегунок по полосе прокрутки. Можно отрегулировать скорость перехода от высокоскоростной до точной перемотки, перемещая палец вниз во время перетаскивания бегунка по полосе прокрутки. Чем ниже Вы переместите палец, тем ниже будет скорость перехода.

Изменение скорости воспроизведения. Нажмите 📧 для изменения скорости.

- тх воспроизведение с обычной скоростью.
- 🛛 воспроизведение с двойной скоростью.
- 📧 воспроизведение с уменьшенной в два раза скоростью.

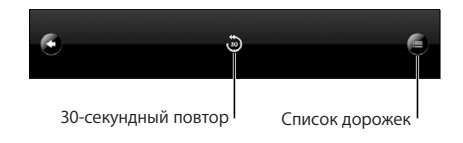

В нижней части экрана появятся элементы управления 30-секундого повтора и списка дорожек.

#### Воспроизведение последних 30 секунд. Нажмите 🐌.

Последовательный просмотр других подкастов или глав аудиокниги. Нажмите Нажмите на миниатюру подкаста или аудиокниги, чтобы вернуться к экрану «Вы слушаете».

#### Просмотр всех дорожек альбома

Используя просмотр списка дорожек, Вы можете присвоить песням рейтинги. Можно использовать рейтинги для создания в iTunes смарт-плейлистов, которые обновляются динамически и содержат, например, песни с наивысшим рейтингом.

**Присвоение песне рейтинга.** Проведите большим пальцем по линейке рейтинга (пять точек под бегунком) для присвоения песне от одной до пяти звезд.

#### Поиск в музыкальной коллекции

Выполнять поиск можно по всей синхронизированной музыкальной коллекции iPad: по названиям, исполнителям, альбомам и композиторам, подкастам и другому содержимому.

Q La Roux

#### Поиск музыки, подкастов, аудиокниг или другого контента в медиатеке.

Введите текст в поле «Поиск» в верхней части списка песен, исполнителей, плейлиста или другого представления контента iPod. (Нажмите строку состояния для быстрой прокрутки в начало списка с отображением поля поиска.)

По мере ввода текста автоматически появляются результаты поиска. Нажмите «Поиск», чтобы закрыть клавиатуру и просмотреть дополнительные результаты поиска.

Для поиска музыки можно также использовать Spotlight. См. «Поиск» на стр. 23.

#### Использование плейлистов

Плейлист представляет собой пользовательскую подборку песен. Возможно, Вы захотите создать плейлист для определенного настроения или просто организовать свою медиатеку. На iPad можно использовать три типа плейлистов стандартные плейлисты, плейлисты Genius и миксы Genius.

#### Создание плейлистов

Можно создать плейлисты для музыки, подкастов или аудиокниг, содержащихся в Вашей медиатеке iPod.

#### Создание стандартного плейлиста

- 1 Коснитесь «iPod», затем коснитесь значка + в нижней части экрана.
- 2 Введите имя плейлиста и нажмите «Сохранить».
- 3 Нажмите ⊕ рядом с выбранными файлами, по завершении выбора нажмите «Готово». Также можно нажать на «Источники» для выбора объектов.
- 4 По завершении нажмите «Готово».

Плейлисты также можно создавать из других категорий файлов в медиатеке iPod, таких как подкасты или аудиокниги.

Когда Вы создаете плейлист на iPad, он также будет сохранен в медиатеке iTunes при следующей синхронизации с компьютером.

Редактирование плейлиста. Коснитесь плейлиста, нажмите «Правка» и выполните одно из следующих действий.

- Для перемещения песни выше или ниже по списку перетащите **=** рядом с данной песней.
- Для удаления всего плейлиста нажмите 🗢 рядом с плейлистом, затем нажмите «Удалить». Удаление песни из плейлиста не приводит к ее удалению из iPad.
- Для добавления других песен нажмите «Добавить песни», затем нажмите 🕞 рядом с выбранными песнями и нажмите «Готово».

Очистка плейлиста. Коснитесь плейлиста, нажмите «Правка», затем 🤤.

## Создание плейлистов Genius

Genius находит в медиатеке iTunes песни, которые хорошо сочетаются друг с другом. Плейлист Genius — это коллекция песен, хорошо сочетающихся с песней, которую Вы выбрали из Вашей медиатеки.

Вы можете создавать плейлисты Genius в iTunes и синхронизировать их с iPad. Также плейлисты Genius можно создавать и сохранять непосредственно на iPad.

Для использования функции Genius на iPad необходимо сначала настроить Genius в iTunes, а затем синхронизировать iPad с iTunes. Genius является бесплатной службой, но для нее требуется учетная запись iTunes Store.

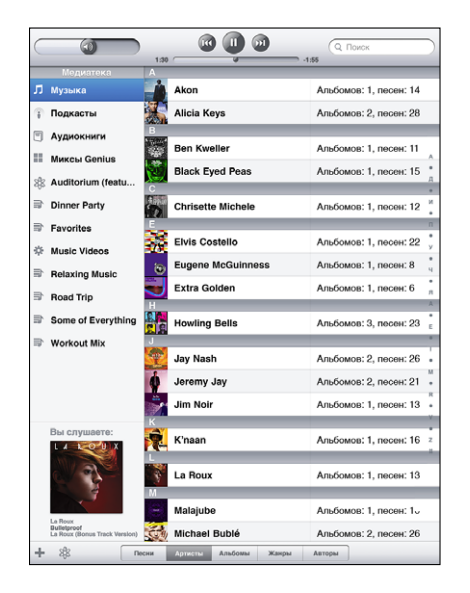

#### Создание плейлиста Genius на iPad.

- 1 Нажмите 🕸, затем нажмите «Новый».
- 2 Нажмите песню в списке. Genius создаст плейлист из похожих по стилю песен.

Также можно создать плейлист Genius из песен, которые хорошо сочетаются с песней, воспроизводимой в данный момент. На экране «Вы слушаете» нажмите обложку альбома для отображения дополнительных элементов управления, затем нажмите <sup>8</sup>

**Сохранение плейлиста Genius.** В плейлисте нажмите «Сохранить». Плейлист сохраняется в списке плейлистов Genius под заголовком, повторяющим название выбранной песни.

Можно создать и сохранить произвольное количество плейлистов Genius. При сохранении плейлиста Genius, созданного на iPad, он копируется в iTunes во время синхронизации при следующем подключении.

Обновление плейлиста Genius. В плейлисте нажмите «Обновить».

При обновлении плейлиста Genius создается плейлист Genius из других песен, которые также хорошо сочетаются с выбранной песней. Можно обновлять любые плейлисты Genius, как созданные в iTunes и синхронизированные с iPad, так и созданные непосредственно на iPad.

**Создание плейлиста Genius из новой песни.** В плейлисте нажмите «Новый», затем выберите новую песню.

**Удаление сохраненного плейлиста Genius.** Коснитесь плейлиста Genius, затем нажмите «Удалить».

После копирования плейлиста Genius в iTunes при синхронизации Вы не сможете больше удалить его из iPad напрямую. Для изменения названия плейлиста, отключения синхронизации и удаления плейлиста можно использовать iTunes.

#### Прослушивание миксов Genius

Genius автоматически выполняет поиск в Вашей медиатеке iPad и находит песни, похожие по жанру или формату. Миксы Genius создаются заново при каждом прослушивании, поэтому в них всегда включены новые и свежие песни.

Функция Миксы Genius создает различные миксы, в зависимости от музыки, которая хранится в Вашей медиатеке iPad. Например, можно создать миксы Genius для классики, джаза или альтернативного рока.

**Просмотр миксов Genius.** На левой стороне окна iPod (под Genius) нажмите «Миксы Genius».

Воспроизведение микса Genius. Нажмите желаемый микс.

# Передача контента

Материалы, купленные с помощью iPad, можно передавать на компьютер, авторизованный для воспроизведения материалов из Вашей учетной записи iTunes Store. Для авторизации компьютера откройте iTunes на этом компьютере и выберите «Магазин» > «Авторизовать компьютер».

**Передача купленного контента.** Подсоедините iPad к своему компьютеру. iTunes отобразит запрос на передачу содержимого.

# **iTunes** Store

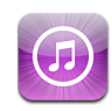

# О магазине iTunes Store

Добавить материалы на iPad можно с помощью iTunes Store. Вы сможете просматривать и покупать музыку и телепередачи, покупать и брать напрокат фильмы, загружать и воспроизводить подкасты или коллекции iTunes U.

Многие фильмы и телепередачи доступны как в стандартном, так и высоком разрешении. Для доступа к iTunes Store iPad должен быть подключен к Интернету. См. «Подключение к Интернету» на стр. 38.

*Примечание:* Магазин iTunes Store доступен не во всех регионах, и материалы в iTunes Store могут различаться в зависимости от региона.

## Передача содержимого

Материалы, купленные с помощью iPad, можно передавать на компьютер, авторизованный для воспроизведения материалов из Вашей учетной записи iTunes Store.

**Авторизация компьютера.** Откройте iTunes на компьютере и выберите «Магазин» > «Авторизовать компьютер».

Передача купленного контента. Подсоедините iPad к своему компьютеру. iTunes отобразит запрос, требуется ли передать контент.

#### Поиск музыки, видео и других материалов

Обзор содержимого. В верхней части экрана можно выбрать Genres, Featured, Top Charts или Genius. В нижней части экрана можно выбрать кнопки «Музыка», «Фильмы», «Телешоу», «Подкасты», «Аудиокниги», «iTunes U» или «Загрузки».

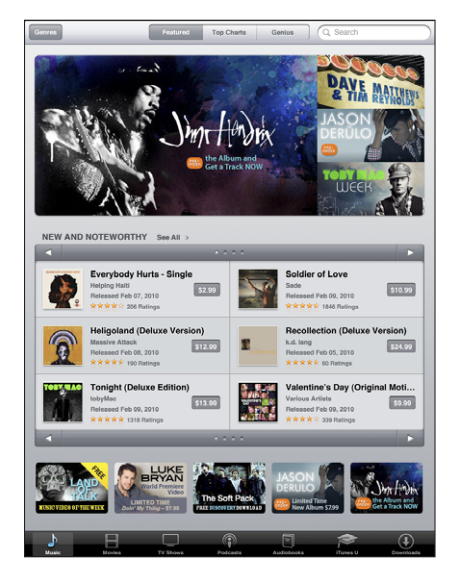

Поиск содержимого. Коснитесь поля поиска в верхней части экрана, затем с помощью экранной клавиатуры введите одно или более слов. Нажмите кнопку поиска на клавиатуре. Результаты поиска группируются по категориям, таким как «Фильмы», «Альбомы» или «Подкасты».

Коснитесь объекта, чтобы увидеть дополнительную информацию. Можно прочитать отзывы, написать собственный отзыв или отправить другу по электронной почте ссылку на этот объект. В зависимости от объекта Вы также можете его приобрести, загрузить или взять напрокат.

# Приобретение музыки и аудиокниг

После того как Вы нашли понравившуюся песню, альбом или аудиокнигу в iTunes Store, Вы можете купить и загрузить ее в iPad. Также можно предварительно просмотреть или прослушать материалы, чтобы убедиться в правильности своего выбора.

Для приобретения песен и написания отзывов необходима учетная запись iTunes Store. iPad получает параметры Вашей учетной записи iTunes Store при синхронизации с iTunes. Если у Вас нет учетной записи iTunes Store или если Вы хотите совершить покупку, используя другую учетную запись iTunes Store, выберите «Настройки» > «Магазин». Для воспроизведения и загрузки подкастов или материалов iTunes Une учетная запись iTunes Store не требуется.

**Предварительный просмотр песни.** Коснитесь номера песни в столбце и нажмите **>**.

Предварительное прослушивание песни или аудиокниги. Нажмите объект.

#### Приобретение и загрузка песни, альбома, аудиокниги.

- 1 Коснитесь цены и затем нажмите «Купить».
- 2 При необходимости войдите в свою учетную запись, затем нажмите «ОК».

Если у Вас нет учетной записи iTunes Store, для ее настройки нажмите «Создать новую учетную запись».

Счет за покупки выставляется на Вашу учетную запись iTunes Store. Для дальнейших покупок, сделанных в течение последующих пятнадцати минут, повторный ввод пароля не требуется.

Если ранее Вы уже приобрели одну или несколько песен определенного альбома, появится напоминание. Нажмите «Купить», если Вы планируете приобрести весь альбом, включая песни, приобретенные Вами ранее, или нажмите «Отменить», если желаете приобрести оставшиеся песни по отдельности.

После того как песня куплена, начинается ее загрузка. См. «Проверка статуса загрузки» на стр. 108.

Приобретенные песни добавляются в плейлист «Покупки» на iPad («iPod» > «Покупки»). Если плейлист «Покупки» удален, iTunes создает новый после приобретения Вами какого-либо объекта в iTunes Store.

Для совершения покупок можно использовать подарочные карты iTunes Store, сертификаты или купоны. Когда Вы вошли в свою учетную запись, сумма Вашего кредита, предоставленного магазином, отображается вместе с информацией о Вашем счете в нижней части большинства экранов iTunes Store.

**Ввод кода погашения купона.** Коснитесь пункта «Музыка», прокрутите до конца экрана, нажмите «Купон» и следуйте инструкциям на экране.

# Приобретение или прокат видео

После того как Вы нашли понравившийся фильм, телешоу или видеоклип в iTunes Store, Вы можете купить и загрузить его в iPad. Фильмы и телешоу можно приобрести в формате стандартной (480р) или высокой четкости (720р). Если Вы покупаете версию с высоким разрешением, то также получаете и версию со стандартным разрешением.

Предварительный просмотр видео. Нажмите «Просмотр».

#### Приобретение или прокат видео.

- 1 Нажмите «Buy» или «Rent».
- 2 При необходимости войдите в свою учетную запись, затем нажмите «ОК».

Если у Вас нет учетной записи iTunes Store, для ее настройки нажмите «Создать новую учетную запись».

Счет за Вашу покупку выставляется на Вашу учетную запись iTunes Store. Для дальнейших покупок, сделанных в течение последующих пятнадцати минут, повторный ввод пароля не требуется.

После того как песня куплена, начинается ее загрузка. Взятые напрокат фильмы не начинают воспроизводиться, пока не завершится загрузка. См. «Проверка статуса загрузки» на стр. 108.

Приобретенные видео добавляются в плейлист «Покупки» на iPad («iPod» > «Покупки»). Если плейлист «Покупки» удален, iTunes создает новый после следующей покупки какого-либо объекта в iTunes Store.

Для совершения покупок можно использовать подарочные карты iTunes Store, сертификаты или купоны. Когда Вы вошли в свою учетную запись, сумма Вашего кредита, предоставленного магазином, отображается вместе с информацией о Вашем счете внизу большинства окон Арр Store.

Ввод кода погашения купона. Коснитесь пункта «Музыка», затем выберите «Купон» внизу экрана и следуйте инструкциям на экране.

#### Прослушивание и просмотр подкастов

На iPad можно слушать аудиоподкасты и смотреть видеоподкасты. Также Вы сможете загружать подкасты на iPad и затем синхронизировать их в медиатеку iTunes при подключении к компьютеру.

Нажмите «Подкасты» внизу экрана iTunes Store. Просмотрите подкасты, доступные в разделах «Подборка» или «Самые попупярные». Для просмотра списка эпизодов нажмите на подкасте. Значок 🖵 обозначает видеоподкасты.

Прослушивание подкастов. Коснитесь заголовка подкаста.

Загрузка подкаста. Нажмите кнопку «Бесплатно», затем нажмите «Загрузить». Загруженные подкасты отображаются в списке «Подкасты» в окне iPod.

Прослушивание или просмотр загруженного подкаста. В разделе «iPod» нажмите «Подкасты» и коснитесь выбранного подкаста. Видеоподкасты также появляются в программе, работающей с видео.

Получение других выпусков загруженного подкаста. В окне iPod в списке «Подкасты» нажмите подкаст, затем нажмите «Загрузить еще».

Удаление подкаста. В разделе «iPod» в списке «Подкасты» «смахните» подкаст пальцем влево или вправо, затем нажмите «Удалить».

#### Проверка статуса загрузки

На экране «Загрузки» можно проверить статус выполняемых и запланированных загрузок, включая покупки по предварительному заказу.

Просмотр статуса загружаемых объектов. Нажмите «Загрузки».

Для приостановки загрузки нажмите .

Если загрузка приостановлена или прервана, iPad начнет загрузку в следующий раз, когда будет подключен к Интернету. Можно также запустить iTunes на компьютере — и программа завершит загрузку в Вашу медиатеку iTunes (если компьютер подключен к Интернету и выполнен вход в ту же учетную запись iTunes).

Просмотр статуса предварительно заказанных объектов. Нажмите «Загрузки». Предварительно заказанные объекты появляются в виде списка, пока не наступит дата выпуска объекта. Нажмите объект для просмотра даты выпуска. Когда объект становится доступным для загрузки, рядом с загрузкой появляется значок **(**.

Загрузка предварительно заказанного объекта. Нажмите объект, затем нажмите 🕖.

Предварительно заказанные объекты не загружаются автоматически после их выпуска. Вернитесь на экран «Загрузки», чтобы начать загрузку.

Некоторые альбомы содержат добавочный контент, который загружается в медиатеку iTunes на Вашем компьютере. Не весь добавочный контент загружается непосредственно на iPad.

Загрузка дополнительный материалов. Войдите в свою учетную запись iTunes Store. В iTunes выберите «Магазин» > «Проверить наличие доступных загрузок» и нажмите «Проверить».

# Синхронизация материалов

iTunes автоматически синхронизирует загруженные или приобретенные программы на iPad с Вашей медиатекой iTunes при подключении iPad к компьютеру. Это обеспечивает доступ к загрузкам на компьютере и резервное копирование на случай удаления приобретенных объектов с iPad.
Приобретенные объекты при синхронизации копируются в плейлист «Покупки с <имя Вашего iPad>». Если такого плейлиста еще нет, iTunes создает его. iTunes также копирует Ваши покупки в плейлист «Покупки», который используется программой iTunes для хранения покупок, совершенных на компьютере, если этот плейлист существует и настроен для синхронизации с iPad.

Загруженные подкасты синхронизируются со списком подкастов медиатеки iTunes.

# Просмотр информации учетной записи

Для просмотра информации учетной записи iTunes Store на iPad прокрутите до конца страницы и нажмите «Войти». Если Вы уже вошли в свою учетную запись, нажмите «Учетная запись». Или зайдите в «Настройки» > «Магазин» и выберите «Просмотреть». Перед просмотром информации учетной записи необходимо войти в учетную запись.

## Проверка купленных элементов

Программу iTunes на компьютере можно использовать для проверки наличия в медиатеке iTunes всей музыки, видео, программ и других объектов, приобретенных в iTunes Store или App Store. Например, это может потребоваться в случае, если загрузка была прервана.

#### Проверка купленных элементов.

- 1 Проверьте, что компьютер подключен к Интернету.
- 2 В iTunes выберите «Магазин» > «Проверить наличие доступных загрузок».
- 3 Введите идентификатор и пароль своей учетной записи iTunes Store, нажмите «Проверить».

Загружаются купленные элементы, отсутствующие на компьютере.

В плейлисте «Покупки» отображаются все Ваши покупки. Однако по причине того, что Вы можете добавлять объекты в этот список или удалять их из него, список может содержать неточности. Для просмотра всех совершенных покупок войдите в свою учетную запись, выберите «Магазин» > «Просмотреть мою учетную запись» и затем нажмите «История покупок».

# **App Store**

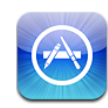

# О магазине App Store

В App Store можно приобрести дополнительные программы для iPad. Здесь можно найти, купить и загрузить программы, специально разработанные для iPad, iPhone и iPod touch.

Для программ, загруженных из App Store и установленных на iPad, при следующей синхронизации в медиатеке iTunes создаются резервные копии. При синхронизации также можно установить программы на iPad, приобретенные через iTunes с компьютера. iPad работает практически со всеми программами для iPhone и iPod touch, поэтому, если у Bac уже есть программы для iPhone или iPod touch, их можно синхронизовать на iPad с компьютера Mac или персонального компьютера. Эти программы можно использовать при исходном размере окна, а можно увеличить окно, коснувшись 🚳 в нижней правой части экрана.

*Примечание:* Арр Store и некоторые программы доступны не для всех регионов. Наличие программ и их цены подлежат уточнению.

Для использования App Store iPad должен быть подключен к к Интернету. См. «Подключение к Интернету» на стр. 38. Кроме того, для загрузки программ требуется наличие учетной записи iTunes Store (доступна не во всех странах). iPad получает настройки Вашей учетной записи в iTunes Store из iTunes. Если у Вас нет учетной записи iTunes Store или если Вы хотите совершить покупку, используя другую учетную запись iTunes Store, выберите «Настройки» > «Магазин». См. раздел «Магазин» на стр. 152.

# Просмотр и поиск

В списке «Featured» можно найти последние новинки и рекомендуемые программы, а в списке «Top Charts» — самые популярные программы Если необходимо найти определенную программу, используйте функцию поиска.

**Просмотр программ.** Коснитесь разделов Featured, Top Charts или Categories в нижней части экрана.

**Поиск программ.** Коснитесь поля поиска в верхней части экрана и введите одно или более слов для поиска. Выберите нужный вариант из списка предложений или нажмите «Поиск» на клавиатуре.

# Получение дополнительной информации

Коснитесь любой программы из списка, чтобы просмотреть дополнительную информацию, такую как стоимость программы, снимки экрана и рейтинги.

| D. B. C.                                          | Band                                                                                                    | Q. Поиск                                                                                                    |
|---------------------------------------------------|----------------------------------------------------------------------------------------------------|----------------------------------------------------------------------------------------------------|
|                                                   | MooCowMusic<br>Band                                                                                                    | Расскажи другу ><br>Отчет о проблеме >                                                                                                    |
| EUY APP 33.97                                     | Description<br>As featured live on stage during the Stev<br>WWDC 2008, and listed in the Trunes "To<br>MocCowMusic Band is a collection of vir<br>just listening to other people's music on y | e Jobs Keynote Speech at the Apple<br>p 10 Music Applications' for 2008.<br>taal instruments that lets you go beyond<br>our iPhone or iPod Touch, to<br>More V |
| Category: Music                                   | What's New in Version 1.6 Updated 17                                                                                                    | Нолбрь 2009                                                                                                    |
| Updated: Nov 17, 2009<br>Current Version: 1.6     | Graphical improvements and Chinese loc                                                                                                    | alization.                                                                                                    |
| 8.9 MB                                            |                                                                                                    |                                                                                                    |
| Languages: English, Chinese<br>Solior: Mark Terry |                                                                                                    |                                                                                                    |
| © 2008 MooCowMusic Ltd.                           |                                                                                                    |                                                                                                    |
| Rated 4+                                          |                                                                                                    |                                                                                                    |
| Требования:                                       | Orand                                                                                                    | Piano                                                                                                    |
| Compatible with Phone, Pod                        |                                                                                                    |                                                                                                    |
| Requires iPhone OS 2.2.1 or                       |                                                                                                    |                                                                                                    |
| later.                                            |                                                                                                    |                                                                                                    |
| Developer Web Site                                |                                                                                                    |                                                                                                    |
| App Support                                       |                                                                                                    |                                                                                                    |
| More by MooCowMusic                               |                                                                                                    |                                                                                                    |
| Pianist<br>Music                                  |                                                                                                    |                                                                                                    |
| -                                                 |                                                                                                    |                                                                                                    |
| Guitarist                                         |                                                                                                    |                                                                                                    |
| *****                                             | Customer Ratings                                                                                                    | Current Version All Versions                                                                                                    |
| Organist                                          | РейтингАрр: ☆☆☆☆☆                                                                                                    |                                                                                                    |
|                                                   | Average rating for the current version:                                                                                                    | ★★★★☆ 252 Flatings                                                                                                    |
|                                                   | **************************************                                                                                                    |                                                                                                    |
|                                                   | 🔪 🛨 😵                                                                                                    | 0                                                                                                    |
|                                                   |                                                                                                    |                                                                                                    |

Отправка по электронной почте ссылки на страницу с информацией о программе. Нажмите «Tell a Friend» в верхней части экрана.

**Отчет о проблеме.** Вверху окна Info нажмите «Report a Problem». Выберите неполадку из списка или введите дополнительные комментарии, затем нажмите «Report».

**Просмотр снимков экранов.** Прокрутите страницу вниз до снимков экранов, затем выполните жест пролистывания влево или вправо, чтобы увидеть дополнительные снимки.

Просмотр рейтингов и чтение обзоров. Прокрутите страницу вниз для просмотра рейтингов покупателей и обзоров.

# Покупка программ

После нахождения требуемой программы в App Store можно купить и загрузить его на iPad. Если программа является бесплатной, ее можно бесплатно загрузить после ввода данных своей учетной записи iTunes.

После загрузки программа немедленно устанавливается.

#### Покупка и загрузка программы.

- 1 Коснитесь цены, а затем коснитесь кнопки «Buy App» (или коснитесь кнопки «Free» и затем «Install App».
- 2 Войдите в свою учетную запись, если понадобится, затем нажмите «ОК».

Если у Вас нет учетной записи iTunes Store, для ее настройки нажмите «Создать новую учетную запись».

Сумма покупки списывается с Вашей учетной записи в iTunes Store. Для дальнейших покупок, сделанных в течение последующих пятнадцати минут, повторный ввод пароля не требуется.

Для совершения покупок можно использовать подарочные карты iTunes Store, сертификаты или купоны. Когда Вы вошли в свою учетную запись, сумма Вашего кредита, предоставленного магазином, отображается вместе с информацией о Вашем счете в нижней части большинства экранов Арр Store.

**Ввод кода погашения купона.** Коснитесь «Featured» или «Top Charts», прокрутите до конца экрана, коснитесь «Redeem» и затем следуйте инструкциям на экране.

Просмотр статуса загрузки программ. После начала загрузки программы на главном экране появляется его значок и индикатор хода выполнения загрузки.

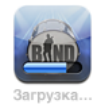

Если загрузка прервана, iPad начнет загрузку в следующий раз, когда будет подключен к Интернету. Можно также запустить iTunes на компьютере — и программа завершит загрузку в Вашу медиатеку iTunes (если компьютер подключен к Интернету и выполнен вход в ту же учетную запись iTunes).

# Использование программ

Программы, разработанные для iPad, работают при любой ориентации экрана — вертикальной или горизонтальной. При использовании программы в горизонтальной ориентации размер ее окна меняется в соответствии с экраном.

Ha iPad можно использовать программы, разработанные для iPhone или iPod touch в исходном размере или увеличить их окно до размеров экрана.

Увеличение окна программы Коснитесь кнопки 🐼 в нижнем правом углу экрана.

Возвращение окна программы к исходному размеру Коснитесь кнопки 🕲 в нижнем правом углу экрана.

Некоторые программы позволяют совершать покупки из самой программы. В настройках программы можно отключить функцию встроенных покупок. См. «Ограничения» на стр. 140.

Некоторые программы, даже когда они не запущены, отправляют уведомления об обновлении информации. Уведомления различаются в зависимости от программы; они могут содержать текст и звуковые уведомления, или это может быть номер на значке программы на главном экране.

# Обновление программ

App Store проверяет наличие обновлений для установленных программ. В значке App Store указывается общее количество имеющихся обновленных версий программы.

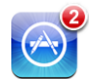

Если в момент доступа к App Store имеется обновление, немедленно отображается экран «Обновления». Обновления программ загружаются и устанавливаются тогда, когда Вы это разрешаете.

*Примечание:* Обновления программ представляют собой новые версии, которые можно купить или загрузить бесплатно.

#### Обновление программы

- 1 Нажмите «Обновления» в нижней части экрана.
- Нажмите на программу для просмотра дополнительной информации об обновлении.
- 3 Нажмите «Обновить».

**Обновление всех программ.** Нажмите «Обновления» в нижней части экрана, затем нажмите «Обновить все».

При попытке обновления программы, приобретенной с использованием другой учетной записи iTunes Store, для загрузки обновления выводится запрос идентификатора и пароля учетной записи.

## Написание отзывов

Вы можете написать и отправить отзыв о программе с iPad.

#### Создание обзора

- 1 Прокрутите экран Info вниз, до раздела Customer Ratings and Reviews.
- 2 Коснитесь Write a Review.
- 3 Установите рейтинг (1–5 звезд), введите заголовок обзора и добавьте несколько своих комментариев.
- 4 Коснитесь Submit.

Перед отправкой рецензии необходимо войти в свою учетную запись в iTunes Store и купить или бесплатно загрузить программу.

## Удаление программ

Программы iPad, загруженные из App Store, можно удалять. Программы, встроенные в iPad, удалить невозможно.

iTunes автоматически создает резервные копии всех программ, загруженных на iPad, когда Вы производите синхронизацию устройства. Удалив программу с iPad, Вы сможете восстановить ее, если во время синхронизации была создана ее резервная копия.

*Важно*: Если Вы удаляете программу, документы и данные, связанные с ней, также будут удалены с iPad, если Вы не установите программу вновь и не загрузите все данные из резервной копии, используя iTunes.

#### Удаление программы App Store.

- Нажмите на значок программы на главном экране и сохраняйте нажатие, пока значки не начнут покачиваться.
- 2 Нажмите 🔕 в углу окна программы, которую необходимо удалить.
- 3 Коснитесь кнопки «Удалить».

Нажмите кнопку «Домой» (
) для отмены.

Если Вы удалили программу, ее данные станут недоступны через интерфейс устройства, но они не стираются из памяти iPad. Подробнее об окончательном стирании всех данных и настроек см. в разделе «Сброс iPad» на стр. 143.

# Синхронизация покупок

iTunes автоматически синхронизирует загруженные или приобретенные программы на iPad с Вашей медиатекой iTunes при подключении iPad к компьютеру. Это обеспечивает доступ к загрузкам на компьютере и резервное копирование на случай, если Вы удалите программы с iPad.

Загруженные из Интернета программы с целью создания резервных копий сохраняются программой iTunes при следующей синхронизации. Затем при синхронизации с iTunes создаются резервные копии только данных программ.

Программы синхронизируются со списком «Программы» медиатеки iTunes. Если этот список не существует, iTunes создает его.

# iBooks

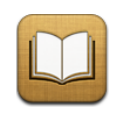

# Об iBooks

Программа iBooks — это очень удобный инструмент для чтения и покупки книг. Загрузите бесплатную программу из App Store, и приобретайте все, от классики до бестселлеров, с помощью встроенной функции iBookstore. Как только книга будет загружена, она появится на Вашей книжной полке. Просто коснитесь ее, чтобы начать чтение. iBooks автоматически запоминает номер текущей страницы, и поэтому Вы сможете продолжить прямо с того момента, где остановились. Широкий набор параметров отображения обеспечивает удобство чтения книг, даже при плохом освещении.

Программы iBooks и iBookstore доступны не для всех языков и регионов.

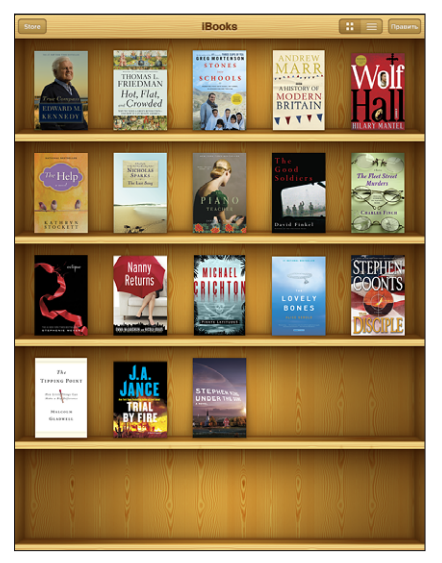

Доступно для загрузки в iBookstore. Доступность книг является предметом возможных изменений.

Для загрузки программы iBooks и использования iBookstore, iPad должен быть подключен к Интернету. Также необходимо иметь учетную запись в iTunes Store. iPad обычно получает настройки учетной записи в iTunes Store, когда Вы проводите синхронизацию с iTunes. Если у Вас нет учетной записи iTunes Store или если Вы хотите сделать покупку, используя другую учетную запись iTunes Store, выберите «Настройки» > «Магазин».

## Синхронизация книг

С помощью iTunes можно синхронизовать книги с iPad. Когда iPad подключен к Вашему компьютеру, на панели «Книги» можно выбрать книги, которые следует синхронизовать.

В дополнение к книгам, загружаемым из iBookstore, iBooks работает с книгами в формате ePub и DRM-free. Имеется несколько веб-сайтов, которые предлагают книги в формате ePub, и многие из этих книг можно использовать с iBooks.

Добавление книги формата ePub. Загрузите книгу с помощью компьютера и добавьте ее в свою библиотеку iTunes. Подключите iPad к компьютеру, выберите книгу на панели «Книги» в iTunes, затем выполните синхронизацию iPad.

# Поиск книг

В комплект поставки iBooks входят несколько книг, и можно сразу же начать чтение. Для загрузки дополнительных книг используйте встроенную функцию iBookstore.

Поиск книг. В программе iBooks выберите «Магазин», чтобы открыть iBookstore. Здесь Вы сможете выполнить поиск книг из особых подборок, самых популярных книг, книг из списка бестселлеров New York Times или искать книги по автору или теме.

Получение дополнительной информации. Коснитесь обложки книги для просмотра дополнительной информации о книге. Нажмите Get Sample, чтобы загрузить отрывок из книги для ознакомления. Также Вы сможете читать отзывы, писать отзывы на купленные книги или отправить ссылку на книгу по электронной почте другу.

# Покупка книг

Когда нужная книга будет найдена, ее можно будет купить и загрузить на iPad. Некоторые книги можно загрузить бесплатно.

Покупка книги. Найдите желаемую книгу, коснитесь ее цены и затем коснитесь Buy now. Войдите в свою учетную запись в iTunes Store и коснитесь «OK».

Счет за Вашу покупку выставляется на Вашу учетную запись iTunes Store. Для дальнейших покупок, сделанных в течение последующих пятнадцати минут, повторный ввод пароля не требуется.

Если Вы уже купили книгу и хотите загрузить ее снова, нажмите «Покупки» и найдите книгу в списке. Затем коснитесь кнопки «Загрузить», чтобы получить книгу на iPad.

Купленные книги будут автоматически синхронизованы с Вашей медиатекой iTunes во время следующей синхронизации iPad с компьютером. Таким образом, создается резервная копия книги, на случай, если Вы удалите книгу с iPad. Для просмотра удаленной книги ее нужно будет вначале синхронизовать на iPad.

## Чтение книг

Читать книги на iPad очень удобно. Выберите книгу для чтения и коснитесь ее, чтобы открыть.

| Magwarawa 🔚 True Compass: A Memoir 🔥 🗚 🔍                        |  |
|-----------------------------------------------------------------|--|
| mutually competitive, with an intensity that owed more to joy   |  |
| than to an urge for dominance. These values flowed into us      |  |
| on the energies of Joseph and Rose Kennedy. They helped us      |  |
| form bonds among one another, and to develop personalities      |  |
| hased on those bonds to an extent that remains to this day      |  |
| under-appreciated by the chronicler of my family. They sustain  |  |
| me still. They lie at the heart of the story I wish to tell     |  |
| I was nine years old in that summer of 1941, the final          |  |
| summer of the familiar world into which I was born. I was       |  |
| not clear why we had all come back home from England            |  |
| but I was happy that we had I was too young to fully            |  |
| understand that my father had resigned his ambassadorship       |  |
| I was certainly too young to comprehend that he'd resigned      |  |
| because he had offended some people in England by saving        |  |
| that the British might not be capable of fighting a war against |  |
| Germany. It would have been news to me that Dad had             |  |
| displeased President Roosevelt with these same remarks. Or      |  |
| that when he was away from the Cape house that summer, in       |  |
| New York and Washington, he was trying to persuade other        |  |
| people to join his effort at keeping America out of the war. Or |  |
| that, despite their differences, Joseph Kennedy continued to    |  |
| support Franklin Roosevelt as president.                        |  |
| I just knew that on weekends, he and I would ride               |  |
| horseback together on the Cape, and that was all I really       |  |
| cared to know.                                                  |  |
| It's hardly surprising that these facets of my father's         |  |
| life were unknowable to me as a child. If my father were alive  |  |
| 17 из 532 Осталось стр. в этой глава: 17                        |  |
|                                                                 |  |

**Переворачивание страницы.** Коснитесь или выполните жест пролистывания к правому или левому краю страницы.

При закрытии книги, когда Вы коснетесь раздела «Библиотека» или нажмете кнопку «Домой» —, iBooks автоматически запоминает текущую страницу и возвращается к ней, когда Вы отроете книгу в следующий раз.

Переход на определенную страницу. Коснитесь в области центра текущей страницы, чтобы показать элементы управления страницей. В области навигатора страниц в нижней части страницы проведите пальцем, пока не появится желаемый номер страницы или название главы, и поднимите палец, чтобы перейти к этому месту.

Переход к содержанию. Коснитесь в области центра текущей страницы, чтобы показать элементы управления, и затем коснитесь кнопки «Содержание». Коснитесь пункта в Оглавлении, чтобы перейти к данному месту в книге, или коснитесь «Продолжить» для возврата на текущую страницу.

Вставка или удаление закладки. При закрытии книги iBooks автоматически запоминает последнюю раскрытую страницу и автоматически возвращается к ней, когда Вы вновь раскроете книгу.

Кроме того, можно вставить закладку. Нажмите и удерживайте любое слово на странице, затем коснитесь кнопки «Закладка». Для удаления закладки нажмите и удерживайте помеченное закладкой слово, затем выберите «Удалить».

При чтении книги лежа используйте блокировку поворота экрана, чтобы экран iPad не поворачивался при наклоне iPad. Подробнее см. раздел «Кнопки регулировки громкости и блокировки поворота экрана» на стр. 9.

## Изменение размера и типа шрифта.

Внешний вид текста в книге можно изменить. Для внесения изменений откройте элементы управления, коснувшись в области центра страницы.

Изменение размера или типа шрифта. Коснитесь значка <sub>А</sub>**A**, затем в появившемся списке коснитесь значка **A** или **A**, чтобы уменьшить или увеличить размер шрифта. Для изменения типа шрифта выберите желаемый шрифт из списка. Изменение типа и размера шрифта также изменяет форматирование текста для наилучшего расположения текста на странице.

**Изменение яркости.** Коснитесь 🔆, и настройте яркость. Данная настройка действует только в iBooks.

# Поиск в книге

В содержимом книги можно выполнять быстрый поиск, чтобы найти любимый отрывок или же все вхождения интересующего Вас слова или фразы. Также можно выполнять поиск в Википедии или Google для просмотра других ресурсов, связанных с Вашим запросом.

Поиск в книге. Откройте книгу и коснитесь в области центра текущей страницы, чтобы показать ее элементы управления. Коснитесь увеличительного стекла, затем введите поисковый запрос и нажмите «Поиск». Коснитесь одного из результатов в списке, чтобы перейти на данную страницу в книге.

Для поиска в Google или Википедии коснитесь «Поиск в Google» или «Поиск в Bикипедии». Результаты будут отображены в браузере Safari.

Для быстрого получения информации о слове нажмите и удерживайте слово.

## Озвучивание текста книги

Если у Вас проблемы со зрением, то iPad с помощью функции VoiceOver сможет вслух прочесть книгу для Вас. Некоторые книги могут быть несовместимы с VoiceOver. Подробную информацию см. в разделе «VoiceOver» на стр. 122.

## Книжная полка

На книжной полке можно искать или удалять книги.

Сортировка книг. Коснитесь 🚍 и выберите условие сортировки.

Просмотр книг в виде списка. Нажмите = Для возврата к просмотру в виде книжной полки коснитесь

Удаление книги из книжной полки. Нажмите «Правка» или нажмите и удерживайте обложку, пока книги не начнут покачиваться. Затем коснитесь значка 🕲 для каждой книги, которую хотите удалить. Закончив удаление книг, вновь нажмите «Правка» или нажмите кнопку «Домой».

Если Вы синхронизовывали iPad со своим компьютером, удаленные книги останутся в Вашей медиатеке iTunes. Если Вы удалили купленную книгу, то ее можно будет загрузить вновь через панель «Покупки» в iBookstore.

# Универсальный доступ

В дополнение к многим функциям, которые делают iPad простым в использовании и доступным для каждого, на моделях iPad имеются функции универсального доступа.

# Функции универсального доступа

Благодаря функциям универсального доступа iPad становится доступным и для людей с нарушением зрения, слуха и ограниченными физическими возможностями, а также тем, кому сложно дается обучение. iPad имеет следующие функции универсального доступа:

- поддержка воспроизведения скрытых субтитров;
- программа чтения с экрана VoiceOver;
- увеличение объектов до размеров экрана;
- белое на черном;
- моно-аудио.

Функции «Увеличение», «Белое на черном» и «Моно-аудио» работают во всех программах. VoiceOver работает со встроенными программами iPad, а также с некоторыми программами сторонних разработчиков, которые можно загрузить из App Store. Функция отображения скрытых субтитров работает с фильмами и подкастами, где есть такие субтитры.

Подробную информацию о функциях универсального доступа iPad см. на веб-сайте www.apple.com/ru/accessibility.

Отдельные функции универсального доступа можно включить и выключить в разделе «Универсальный доступ» настроек iPad. Функции универсального доступа также можно включить и выключить в iTunes, когда iPad подключен к компьютеру.

#### Включение и выключение функций универсального доступа в iTunes.

- 1 Подсоедините iPad к компьютеру.
- 2 В боковом меню iTunes выберите iPad.

- 3 На панели «Обзор» в разделе «Параметры» нажмите «Настроить универсальный доступ».
- 4 Выберите необходимые функции универсального доступа и затем нажмите «ОК».

Выбранные функции сразу активируются на iPad, когда Вы нажмете «ОК».

| Универсальный доступ                                                                                                    |  |  |
|----------------------------------------------------------------------------------------------------|--|--|
| Зрение: () VoiceOver<br>() Увеличение<br>() Не использовать<br>() Использовать экран «Белое на черном»<br>() Автопроизношение |  |  |
| Слух: 🗌 Использовать моно-аудио                                                                                               |  |  |
| Отменить ОК                                                                                                    |  |  |

# VoiceOver

VoiceOver озвучивает контент экрана и позволяет пользоваться iPad, не глядя на экран.

VoiceOver сообщает о каждом объекте при выделении этого объекта на экране. Выбранный объект обводится черным прямоугольником (для удобства пользователей, которые могут видеть экран), и VoiceOver произносит его название или описывает этот объект. Прямоугольник, в который заключается объект, называется курсором VoiceOver.

Коснитесь или проведите пальцами по экрану, чтобы послушать описание других объектов на экране. Для обращения к объектам на экране, такими как кнопки и ссылки, используйте жесты, описанные в разделе «Жесты VoiceOver» на стр. 124. Если выделен текст, VoiceOver читает этот текст. Если включена функция «Подсказки», VoiceOver может произнести название объекта. При выборе элемента управления (такого как кнопка или переключатель), VoiceOver может озвучить инструкции для пользователя — например, «Дважды нажмите, чтобы открыть».

При переходе на другой экран VoiceOver воспроизводит звуковой сигнал, а затем автоматически выбирает и произносит название первого объекта на экране (обычно это объект в левом верхнем углу). VoiceOver также оповещает об изменении режима альбомной или книжной ориентации и о блокировке или разблокировке экрана.

*Примечание:* VoiceOver выполняет озвучивание на языке, указанном в разделе «Язык и текст», на который может воздействовать настройка «Язык региона». VoiceOver поддерживает многие языки, но не все.

## Настройка VoiceOver

VoiceOver меняет набор жестов, применяемых для управления iPad. Когда функция VoiceOver включена, для управления необходимо использовать жесты VoiceOver для iPad — даже для отключения VoiceOver и возобновления работы в обычном режиме.

Включение и выключение VoiceOver в iPad В меню «Настройки» выберите «Основные» > «Универсальный доступ» > «VoiceOver» и нажмите переключатель «Вкл./Выкл.»

Включение и выключение VoiceOver в iTunes. В боковом меню iTunes выберите iPad. На панели «Обзор» в разделе «Параметры» нажмите «Настроить универсальный доступ». Выберите VoiceOver и нажмите «OK».

Также можно настроить включение и отключение функции VoiceOver при тройном нажатии кнопки «Домой». См. «Тройное нажатие кнопки «Домой»» на стр. 132.

*Примечание:* Функции VoiceOver и «Увеличение объектов до размера экрана» не работают одновременно.

## Настройки VoiceOver

В VoiceOver можно настроить произнесение голосовых подсказок, увеличить или уменьшить скорость речи, или задать произнесение букв при вводе.

Включение и выключение произнесения подсказок. В меню «Настройки» выберите «Основные» > «Универсальный доступ» > «VoiceOver» и нажмите переключатель «Подсказки». По умолчанию произнесение подсказок включено.

Задание скорости речи VoiceOver. В меню «Настройки» выберите «Основные» > «Универсальный доступ» > «VoiceOver» и отрегулируйте положение бегунка «Скорость речи».

Можно определить вид реакции при вводе текста. Можно настроить VoiceOver на произнесение символов, слов, символов и слов или отключить произнесение. При выборе произнесения символов и слов VoiceOver произносит каждый символ при его вводе, затем произносит слово целиком по окончании ввода слова, когда вводится символ пробела или знак препинания.

**Выбор реакции на ввод.** В меню «Настройки» выберите «Основные» > «Универс. доступ» > «VoiceOver» > «Речь при печати», затем выберите «Знаки», «Слова», «Знаки и слова» или «Нет».

Можно также изменить язык, используемый в VoiceOver.

**Изменение языка, применяемого VoiceOver.** В меню «Настройки» выберите «Основные» > «Язык и текст» > «Язык», затем выберите язык и нажмите «ОК».

На некоторые языки может влиять настройка «Язык региона». В меню «Настройки» нажмите «Основные» > «Язык и текст» > «Формат региона» и затем выберите формат.

## Жесты VoiceOver

Когда функция VoiceOver включена, она изменяет жесты, используемые для управления iPad, и Вы сможете услышать их описания, не нажимая кнопки. С помощью жестов VoiceOver Вы сможете переходить по экрану и управлять отдельными выбранными элементами. В некоторых жестах VoiceOver используется нажатие или пролистывание двумя, тремя или четырьмя пальцами. Для достижения наилучших результатов при выполнении жестов несколькими пальцами расслабьте пальцы и, касаясь экрана, держите пальцы на некотором расстоянии друг от друга.

Есть много способов выполнения жестов VoiceOver. Например, можно выполнить жест нажатия двумя пальцами одной руки или использовать по одному пальцу каждой руки. Также можно использовать большие пальцы. Попробуйте разные варианты и выберите наиболее удобный для Вас.

Если Ваши жесты не работают, попробуйте ускорить движение — особенно для жестов двойного касания и пролистывания. Для пролистывания постарайтесь быстро переместиться по экрану с помощью одного или нескольких пальцев.

**Тренировка жестов.** В Настройках выберите «Основные» > «Универсальный доступ» > «VoiceOver» > «Тренировка жестов», затем коснитесь кнопки «Тренировка жестов VoiceOver». Потренируйте жесты, описанные в разделе «Настройки VoiceOver» ниже. По завершении нажмите «Готово».

Жесты пролистывания одним пальцем необходимо выполнять быстро, чтобы они отличались от жестов перетаскивания.

Ниже перечислены основные жесты VoiceOver.

#### Навигация и чтение.

- Нажатие: озвучивание объекта.
- Пролистывание вправо или влево: выбор следующего или предыдущего объекта.
- Пролистывание вверх или вниз: результат будет различным, в зависимости от настройки диска прокрутки. См. «Использование VoiceOver» на стр. 127.
- Касание двумя пальцами: прекращение озвучивания текущего объекта.
- Пролистывание вверх двумя пальцами: чтение всего содержимого, начиная от верхней части экрана.
- Пролистывание вниз двумя пальцами: чтение всего содержимого, начиная с текущей позиции.
- Пролистывание тремя пальцами вверх или вниз: прокрутка одной страницы за один раз.
- Пролистывание тремя пальцами вправо или влево: переход к следующей или предыдущей странице (например, главному экрану или Safari).

- *Нажатие тремя пальцами:* озвучивание статуса прокрутки (какая страница или строки отображаются).
- *Пролистывание четырьмя пальцами вверх или вниз:* переход к первому или последнему элементу на странице.
- Пролистывание четырьмя пальцами вправо или влево: переход к следующему или предыдущему разделу (например, на веб-странице).

#### Выбор и активация.

- Двойное нажатие: активация выбранного объекта.
- Касание объекта одним пальцем, касание экрана другим пальцем («раздельное касание»): активация объекта.
- *Двойное нажатие и удержание (1 секунда) + стандартный жест:* использование стандартного жеста.

Двойное касание с удерживанием пальца на экране: iPad воспринимает следующий жест как стандартный. Например, можно дважды нажать и удерживать объект, а затем, не отрывая пальца, провести им по экрану, чтобы изменить положение переключателя.

Когда функция VoiceOver включена, можно использовать стандартные жесты, дважды коснувшись экрана и удерживая на нем палец. Несколько тоновых сигналов указывают, что применяются обычные жесты. Они действуют, пока Вы не поднимете палец, и затем жесты VoiceOver будут возобновлены.

- *Двойное касание двумя пальцами:* воспроизведение или приостановка на iPod, в YouTube, Диктофоне или Фотографиях. Начало или приостановка записи в Диктофоне. Запуск или остановка секудомера.
- Двойное нажатие тремя пальцами: отключение звука и отмена отключения звука VoiceOver.
- Тройное касание тремя пальцами: включение и выключение экрана.

### Регулятор прокрутки

Диск прокрутки представляет собой виртуальный элемент управления, который действует подобно физическому диску телефона, когда включена функция VoiceOver. С помощью диска прокрутки можно изменить настройки VoiceOver и получить доступ к дополнительным командам и функциям.

Управление диском прокрутки. Поворачивая два пальца на экране iPad, «поверните» диск для выбора необходимого параметра. Выполните жест перемещения вверх или вниз для выбора значения параметра.

Регулятор прокрутки оказывает различное воздействие в зависимости от Ваших действий. Например, если Вы читаете текст в сообщении электронной почты, то, выполнив жест пролистывания вверх или вниз на диске прокрутки, можно переключаться между озвучиванием текста по словам и озвучиванием текста по символам. При просмотре веб-страницы можно использовать диск прокрутки для выбора озвучиваемого контента: текста по словам или по символам, только заголовков, только ссылок (всех, просмотренных или еще не просмотренных), объектов форм или описаний изображений. С помощью диска прокрутки можно задать прослушивание текста целиком или переход от одного объекта определенного типа к другому объекту того же типа, например к заголовкам или ссылкам.

#### Чтение текста.

- Выбор и прослушивание текста по символам
- Выбор и прослушивание текста по словам
- Выбор и прослушивание текста по строкам

#### Просмотр веб-страницы.

- Выбор и прослушивание текста по символам
- Выбор и прослушивание текста по словам
- Выбор и прослушивание текста по строкам
- Выбор и прослушивание заголовков
- Выбор и прослушивание ссылок
- Выбор и прослушивание элементов управления формами
- Выбор и прослушивание просмотренных ссылок
- Выбор и прослушивание непросмотренных ссылок
- Выбор и прослушивание названий изображений
- Выбор и прослушивание статичного текста
- Увеличение и уменьшение масштаба

#### Ввод текста.

- Перемещение точки вставки и прослушивание текста по символам
- Перемещение точки вставки и прослушивание текста по словам
- Перемещение точки вставки и прослушивание текста по строкам
- Функции редактирования текста
- Автотекст

#### Использование элемента управления

- Выбор и прослушивание значения по символам
- Выбор и прослушивание значения по словам

- Выбор и прослушивание значения по строкам
- Настройка значения объекта

#### Использование VoiceOver

Разблокировка iPad. Выберите переключатель «Разблок.», затем дважды коснитесь экрана.

Выбор объектов на экране. Проведите пальцем по экрану. VoiceOver идентифицирует каждый объект, которого Вы касаетесь. Также можно последовательно переходить от одного объекта к другому, быстро перемещая палец влево или вправо. Выбор объектов выполняется слева направо, сверху вниз. Быстро переместите палец вправо для перехода к следующему объекту или влево для перехода к предыдущему объекту.

«Нажатие» выбранного объекта при включенной функции VoiceOver. Дважды нажмите в любой точке экрана.

**Озвучивание текста элемента, по символам, по словам или по строкам.** Выбрав объект, быстро переместите один палец вверх или вниз. Быстро переместите палец вниз для произнесения следующего символа или вверх — для произнесения предыдущего символа. Поверните диск прокрутки, чтобы прочесть текст по словам или по строкам.

**Регулировка положения бегунка.** Для увеличения значения параметра быстро переместите один палец вверх, для уменьшения — вниз. VoiceOver сообщает о значении по мере его изменения.

Прокрутка списка или области на экране. Быстро переместите три пальца вверх или вниз. Для прокрутки ниже пролистывайте вниз, для прокрутки выше — вверх. При пролистывании списка VoiceOver озвучивает диапазон отображаемых объектов (например, «showing rows 5 through 10»).

Непрерывная прокрутка списка. Для этого дважды коснитесь экрана и удержите палец. Услышав несколько тоновых сигналов, Вы можете перемещать палец вверх или вниз для прокрутки списка. Если поднять палец с экрана, прокрутка будет остановлена.

Использование алфавитного указателя. Справа от некоторых списков присутствует алфавитный указатель. Указатель невозможно выбрать перемещением между элементами; для выбора указателя необходимо коснуться именно его. Когда указатель выбран, можно перемещаться по его элементам вверх или вниз. Также можно использовать двойное касание, а затем сдвинуть палец вверх или вниз. Реорганизация главного экрана. На главном экране выберите значок, который Вы хотите переместить. Дважды коснитесь значка и удерживайте палец, затем перетащите значок. VoiceOver озвучивает строку и столбец, куда был перемещен значок. Отпустите значок, когда переместите его в нужное положение. Таким образом можно переместить несколько значков. Перетащите элемент на левый или правый край экрана, чтобы переместить его на другую страницу главного экрана. Закончив перемещение значков, нажмите кнопку «Домой» (〇).

Вы можете отключить озвучивание, остановить озвучивание отдельного объекта, отключить экран или озвучить весь экран с помощью VoiceOver.

| Отключение звука VoiceOver                          | Нажмите дважды тремя пальцами. Для<br>повторного включения произнесения снова<br>дважды нажмите экран тремя пальцами. Для<br>отключения только звука VoiceOver включите<br>блокировку поворота экрана. |
|-----------------------------------------------------|----------------------------------------------------------------------------------------------------|
| Остановка произнесения объекта                      | Нажмите один раз двумя пальцами. Еще раз<br>коснитесь экрана двумя пальцами, чтобы<br>возобновить озвучивание. Произнесение<br>автоматически возобновляется при выборе<br>другого объекта.             |
| Отключение экрана при использовании<br>VoiceOver    | Нажмите три раза тремя пальцами. Нажмите<br>повторно, чтобы вновь включить экран.                                                                                                    |
| Озвучивание всего экрана, начиная сверху            | Пролистайте двумя пальцами вверх.                                                                                                    |
| Произнесение от текущего объекта до конца<br>экрана | Пролистайте двумя пальцами вниз.                                                                                                    |

Чтобы услышать содержимое стоки состояния iPad, коснитесь строки состояния в верхней части экрана. Информация о состоянии может содержать: время, сведения о заряде аккумулятора, силе сигнала Wi-Fi и др.

#### Ввод и редактирование текста

Выбрав текстовое поле с помощью VoiceOver, Вы можете ввести текст с помощью экранной клавиатуры. При этом можно использовать функции редактирования iPad, которые позволяют вырезать, скопировать или вставить текст в текстовое поле.

*Примечание:* Safari не поддерживает копирование контента веб-страниц. Функции редактирования работают только в редактируемых текстовых полях.

#### Ввод текста.

1 С помощью VoiceOver можно выбрать редактируемое текстовое поле, а затем двойным прикосновением к экрану можно отобразить точку вставки и экранную клавиатуру. Если поле уже содержит текст, точка вставки помещается в начало или в конец текста. Вновь дважды коснитесь экрана, чтобы поместить точку вставки в противоположный конец поля. VoiceOver озвучивает местоположение точки вставки.

При выборе текстового поля точка вставки и экранная клавиатура могут появиться автоматически. VoiceOver сообщает о том, что Вы вошли в режим редактирования — в зависимости от выбранного параметра на диске прокрутки.

- 2 Для ввода текста выполните одно из следующих действий.
  - «Ввод касанием» выберите клавишу, перемещая палец, затем поднимите палец для ввода символа.
  - «Стандартный ввод» выберите клавишу на клавиатуре жестом пролистывания влево или вправо, затем дважды коснитесь символа для его ввода.
  - Или перемещайте палец по клавиатуре для выбора клавиши и, удерживая эту клавишу одним пальцем, коснитесь экрана другим пальцем для ввода символа.

VoiceOver озвучивает название клавиши при ее выборе и снова озвучивает его при вводе символа.

Ввод символа с диакритическим знаком Дважды нажмите символ и удерживайте, пока не услышите звук, указывающий на появление альтернативных символов, затем перемещайте палец вправо или влево для выбора и прослушивания вариантов выбора. Уберите палец с экрана для ввода текущего выбранного символа.

Перемещение точки вставки. Быстро переместите палец вверх или вниз, чтобы переместить в тексте точку вставки вперед или назад. При перемещении точки вставки VoiceOver воспроизводит звук и озвучивает символ, через который перемещается точка вставки. С помощью диска прокрутки выберите способ перемещения точки вставки — по символам, словам или строкам.

**Выбор текста.** С помощью диска прокрутки выберите редактирование. Пролистывания вверх или вниз выберите функцию «Выбрать» или «Выбрать все», затем дважды коснитесь экрана. Если Вы используете «Выбрать», при двойном касании будет выбрано слово, ближайшее к точке вставки. При использовании варианта «Выбрать все» будет выбран весь текст.

Сведите или разведите пальцы, чтобы увеличить или уменьшить область выделения.

Вырезание, копирование и вставка. Убедитесь в том, что диск прокрутки настроен на редактирование. Выбрав нужный текст, используйте пролистывание вверх или вниз, чтобы выбрать команду «Вырезать», «Копировать» или «Вставить», затем дважды коснитесь экрана.

Отмена. Встряхните iPad или используйте пролистывание влево или вправо, чтобы выбрать команду «Отменить», затем дважды коснитесь экрана.

**Изменение высоты тона** В меню «Настройки» выберите «Основные» > «Универсальный доступ» > «VoiceOver» и нажмите кнопку «Изменение высоты тона». Теперь, при удалении буквы, ее наименование будет произноситься более низким тоном.

Произнесение названий клавиш фонетическим образом В меню «Настройки» выберите «Основные» > «Универсальный доступ» > «VoiceOver» и нажмите кнопку «Авиационный алфавит». Теперь, когда Вы задержите палец на клавише, VoiceOver произнесет соответствующую букву в развернутом фонетическом варианте (например, альфа для «а», браво для «б», и т. д).

#### Использование Карт

С помощью VoiceOver можно увеличивать и уменьшать масштаб карт, делать пометки булавками и получать информацию о местоположении.

Увеличение и уменьшение масштаба. С помощью диска прокрутки выберите режим масштабирования, затем используйте жест пролистывания вверх или вниз для увеличения или уменьшения масштаба.

**Выбор булавки.** Коснитесь булавки или используйте пролистывание влево или вправо для выбора нового элемента.

## Увеличение

Функция увеличения может увеличить весь экран, чтобы подробно рассмотреть изображение.

Включение и выключение увеличения. В меню «Настройки» выберите «Основные» > «Универсальный доступ» > «Увеличение» и нажмите переключатель «Вкл./Выкл. увеличение». Или используйте тройное нажатие кнопки «Домой» (см. «Тройное нажатие кнопки «Домой»» на стр. 132).

Увеличение и уменьшение масштаба. Дважды нажмите экран тремя пальцами. По умолчанию экран увеличивается на 200%. Если увеличение изменяется вручную (с помощью жеста касания и перетаскивания, описанного ниже), при двойном касании тремя пальцами iPad автоматически возвращает это увеличение.

Повышение процента увеличения. Коснитесь экрана тремя пальцами и проведите вверх для увеличения изображения, или вниз, для его уменьшения. Жест нажатия и перетаскивания похож на двойное нажатие, за исключением того, что при втором нажатии не следует отрывать пальцы от экрана, а нужно провести пальцами по экрану. Перемещение по экрану. При увеличеннном изображении переместите три пальца по экрану. Удерживайте один палец рядом с краем экрана для панорамирования экранного изображения в эту сторону. Переместите палец ближе к краю для увеличения скорости панорамирования. При открытии нового экрана всегда увеличивается область экрана сверху до середины.

## Белое на черном.

Режим «Белое на черном» инвертирует цвета на экране iPad, что может упростить прочтение данных на экране. При включении режима «Белое на черном» экран выглядит, как негатив фотографии.

| Настройки                   | Основные Универс. доступ                                         |            |
|-----------------------------|------------------------------------------------------------------|------------|
| WI-FI MY NETWORK            |                                                                  |            |
| Уведомления Вкл.            | VoiceOver                                                        | Выкл. >    |
| 🐖 Яркость и обои            | Увеличение                                                       | Вкл. >     |
| 😰 Цифровая фоторамка        | Белое на черном                                                  |            |
| Основные                    | Моно-аудио                                                       |            |
| 🧱 Mail, Контакты, Календари |                                                                  |            |
| 🌌 Safari                    | Автопроизношение                                                 |            |
| 🐻 IPod                      | Автоматически проговаривать автоматические и<br>заглавной буквы. |            |
| 🞬 Видео                     | 3 нажатия «Домой»                                                | Спросить > |
| 👧 Фотографии                |                                                                  |            |
| 🙆 Магазин                   |                                                                  |            |
|                             |                                                                  |            |
|                             |                                                                  |            |
|                             |                                                                  |            |
|                             |                                                                  |            |
|                             |                                                                  |            |
|                             |                                                                  |            |

Инвертирование цветов экрана. В меню «Настройки» выберите «Основные» > «Универсальный доступ» и нажмите переключатель «Белое на черном».

# Моно-аудио.

В режиме «Моно-аудио» звук левого и правого каналов преобразуется в монофонический сигнал, воспроизводимый обеими сторонами. Это позволяет пользователям с нарушениями слуха одним ухом прослушивать весь звуковой сигнал другим ухом.

Включение и выключение «Моно-аудио». В меню «Настройки» выберите «Основные» > «Универсальный доступ» и нажмите переключатель «Моно-аудио».

### Автопроизношение.

В режиме «Автопроизношение» произносятся варианты исправления текста в iPad во время ввода текста пользователем.

Включение и выключение режима «Автопроизношение». В меню «Настройки» выберите «Основные» > «Универсальный доступ» и нажмите кнопку «Автопроизношение».

# Тройное нажатие кнопки «Домой»

Тройное нажатие кнопки «Домой» — это легкий способ включения или выключения некоторых функций универсального доступа —. Функцию тройного нажатия кнопки «Домой» можно настроить так, чтобы она включала/выключала VoiceOver, включала/выключала режим «Белое на черном» или же задавала вопрос о том, какое из следующих действий следует выполнить:

- Включение и отключение VoiceOver.
- Включение и отключение увеличения.
- Включение и отключение режима «Белое на черном».

Функция тройного нажатия кнопки «Домой» по умолчанию отключена.

Установка функции тройного нажатия кнопки «Домой». В меню «Настройки» выберите «Основные» > «Универсальный доступ» > «З нажатия "Домой"» и затем выберите желаемую функцию.

# Скрытые субтитры и другие полезные функции

Благодаря многим стандартным функциям iPad, устройством могут пользоваться все пользователи, включая людей с ограниченными возможностями.

#### Субтитры

Можно включить скрытые субтитры для видео в настройках «Видео». См. «Видео» на стр. 151.

#### Широкоформатные клавиатуры

Во всех встроенных программах iPad отображается увеличенная экранная клавиатура, когда iPad развернут горизонтально. Также можно вводить текст, используя беспроводную клавиатуру Apple или клавиатурную док-станцию iPad.

#### Минимальный размер шрифта для сообщений электронной почты

Для повышения удобства чтения выберите «Большой», «Гигантский» или «Огромный» в качестве минимального размера шрифта текста сообщений программы Mail. См. «Mail» на стр. 146.

#### Универсальный доступ в Мас OS X

Испытайте функции Универсального доступа в Mac OS X при использовании iTunes для синхронизации информации и контента из медиатеки iTunes на iPad. В Finder выберите «Справка» > «Справка Мас», затем задайте для поиска «универсальный доступ».

Подробную информацию о функциях упрощения работы с iPad и Mac OS X см. на веб-сайте: www.apple.com/ru/accessibility.

# Настройки

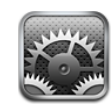

# О настройках

Настройки позволяют адаптировать программы iPad, задавать дату и время, конфигурировать сетевое подключение и регулировать другие параметры.iPad

## Уведомления

Настройка «Уведомления» появляется после установки программы из App Store, использующей службу Push от Apple. Некоторые программы, даже когда они не запущены, отправляют уведомления об обновлении информации. Уведомления различаются в зависимости от программы, но могут содержать текст и звуковые сигналы, а также использовать «наклейки» с номером на значке программы на главном экране. Вы можете выключить уведомления, если не хотите их получать или для сбережения заряда аккумулятора.

**Включение и выключение всех уведомлений.** В меню «Настройки» выберите «Уведомления», затем включите или выключите эту функцию.

Включение и выключение звуков, напоминаний или «наклеек» для программы. В меню «Настройки» нажмите «Уведомления», затем выберите в списке программу и выберите тип уведомления, который хотите включить или выключить.

# Авиарежим

Авиарежим (только на iPad Wi-Fi + 3G) отключает функции беспроводной связи на iPad для соответствия правилам авиаперевозок.

Включение и выключение авиарежима. В меню «Настройки» нажмите «Авиарежим», чтобы включить или выключить его.

Когда авиарежим включен, в строке состояния в верхней части экрана отображается маленький самолетик. Сигналы Wi-Fi и Bluetooth не генерируются, а прием сигналов GPS выключен, что также отключает многие функции iPad. Следующие действия становятся невозможны:

- отправка и получение электронной почты;
- просмотр веб-страниц;
- синхронизация контактов, календарей или закладок;
- просмотр видео на YouTube;
- получение адресов на карте;
- использование iTunes Store или App Store.

Если позволяют правила авиакомпании и действующее законодательство, Вы можете продолжить использование следующих функций iPad:

- прослушивание музыки и просмотр видео;
- проверка календаря;
- просмотр фотографий;
- запись заметок;
- чтение сообщений электронной почты, сохраненных на iPad;
- использование устройств Bluetooth.

Если позволяют правила авиакомпании и действующее законодательство, можно также включить Wi-Fi, что позволит использовать следующие функции:

- передача и получения электронной почты;
- просмотр веб-страниц;
- синхронизация контактов, календарей и закладок;
- просмотр видео на YouTube;
- использование iTunes Store или App Store.

## **VPN**

Данный параметр появляется при настройке виртуальной частной сети (VPN). См. «Доступ к VPN» на стр. 155.

**Включение или отключение VPN.** Нажмите «VPN», чтобы включить или выключить эту функцию.

Настройка конфигурации VPN. Выберите «Основные» > «Сеть» > «VPN».

# Wi-Fi

Настройки Wi-Fi определяют, использует ли iPad локальные сети Wi-Fi для подключения к Интернету. Если сети Wi-Fi не доступны или связь Wi-Fi отключена, iPad подключается к Интернету по сети сотовой связи (только для iPad Wi-Fi + 3G), когда она доступна. При подключении по сотовой сети можно использовать Mail, Safari, YouTube, iTunes Store и App Store.

**Включение или отключение Wi-Fi.** Выберите «Wi-Fi» и включите или отключите связь.

Подключение к сети Wi-Fi. Выберите «Wi-Fi», подождите, пока iPad не определит доступные сети, затем выберите сеть. Если требуется, введите пароль и нажмите на «Подкл.». (Сеть, для которой требуется пароль, обозначена значком замка .)

После подключения к сети Wi-Fi вручную iPad автоматически подключается к этой сети, когда находится в зоне ее действия. Если в радиусе действия находятся несколько ранее использованных сетей, iPad подключится к сети, которая была использована последней.

Когда iPad подключен к сети Wi-Fi, значок Wi-Fi 奈 в строке состояния в верхней части экрана отображает уровень сигнала. Чем больше полос, тем сильнее сигнал.

Настройка iPad на запрос подключения к новой сети. Выберите «Wi-Fi» и включите или отключите параметр «Подтверд. подключ.».

При подключении к Интернету (например, при использовании Safari или Mail), если Вы находитесь вне сети Wi-Fi, которую использовали ранее, iPad выполняет поиск другой сети. iPad отображает список доступных сетей Wi-Fi на Ваш выбор. Сеть, для которой требуется пароль, обозначена значком замка . Если функция подтверждения подключения отключена и отсутствует доступ к использовавшейся ранее сети Интернет или сотовой сети, установить соединение с сетью Интернет необходимо вручную.

Исключение сети из списка ранее посещаемых, чтобы iPad не подключался к ней автоматически. Выберите «Wi-Fi» и нажмите 📀 рядом с сетью, к которой Вы ранее подключались. Затем нажмите «Забыть эту сеть».

Подключение к закрытой сети Wi-Fi. Для подключения к сети Wi-Fi, которая не показана в списке найденных сетей, выберите «Wi-Fi» > «Другая», затем введите имя сети. Если сеть требует ввода пароля, нажмите «Безопасность», укажите тип безопасности, который используется сетью, и введите пароль.

Для подключения к закрытой сети необходимо знать ее имя, пароль и тип протокола безопасности.

Для некоторых сетей Wi-Fi может потребоваться ввод дополнительной информации, например ID клиента или статический IP-адрес. Узнайте у администратора сети, какие данные необходимо использовать.

Настройка параметров для подключения к сети Wi-Fi. Выберите «Wi-Fi», затем нажмите 📀 рядом с сетью.

# Передача данных по сотовой сети

Настройки «Передача данных по сотовой сети» (только на iPad Wi-Fi + 3G) предназначены для включения или выключения роуминга данных, изменения данных своей учетной записи или добавления PIN-кода для блокировки карты micro-SIM.

**Включение или выключение передачи данных по сотовой сети.** Выберите «Передача данных по сотовой сети» и включите или выключите эту функцию.

**Включение или отключение роуминга данных.** Выберите «Роуминг данных» и включите или выключите эту функцию.

**Просмотр данных своей учетной записи.** Для просмотра и изменения данных своей учетной записи нажмите «Просмотреть».

**Добавление PIN-кода SIM-карты.** Для добавления PIN-кода для блокировки карты micro-SIM нажмите «SIM PIN».

## Яркость и обои

Настройки «Яркость» позволяют настраивать яркость экрана для удобного просмотра. Настройки «Обои» позволяют сделать Ваш iPad уникальным.

Настройка яркости экрана. Выберите «Яркость» и переместите бегунок>.

Задание автоматической настройки яркости экрана iPad. Выберите «Яркость» и включите или отключите параметр «Автояркость». Если параметр «Автояркость» включен, iPad настраивает яркость экрана в соответствии с текущим освещением, используя встроенный датчик внешней освещенности.

Фоновое изображение, выбранное для обоев, отображаетсяпри снятии блокировки iPad, а также на Главном экране. Для обоев можно выбрать одно изображений, встроенных в iPad, изображение, сохраненное на iPad или фотографию из фотоархива.

Установка обоев. Выберите «Обои», выберите изображение, затем выполните одно из следующих действий.

- Для использования изображения в качестве фона для экрана блокировки нажмите «Экран блокировки».
- Для использования изображения в качестве фона для Главного экрана нажмите «Главный экран».
- Для использования изображения в качестве фона как для экрана блокировки, так и для Главного экрана, нажмите «Оба экрана».

# Фоторамка

Режим фоторамки превращает iPad в анимированную фоторамку. Выберите переходы и фотографии для отображения. Выберите, использовать ли увеличение на лицах и следует ли показывать фотографии в случайном порядке.

Активация режима фоторамки. Коснитесь 😰 на экране блокировки.

# Основные настройки

К параметрам категории «Основные» относятся дата и время, тип протокола безопасности, название сети и другие параметры, которые влияют на работу нескольких программ. Этот раздел также содержит информацию об iPad и позволяет сбросить настройки iPad и вернуть их в исходное состояние.

## Об устройстве

Выберите «Основные» > «Об устройстве» для получения информации об iPad, включая следующие сведения:

- информация о сети;
- количество песен, видеофайлов и фотографий;
- общий объем памяти;
- объем свободной памяти;
- версия программного обеспечения;
- серийный номер и номер модели;
- адреса для сотовой сети (только для iPad Wi-Fi + 3G), Wi-Fi и Bluetooth>;
- юридическая информация и нормативы.

### Статистика

**Отображение процента заряда аккумулятора.** Включите «Заряд батареи (%)», чтобы процент заряда аккумулятора отображался рядом со значком аккумулятора в правом верхнем углу.

Просмотр данных о сотовой сети. Можно посмотреть количество данных, отправленных и полученных по сотовой сети (только для моделей iPad Wi-Fi + 3G).

Сброс статистики использования. Нажмите «Сбросить статистику» для очистки данных статистики.

### Звуки

Регулировка громкости звуковых уведомлений. Выберите «Основные» > «Звуки» и переместите бегунок. Если музыка или видео в этот момент не воспроизводятся, используйте кнопки громкости на боковой панели iPad.

Настройка напоминаний и звуковых эффектов. Выберите «Основные» > «Звуки», затем включите или выключите объекты.

Можно настроить iPad на воспроизведение звука в следующих случаях:

- получение сообщения электронной почты;
- отправка сообщения электронной почты;
- запланированная встреча, для которой настроено напоминание;
- блокировка iPad;
- ввод текста с помощью клавиатуры.

#### Сеть

Настройки сети предназначены для настройки соединений Wi-Fi и VPN.

**Добавление новой конфигурации VPN.** Выберите «Основные» > «Сеть» > «VPN» > «Добавить конфигурацию VPN...».

Виртуальные частные сети, используемые внутри организаций, позволяют безопасно передавать личную информацию по общедоступным сетям. Например, может потребоваться настроить VPN для доступа к рабочей электронной почте с iPad.

iPad поддерживает подключение к сетям VPN, которые используют протоколы L2TP, PPTP или Cisco IPSec. VPN работает при подключении как через сеть Wi-Fi, так и сотовую сеть (только для iPad Wi-Fi + 3G).

Узнайте у администратора сети, какие настройки необходимо использовать. В большинстве случаев, если на компьютере настроена VPN, те же настройки VPN можно использовать для iPad.

После ввода настроек VPN в меню «Настройки» появляется переключатель «VPN», позволяющий включать и отключать VPN.

VPN также можно автоматически настроить с помощью профиля конфигурации. См. «Использование профилей конфигурации» на стр. 153.

**Изменение конфигурации VPN.** Выберите «Основные» > «Сеть» > «VPN» и нажмите конфигурацию, которую требуется обновить.

Включение или отключение VPN. Нажмите «Настройки» и включите или отключите параметр «VPN». Когда функция VPN включена, отображается значок VPN в строке состояния в верхней части экрана.

Удаление конфигурации VPN. Выберите «Основные» > «Сеть» > «VPN», нажмите синюю стрелку справа от имени конфигурации, затем нажмите «Удалить VPN» в нижней части экрана конфигурации.

#### Bluetooth

K iPad можно подключить гарнитуру или клавиатуру Bluetooth для беспроводного прослушивания или ввода текста. См. «Bluetooth» на стр. 25.

Включение или отключение Bluetooth. Выберите «Основные» > «Звуки», затем включите или выключите объекты. Когда функция Bluetooth включена, Вы увидите значок Bluetooth 🖇 в строке состояния в верхней части экрана.

## Службы размещения

Службы размещения позволяют программам, таким как Карты, собирать и использовать данные, основанные на местоположении. Службы размещения не сопоставляют собираемые данные с информацией, позволяющей установить Вашу личность. Ваше приблизительное местоположение определяется с помощью информации из местных сетей Wi-Fi (если функция Wi-Fi включена). iPad Wi-Fi + 3G также использует сотовые сети и GPS для определения местоположения.

Если использование служб определения местоположения не требуется, эту функцию можно отключить. Если службы размещения отключены, при следующей попытке их использования программой будет выводиться запрос на их включение.

**Включение или отключение служб размещения.** Выберите «Основные» > «Службы размещения» и включите или отключите службы размещения.

Для экономии заряда аккумулятора отключайте службы размещения, когда не пользуетесь ими.

## Автоблокировка

При блокировке iPad дисплей отключается, чтобы увеличить время работы аккумулятора и предотвратить случайное срабатывание iPad.

Настройка периода времени перед блокировкой iPad. Выберите «Основные» > «Автоблокировка» и выберите время.

### Защита паролем

По умолчанию ввод пароля для разблокировки iPad не требуется. Для обеспечения дополнительной безопасности можно создать пароль.

Задание пароля. Выберите «Основные» > «Защита паролем» и введите пароль, состоящий из 4 цифр, затем введите пароль еще раз для подтверждения. Затем iPad потребует ввести пароль для разблокирования устройства или отображения параметров защиты паролем.

**Отключение защиты паролем.** Выберите «Основные» > «Защита паролем», введите пароль, затем нажмите «Выкл. пароль», после чего снова введите пароль.

**Изменение пароля.** Выберите «Основные» > «Защита паролем», введите пароль, затем нажмите «Изменить пароль». Снова введите свой пароль, затем введите новый пароль и подтвердите его повторным вводом.

Если Вы забыли пароль, необходимо восстановить программное обеспечение iPad. См. «Удаление резервной копии» на стр. 159.

Задание периода времени, после которого требуется вводить пароль. Выберите «Основные» > «Защита паролем» и введите пароль. Нажмите «Запрашивать пароль», затем выберите интервал бездействия iPad, по истечении которого необходимо ввести пароль для разблокирования устройства. Удаление данных после десяти неудачных попыток ввода пароля. Выберите «Основные» > «Защита паролем», введите пароль и нажмите «Стереть данные» для включения этой функции.

После десяти неудачных попыток ввода пароля Ваши настройки будут сброшены до исходных значений, а вся информация и мультимедийное содержание будет стерто путем удаления ключа шифрования данных, которые зашифрованы с помощью алгоритма шифрования AES 256-бит.

## Ограничения

Можно задать ограничения на использования некоторых программ и контента iPod на iPad. Например, родители могут запретить отображение содержащейся в плейлистах музыки или полностью отключить доступ к YouTube.

#### Включение ограничений.

- 1 Выберите «Основные» > «Ограничения», затем нажмите «Вкл. Ограничения».
- 2 Введите пароль, состоящий из четырех цифр.
- 3 Введите пароль еще раз.

**Отключение ограничений.** Выберите «Основные» > «Ограничения», затем введите пароль. Выберите «Выкл. Ограничения», затем введите пароль еще раз.

Если Вы забыли пароль, необходимо восстановить программное обеспечение iPad из iTunes. См. «Удаление резервной копии» на стр. 159.

Задание ограничений на использование программ. Задайте требуемые ограничения, включая или отключая отдельные элементы управления. По умолчанию включены все элементы управления (ограничения отсутствуют). Для отключения элемента или запрещения его использования нажмите на элемент.

|   | -71 | - | 1 |
|---|-----|---|---|
|   | Č.  | 1 | 7 |
| - | 1   | 7 |   |
|   | 1   |   | 3 |
|   | - 8 |   |   |

Safari отключается, и значок этой программы удаляется с главного экрана. Вы не сможете использовать Safari для обзора веб-сайтов и доступа к веб-клипам. Другие программы сторонних производителей могут обеспечить обзор веб-сайтов, даже в случае отключения Safari.

|   |      | 1 |
|---|------|---|
| Ó | othe | 0 |

YouTube отключается, и значок этой программы удаляется с главного экрана.

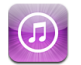

iTunes Store отключается, и значок этой программы удаляется с главного экрана. Невозможен предварительный просмотр, приобретение и загрузка контента.

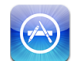

App Store отключается, и соответствующий значок удаляется с главного экрана. Установка программ на iPad не возможна.

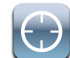

Программам не предоставляются данные о местоположении.

Запрещение покупок в программах. Выключите «Встроенные покупки». Если эта функция включена, разрешается выполнение покупок дополнительного контента или функций в программах, загруженных из Арр Store.

Задание ограничений на контент. Нажмите «Рейтинг для:», затем выберите в списке страну. Используя систему рейтингов для страны, можно задать ограничения на следующие категории материалов.

- музыка, подкасты;
- фильмы;
- телешоу;
- программы.

Например, в США для разрешения только фильмов, имеющих ранг PG или ниже, нажмите «Фильмы», затем выберите в списке «PG».

Примечание: Системы рейтингов существуют не во всех странах.

## Кнопка «Домой»

Вы можете задать настройки для операции, выполняемой при двойном нажатии кнопки «Домой», и для поиска по категориям на странице Spotlight. iPad можно настроить таким образом, чтобы при двойном нажатии кнопки «Домой» открывался главный экран, экран «Поиск» или экран «iPod».

Задание отображения элементов управления «iPod» при двойном нажатии кнопки «Домой». Выберите «Основные» > «Домой», затем включите и выключите элементы управления iPod, чтобы они отображались при воспроизведении музыки и двойном нажатии кнопки «Домой». Эта функция работает даже в том случае, если дисплей отключен или iPad заблокирован.

Задание категорий, появляющихся в результатах поиска. Выберите «Основные» > «Домой», затем нажмите «Результаты поиска». По умолчанию выбраны все категории поиска в списке. Нажмите элемент для отмены его выбора.

Задание порядка поиска категорий результатов. Выберите «Основные» > «Домой», затем нажмите «Результаты поиска» и перетащите значок = рядом с категорией поиска на новое место в списке.

## Дата и время

Эти настройки применяются ко времени, отображаемому в строке состояния в верхней части экрана, а также к мировым часам и календарям.

Настройка формата отображения времени iPad: 24-часовой или 12-часовой. Выберите «Основные» > «Дата и время» и включите или отключите параметр «24-часовой формат». (Доступно не во всех странах.) Установка даты и времени. Выберите «Основные» > «Дата и время». Нажмите «Часовой пояс» и введите название главного города этого часового пояса. Нажмите кнопку возврата на экране «Дата и время», затем нажмите «Выставить дату и время» и введите дату и время.

#### Клавиатура

Включение и отключение режима автокоррекции. Выберите «Основные» > «Клавиатура» и включите или отключите параметр «Автокоррекция».

Изначально, если клавиатура по умолчанию для выбранного языка имеет словарь, iPad автоматически предлагает исправления или завершает слова во время набора.

Включение и отключение режима автоматического написания прописных букв. Выберите «Основные» > «Клавиатура» и включите или отключите параметр «Автопрописные».

По умолчанию iPad автоматически начинает с прописной буквы слова, следующие за знаками препинания, которые обычно завершают предложения, и за символом переноса строки.

**Включение режима верхнего регистра.** Выберите «Основные» > «Клавиатура» и включите или отключите параметр «Вкл. Caps Lock».

Если при включенном режиме Caps Lock дважды нажать клавишу Shift на клавиатуре, то при вводе текста все буквы будут прописными. Клавиша Shift выделена синим цветом, если фиксация верхнего регистра включена.

Включение и выключение сочетания клавиш «.». Выберите «Основные» > «Клавиатура» и включите «.» или выключите сочетание клавиш «.».

Сочетание клавиш «.» позволяет выполнить двойное нажатие клавиши пробела, при печати осуществляющее ввод точки, за которой следует пробел. По умолчанию эта функция включена.

**Включение и выключение клавиатур на других языках.** Выберите «Основные» > «Клавиатура» > «Междунар. клавиатуры» и включите требуемые клавиатуры.

### Язык и текст

Раздел «Язык и текст» в настройках предназначен для задания языка iPad, включения и отключения клавиатур для различных языков и установки форматов даты, времени и номера телефона для Вашего региона.

Задание языка iPad. Выберите «Основные» > «Язык и текст» > «Язык», выберите требуемый язык и нажмите «Готово».

Включение и выключение клавиатур на других языках. Выберите «Основные» > «Язык и текст» > «Клавиатуры» и включите необходимые клавиатуры.

Если подключено более одной клавиатуры, нажмите и удерживайте (), чтобы вывести на экран меню клавиатур. См. «Международные клавиатуры» на стр. 22.

#### Настройка форматов даты, времени и номера телефона. Выберите

«Основные» > «Язык и текст» > «Формат региона» и выберите регион.

Форматом региона также определяется язык, на котором отображаются дни и месяцы во встроенных программах iPad.

### Универсальный доступ

Для включения функций универсального доступа выберите «Универс. доступ», затем выберите нужные функции. См. Глава 16, «Универсальный доступ,» на стр. 121.

## Сброс iPad

**Сброс всех настроек.** Выберите «Основные» > «Сброс» и нажмите «Сбросить все настройки».

Все Ваши настройки сброшены. Не удаляется информация, например контакты и календари, а также мультимедийные данные, такие как песни и видео.

Удаление всего контента и настроек. Выберите «Основные» > «Сброс» и нажмите «Удалить контент и настройки».

Эта функция предназначена для восстановления стандартных значений для всех настроек и удаления всей информации и мультимедийных файлов.

**Сброс сетевых настроек.** Выберите «Основные» > «Сброс» и нажмите «Сбросить все настройки».

При сбросе сетевых настроек удаляется список используемых сетей и настроек VPN, не установленных с помощью профиля конфигурации. Wi-Fi отключается, а затем снова включается, что приводит к отключению от всех сетей, к которым Вы были подключены. Настройки Wi-Fi и «Подтверждать подключ.» остаются включенными.

Для удаления настроек VPN, установленных с помощью профиля конфигурации, выберите «Настройки» > «Основные» > «Профиль», затем выберите профиль и нажмите «Удалить».

Сброс словаря клавиатуры. Выберите «Основные» > «Сброс» и нажмите «Сбросить словарь клавиатуры».

Добавление слов в словарь клавиатуры выполняется путем отклонения слов, предлагаемых Вам iPad во время ввода. Нажмите на слово, чтобы отвергнуть исправление и добавить слово в словарь клавиатуры. Сброс словаря клавиатуры приводит к стиранию всех введенных Вами слов.

Сброс настроек главного экрана. Выберите «Основные» > «Сброс» и нажмите «Сбросить настройки "Домой"».

**Сброс предупреждений о местоположении.** Выберите «Основные» > «Сброс» и нажмите «Сбросить предупр. размещения».

Предупреждения о местоположении являются запросами программ (таких как «Карты») на использование служб местоположения с этими программами. iPad прекращает показ предупреждения для программы после того, как Вы второй раз нажмете «ОК». Нажмите «Сбросить предупр. размещения», чтобы возобновить отображение предупреждений.

# Mail, Контакты, Календари

Использование параметров «Mail, Контакты, Календари» для настройки учетных записей iPad.

- Microsoft Exchange;
- MobileMe
- почта Google;
- Адресная книга Yahoo! Mail
- AOL;
- других почтовых систем РОР и ІМАР;
- учетных записей LDAP для Контактов;
- учетных записей CalDAV или iCalendar (.ics) для Контактов.

## Учетные записи

Раздел «Учетные записи» позволяет настроить учетные записи на iPad. Конкретные отображаемые настройки зависят от типа настраиваемой учетной записи. Поставщик услуг или системный администратор сообщит информацию, которую требуется ввести.

Подробнее см. в разделе:

- «Настройка учетных записей» на стр. 40
- «Синхронизация и добавление контактов» на стр. 82
- «Подписка на календари и обмен календарями» на стр. 78

**Изменение настроек учетной записи.** Выберите «Mail, Контакты, Календари», выберите учетную запись, затем внесите требуемые изменения.

Изменения, которые Вы вносите в настройки учетных записей на iPad, не копируются при синхронизации на компьютер, таким образом можно конфигурировать свои учетные записи для работы с iPad без влияния на настройки учетных записей на компьютере.

Прекращение использования учетной записи. Выберите «Mail, Контакты, Календари», выберите учетную запись, затем отключите ее.

Если учетная запись отключена, iPad не отображает учетную запись, не отправляет и не проверяет электронную почту и не синхронизирует другую информацию с этой учетной записью, пока вы не включите ее обратно.
Настройка расширенных параметров. Выберите «Mail, Контакты, Календари», выберите учетную запись, нажмите «Дополнительные» и затем выполните одно из следующих действий.

 Для настройки того, где сохраняются черновики и удаленные сообщения на iPad или удаленно на Вашем почтовом сервере (только для учетных записей IMAP), — нажмите почтовый ящик «Черновики» или «Удаленные».

При хранении сообщений на iPad их можно просмотреть, даже если iPad не подключен к Интернету.

 Для настройки параметров SSL и пароля нажмите «Дополнительные».
За сведениями о необходимых настройках обратитесь к своему сетевому администратору или интернет-провайдеру.

Удаление учетной записи из iPad. Выберите «Mail, Контакты, Календари», выберите учетную запись, затем прокрутите список вниз и нажмите «Удалить».

Удаление учетной записи означает, что Вы не сможете обращаться к ней с iPad. Вся электронная почта и информация контактов, календаря и закладок, синхронизированная с учетной записью, удаляются из iPad. Однако удаление учетной записи не вызывает удаление учетной записи и связанной с ней информации с компьютера.

#### Новые данные

Данный параметр позволяет включить или отключить активную доставку для учетных записей MobileMe, Microsoft Exchange, Yahoo!, Mail и всех других учетных записей с активной доставкой на iPad. Учетные записи, поддерживающие Push, обеспечивают автоматическую доставку новой информации на iPad, когда она появляется на сервере (возможна некоторая задержка). Для загрузки или синхронизации доставленных данных iPad должен быть подключен к Интернету. Может потребоваться отключение Push для приостановки доставки электронной почты и сбережения заряда аккумулятора.

При выключенной функции Push или в случае если Ваша учетная запись не поддерживает Push, Ваш iPad может все же проверять поступление новой информации на сервере. Используйте параметр «Новые данные» для определения периодичности запросов данных. Для увеличения времени работы аккумулятора не получайте данные слишком часто.

**Включение активной доставки.** Выберите «Mail, Контакты, Календари» > «Новые данные», затем нажмите для включения «Push».

Задание интервала получения данных. Выберите «Mail, Контакты, Календари» > «Загрузка данных», затем выберите требуемую частоту проверки наличия новых данных.

Для увеличения времени работы от аккумулятора установите более длительный интервал.

Задание для параметра «Push» значения «Выкл.» или для параметра «Выборка» значения «Вручную» на экране «Новые данные» замещает соответствующие настройки отдельных учетных записей.

Когда параметр «Push» выключен, функция «Найти мой iPad» не работает.

#### Mail

Настройки Mail, если иное не указано явно, применяются ко всем учетным записям, настроенным на iPad.

Для включения и отключения звуковых сигналов при получении или отправке почты используйте настройки «Основные» > «Звуки».

Настройка количества сообщений, отображаемых на iPad. Выберите «Mail, Контакты, Календари» > «Показать», затем выберите параметр.

Выберите количество отображаемых последних сообщений: 25, 50, 75, 100 или 200. Для загрузки дополнительных сообщений в программе Mail необходимо прокрутить список входящих сообщений до конца и нажать кнопку «Загрузить еще сообщений».

**Примечание:** Для учетных записей Microsoft Exchange выберите «Mail, Контакты, Календари» и выберите учетную запись Exchange. Нажмите «Дн. для синхрон.» и укажите период (в днях), за который почта должна быть синхронизирована с сервером.

Настройка числа отображаемых строк каждого сообщения в списке сообщений. Выберите «Mail, Контакты, Календари» > «Просмотр», затем выберите параметр.

Можно выбрать для просмотра до пяти строк каждого сообщения. Это позволяет бегло просмотреть список сообщений в почтовом ящике и получить представление о содержании каждого из них.

Задание минимального размера шрифта для сообщений. Выберите «Mail, Контакты, Календари» > «Размер шрифта», затем выберите «Малый», «Средний», «Большой», «Огромный» или «Гигантский».

Настройка iPad на отображение полей «Кому» и «Копия» в списках сообщений. Выберите «Mail, Контакты, Календари», затем включите или отключите параметр «Кому/Копия».

Если параметр «Кому/Копия» включен, **то сс** рядом с каждым сообщением в списке указывается, являетесь ли Вы непосредственным получателем данного сообщения или получили копию.

Настройка iPad на запрос подтверждения при удалении сообщения. Выберите «Mail, Контакты, Календари», затем в настройках Mail включите или выключите параметр «Подтверд. удаление».

#### Настройка iPad на автоматическую загрузку удаленных изображений.

Выберите «Mail, Контакты, Календари» и включите или выключите «Загрузка изображ.»

Если функция «Загрузка изображ.» выключена, Вы можете загружать изображения вручную при чтении сообщения.

Настройка iPad на получение копии каждого отправленного Вами сообщения. Выберите «Mail, Контакты, Календари», затем включите или выключите функцию «Всегда копию себе».

**Добавление подписи к сообщениям.** Выберите «Mail, Контакты, Календари» > «Подпись», затем введите подпись.

Можно настроить iPad на добавление подписи — например, любимой цитаты или имени, должности и номера телефона — в конце каждого отправляемого сообщения.

Задание учетной записи электронной почты по умолчанию. Выберите «Mail, Контакты, Календари» > «Стандартная уч. зап.», затем выберите учетную запись.

Данный параметр указывает учетную запись, от имени которой отправляется сообщение при создании сообщения в другой программе iPad, например при отправке фотографии из программы «Фотографии» или при нажатии почтового адреса предприятия в программе «Карты». Чтобы отправить сообщение от имени другой учетной записи, нажмите поле «От» в сообщении и выберите другую учетную запись.

#### Контакты.

Задание сортировки контактов. Выберите «Mail, Контакты, Календари», затем в меню «Контакты» нажмите «Сортировка» и выполните одно из следующих действий.

- Для отображения первым имени нажмите «Имя, фамилия».
- Для сортировки сначала по фамилии нажмите «Фамилия, Имя».

Задание способа отображения контактов. Выберите «Mail, Контакты, Календари», затем в меню «Контакты» нажмите «Сортировка» и выполните одно из следующих действий.

- Для отображения первым имени нажмите «Имя, фамилия».
- Для отображения первой фамилии нажмите «Фамилия, имя».

#### Календарь

Настройка звуковых уведомлений при получении приглашения на встречу. Выберите «Mail, Контакты, Календари», затем в разделе «Календарь» нажмите «Новые приглашения». Настройка периода времени при отображении событий календаря на iPad за прошедший период. Выберите «Mail, Контакты, Календари» > «Синхронизировать», затем выберите период времени.

Включение поддержки часовых поясов для календарей. Выберите «Mail, Контакты, Календари» > «Поддержка час. пояс.», затем включите параметр «Поддержка час. пояс.». Чтобы выбрать часовой пояс для календарей, нажмите «Часовой пояс» и введите название крупного города.

Если «Поддержка час. пояс.» включена, календарь отображает дату и время событий для часового пояса выбранного Вами города. Если «Поддержка час. пояс.» отключена, календарь отображает события для часового пояса Вашего текущего местоположения, определяемого по сигналу синхронизации времени.

*Важно*: Если Вы путешествуете, iPad может отображать события и выдавать звуковые напоминания не по местному времени. Подробнее об установке правильного времени вручную см. «Дата и время» на стр. 141.

Настройка звуковых уведомлений при получении приглашения на встречу. Выберите «Mail, Контакты, Календари», затем в разделе «Календарь» нажмите «Новые приглашения».

# Safari

Настройки Safari позволяют выбрать службу поиска в Интернете, задать параметры безопасности, а также включить режим отладки для разработчиков.

#### Основные настройки

Для выполнения поиска в Интернете Вы можете выбрать стандартную поисковую систему: Google или Yahoo!

**Выбор поисковой системы.** Выберите «Safari» > «Поисковая машина» и выберите поисковую систему для использования.

Можно настроить Safari для автоматического заполнения форм на веб-страницах, с использованием при этом информации о контактах, ранее введенных имен и паролей или и того, и другого.

**Включение Автозаполнения.** Выберите «Safari» > «Автозаполнение», затем выполните одно из следующих действий.

• Для использования информации из Контактов включите функцию «Данные контакта», затем выберите «Мои данные» и выберите контакт, который хотите использовать.

Safari использует информацию из Контактов для заполнения полей контактов в формах на веб-страницах.

• Для использования информации имен и паролей включите функцию «Имя, пароль».

Когда эта функция включена, Safari запоминает имена и пароли посещаемых Вами веб-страниц и автоматически заполняет соответствующие поля при повторном посещении веб-сайтов.

• Для удаления всей информации Автозаполнения нажмите «Удалить все».

#### Безопасность

По умолчанию программа Safari настроена на отображение различного сетевого контента, например фильмов, анимаций и веб-программ. Может потребоваться изменение настроек безопасности для защиты iPad от возможных угроз безопасности в Интернете.

**Изменение настроек безопасности.** Выберите «Safari», затем выполните одно из следующих действий.

• Чтобы настроить предупреждение о посещении потенциально опасных вебсайтов, включите или отключите параметр «Предупреждения».

Функция «Предупреждения» поможет Вам защититься от потенциально опасных интернет-сайтов. При посещении подозрительного сайта Safari предупреждает Вас об этом и не загружает страницу.

• Для включения или отключения JavaScript следует включить или отключить параметр «JavaScript».

JavaScript дает возможность веб-программистам управлять элементами страницы; например, на странице, использующей JavaScript, можно отобразить текущую дату и время или вызвать отображение страницы, связанной по ссылке, в новом всплывающем окне.

- Для блокирования или разрешения отображения всплывающих окон включите или отключите параметр «Блок. всплыв. окна». Блокирование всплывающих окон предотвращает их появление во время закрытия страницы или открытия страницы при вводе ее адреса. Этот параметр не блокирует всплывающие окна, которые открываются при выборе ссылок.
- Для настройки принятия или отклонения файлов cookie в Safari, нажмите «Принимать Cookies» и выберите «Никогда», «Посещ.» или «Всегда».

Файлы cookie содержат некоторую информацию, которая загружается на iPad с веб-сайтов для распознавания пользователя при его повторном посещении этого веб-сайта. Таким образом можно индивидуально настраивать вебстраницы для пользователей на основе предоставленной ими информации.

Некоторые веб-страницы не будут работать правильно, если iPad не принимает файлы cookie.

- Для очистки журнала посещения веб-страниц нажмите «Очистить историю».
- Для удаления всех файлов cookie из Safari нажмите «Удалить Cookies».
- Для очистки кэша браузера нажмите «Очистить кэш».

Кэш браузера сохраняет контент страниц, позволяя им открываться быстрее при повторном посещении. Если на открытой странице не отображается новый контент, попробуйте очистить кэш.

#### Разработчик

Консоль отладки Debug Console помогает устранить ошибки веб-страниц. Если консоль включена, она автоматически отображается, когда возникает ошибка при отображении веб-страницы.

**Включение и отключение консоли отладки.** Выберите «Safari» > «Разработчик» и включите или отключите параметр «Debug Console».

# iPod;

Раздел iPod в настройках предназначен для изменения параметров воспроизведения аудио на iPod.

Настройка iTunes на воспроизведение песен с одним уровнем громкости. В iTunes выберите «iTunes» > «Настройки» при работе на компьютере Мас или «Правка» > «Настройки» при работе на персональном компьютере. Затем нажмите «Воспроизведение» и выберите «Проверка звука».

Настройка iPad на использование параметров громкости iTunes («Проверка звука»). Выберите «Музыка» и включите «Проверка звука».

Настройка звука с помощью эквалайзера. Выберите «Музыка» > «Эквалайзер» и выберите желаемый параметр.

Настройка громкости звука Выберите «Музыка» > «Огранич. громкости» и перемещайте бегунок для настройки максимального уровня громкости.

Нажмите «Заблокировать», чтобы указать код для предотвращения изменения настроек.

Загрузка текстов песен и информации о подкастах. Выберите «Музыка» > «Слова и сведения» и включите или выключите этот параметр.

ПРЕДУПРЕЖДЕНИЕ: Важную информацию о предупреждении потери слуха см. в Руководстве по продукту Pad на веб-сайте support.apple.com/ru\_RU/manuals/ipad.

# Видео

Настройки «Видео» применяются к видеоматериалам, включая взятые напрокат фильмы. Можно задать фрагмент возобновления воспроизведения видео, включить или отключить скрытые субтитры и настроить iPad на воспроизведение видео на телевизоре.

Настройка места возобновления воспроизведения. Выберите «Видео» > «Воспроизвести», затем задайте место, с которого нужно возобновить воспроизведение: с начала видеоролика или с момента, на котором Вы остановились.

Включение и отключение скрытых субтитров. Выберите «Видео», затем включите или отключите параметр «Титры».

Настройка ТВ-сигнала на NTSC или PAL. Выберите «Видео» > «ТВ-сигнал», затем выберите параметр «NTSC» или «PAL». NTSC и PAL являются стандартами телевизионного вещания, которые используются в различных регионах. На Американском континенте правильным выбором, вероятно, будет NTSC. В остальных регионах попробуйте выбрать PAL. Если Вы не уверены, какой стандарт вещания используется в Вашем телевизоре или проекторе, обратитесь к их документации.

Включение или отключение широкоэкранного режима. Выберите «Видео», затем включите или отключите параметр «Широкий экран». Если воспроизводимое Вами видео записано в широкоэкранном формате, включение этого параметра позволить сохранить соотношение сторон широкого экрана.

С помощью настроек ТВ-выхода можно настроить параметры iPad воспроизведения видео на Вашем телевизоре.

Используйте комбинированный аудио-видео кабель Apple, компонентный аудиовидео кабель Apple или адаптер iPad Dock Connector–VGA, чтобы подключить iPad к телевизору или проектору. Если используется компонентный аудио-видео кабель Apple, видео высокого разрешения будут показаны с качеством HD.

Когда кабель подключен к телевизору или проектору, программа, поддерживающая воспроизведение видео на внешнем мониторе, будет автоматически использовать этот монитор при воспроизведении видео. Внешний монитор для воспроизведения видео поддерживается такими встроенными программами, как «Видео», «Фотографии» и YouTube.

# Фотографии

Раздел настроек «Фотографии» предназначен для задания параметров отображения фотографий в слайд-шоу.

Задание времени отображения каждого слайда. Выберите «Фотографии» > «Показ фотографии» и выберите длительность.

Задание эффекта перехода. Выберите «Фотографии» > «Переход» и выберите эффект перехода. Если iPad подключен к внешнему монитору, выберите переход «Наплыв».

Задание повторного воспроизведения слайд-шоу. Выберите «Фотографии» и включите или отключите параметр «Повторять».

Настройка отображения фотографий в произвольном или заданном порядке. Выберите «Фотографии» и включите или отключите параметр «Перемешать».

## Магазин

Настройки «Магазин» служат для изменения или создания учетной записи iTunes Store. По умолчанию в настройках «Магазин» появляется учетная запись iTunes, в которую Вы входите при синхронизации iPad с компьютером. Вы можете изменить учетные записи на iPad для приобретения музыки или программ из другой учетной записи. Если у Вас нет учетной записи iTunes, ее можно создать в настройках «Магазин». Для этого откройте веб-страницу www.apple.com/legal/itunes/ww/.

Вход в учетную запись. Выберите «Магазин» и нажмите «Войти», затем введите имя пользователя и пароль.

Просмотр информации об учетной записи iTunes Store. Выберите «Магазин» и нажмите «Просмотреть», затем введите пароль и следуйте инструкциям на экране.

**Вход в другую учетную запись.** Выберите «Магазин» и нажмите «Выйти», затем нажмите «Войти» и введите имя пользователя и пароль.

**Создание новой учетной записи.** Выберите «Магазин» и нажмите «Создать новую учетную запись», затем следуйте инструкциям на экране.

# iPad на предприятии

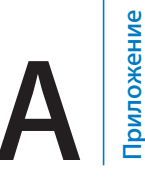

# iPad на рабочем месте

Благодаря поддержке безопасного доступа к корпоративным сетям, каталогам и Microsoft Exchange, Ваш iPad готов для использования на рабочем месте.

# Использование профилей конфигурации

В условиях предприятия у Вас может быть возможность настроить учетные записи и другие элементы iPad, установив профиль конфигурации. С помощью профилей конфигурации администратор Вашей сети может настроить iPad для использования с информационными системами Вашей компании, школы или организации. Например, с помощью профиля конфигурации можно настроить iPad для доступа к серверам Microsoft Exchange на работе, и iPad сможет работать с электронной почтой, календарями и контактами Exchange.

Даже самый простой профиль конфигурации может определить множество различных настроек на iPad. Например, профиль конфигурации может настраивать учетную запись Microsoft Exchange, учетную запись VPN и сертификаты для безопасного доступа к сети и информации Вашей компании. Профиль конфигурации может включать блокировку устройства с использованием пароля: для использования iPad Вам потребуется установить и ввести пароль.

Ваш администратор может отправить Вам профили конфигурации по электронной почте или поместить их на безопасную веб-страницу, либо установить напрямую на iPad.

#### Установка профилей конфигурации.

- 1 Откройте электронное письмо на iPad или загрузите профили конфигурации с вебсайта, указанного администратором.
- 2 Коснитесь каждого профиля конфигурации, затем нажмите «Установить».
- 3 Введите пароли и другую запрашиваемую информацию.

*Важно:* Возможно, Вам будет задан вопрос, относится ли данный профиль к доверяемым профилям. Если у Вас возникли сомнения, перед установкой профиля конфигурации проконсультируйтесь с системным администратором.

Настройки, установленные профилем конфигурации, изменить нельзя. Если Вам потребуется изменить настройки, то сначала нужно будет удалить профиль конфигурации или установить новый профиль с новыми настройками.

Удаление профиля. В разделе «Настройки» выберите «Основные» > «Профиль», затем выберите профиль конфигурации и нажмите «Удалить».

При удалении профиля конфигурации удаляются настройки и вся прочая информация, установленная профилем.

# Настройка учетных записей Microsoft Exchange

Данные электронной почты, контактов и календаря Microsoft Exchange можно автоматически синхронизировать с iPad по беспроводной сети. Учетную запись Exchange можно настроить напрямую на iPad.

#### Настройка учетной записи Exchange на iPad.

- 1 На Главном экране iPad нажмите «Настройки».
- 2 Нажмите «Mail, Контакты, Календари», затем нажмите «Добавить...».
- 3 Нажмите «Microsoft Exchange».
- 4 Введите данные своей учетной записи и нажмите «Сохранить».

Требуемые настройки учетной записи можно получить у своего поставщика услуг сети Интернет или системного администратора.

*Учетные записи Exchange:* введите свой полный адрес электронной почты, домен (не обязательно), имя пользователя, пароль и описание.

iPad поддерживает службу Microsoft Autodiscovery, в которой имя пользователя и пароль используются для определения адреса сервера Exchange. Если адрес сервера определить не удается, система попросит Вас его ввести. После подключения к серверу Exchange может отображаться запрос на изменение пароля в соответствии с установленными на данном сервере политиками.

5 При настройке учетной записи Microsoft Exchange нажмите объекты, которые необходимо использовать в iPad — почту, контакты и календари.

Можно задать количество дней, за которое требуется синхронизировать почту на iPad.

Если в iPad уже имеются контакты и календари, то при включении учетной записи iPad запрашивает способ обработки информации iPad. При этом можно выбрать объединение имеющихся данных с данными в учетной записи Exchange. Если объединение не требуется, можно выбрать вариант, при котором отдельная учетная запись остается в iPad (учетная запись с названием «Ha iPad»), или удалить данные. Имеющиеся закладки можно только объединить или удалить. При отключении контактов или календарей в учетной записи Exchange или при удалении учетной записи iPad спрашивает о необходимости сохранения или удаления информации.

# Доступ к VPN

VPN (виртуальная частная сеть) обеспечивает безопасный доступ через Интернет к частным сетям, таким как сеть Вашей компании или школы. Используйте параметры «Сеть» на iPad для настройки и включения VPN. Узнайте у своего администратора, какие настройки следует использовать.

VPN также можно автоматически настроить с помощью профиля конфигурации. Когда VPN настраивается с помощью профиля конфигурации, iPad может включать VPN автоматически, как только это понадобится . Подробнее см. «Использование профилей конфигурации» на стр. 153 или обратитесь к системному администратору.

# Учетные записи LDAP

После настройки учетной записи LDAP можно просматривать и выполнять поиск контактов на сервере LDAP своей компании или организации. Этот сервер появляется как новая группа в Контактах. Поскольку контакты LDAP не загружаются в iPad, для их просмотра требуется подключение к Интернету. За сведениями о настройках учетной записи и других требованиях (например, VPN) обратитесь к своему системному администратору.

#### Настройка учетной записи LDAP.

- 1 В меню «Настройки» выберите «Mail, Контакты, Календари», затем нажмите «Добавить...».
- 2 Нажмите «Другое», затем нажмите «Учетная запись LDAP».
- 3 Введите данные своей учетной записи LDAP и нажмите «Далее» для проверки учетной записи.
- 4 Нажмите «Сохранить».

# Полезные советы и устранение неполадок

# Полезные советы и устранение неполадок

## Веб-сайт поддержки iPad компании Apple

Информация поддержки в полном объеме содержится на веб-сайте по адресу: www.apple.com/ru/support/ipad.

# Отображается символ низкого заряда аккумулятора или сообщение «Нет зарядки»

В iPad недостаточно энергии и его необходимо перезарядить в течение десяти минут, прежде чем Вы сможете начать его использование. Подробную информацию о зарядке iPad см. в разделе «Зарядка аккумулятора» на стр. 26.

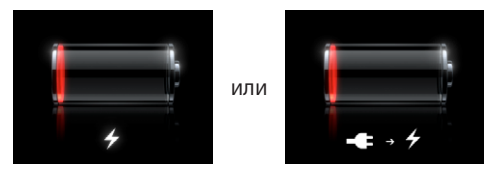

- Для зарядки можно использовать адаптер питания USB мощностью 10 Вт, входящий в комплект iPad (самый быстрый способ зарядки) или порт USB на последних моделях компьютеров Мас. См. «Зарядка аккумулятора» на стр. 26.
- Для более быстрой зарядки отключите iPad.
- Зарядка iPad может не выполняться, если Вы подключите его к порту USB более старого компьютера Мас, персонального компьютера, клавиатуры или концентратора USB.

# iPad не реагирует на ввод

- Возможно, iPad разрядился. Для зарядки подключите iPad к адаптеру питания USB мощностью 10 Вт. См. «Зарядка аккумулятора» на стр. 26.
- Нажмите и удерживайте кнопку «Режим сна/Пробуждение» в течение нескольких секунд, пока не появится красный бегунок, затем нажмите и удерживайте кнопку «Домой», пока используемая программа не будет закрыта.

- Если зарядка не выполняется, выключите и снова включите iPad. Нажмите и удерживайте кнопку «Режим сна/Пробуждение» до появления красного бегунка, затем переместите бегунок. Затем нажмите и удерживайте нажатой кнопку «Режим сна/Пробуждение» до появления логотипа Apple.
- Если это не приносит результатов, перезагрузите iPad. Нажмите и удерживайте кнопку «Режим сна/Пробуждение» и кнопку «Домой» не менее десяти секунд до появления логотипа Apple.
- Если экран не поворачивается при повороте iPad, расположите iPad вертикально и проверьте, что блокировка поворота экрана не включена.

# Появляется сообщение «Аксессуар не предназначен для работы с iPad»

Если подключенный Вами аксессуар на работает с iPad, обратитесь к документации данного аксессуара. Проверьте, не попал ли мелкий мусор в разъем док-станции.

#### Отображается экран подключения к iTunes

Для использования iPad необходимо сначала настроить его в iTunes. Подключите iPad к своему компьютеру, откройте iTunes, если программа не отрылась автоматически, и следуйте инструкциям на экране.

#### Окно программы слишком мало

Большинство программ для iPhone и iPod touch работают на iPad, но они не используют все преимущества большого экрана. Нажмите 🕲 для увеличения окна программы. Нажмите 🕲 для возврата к исходному размеру.

Загляните в App Store и проверьте наличие версии данной программы, оптимизированной для iPad, или универсальной версии, оптимизированной для iPhone, iPod touch и iPad.

#### Не отображается экранная клавиатура

Экранная клавиатура не отображается, если iPad работает в паре с клавиатурой Bluetooth или если к iPad подключена клавиатурная док-станция. Для отображения экранной клавиатуры нажмите клавишу Keyboard I на клавиатурной док-станции или клавишу извлечения на клавиатуре Bluetooth. Также к появлению экранной клавиатуры приводят отключение клавиатурной док-станции iPad, перемещение клавиатуры Bluetooth вне диапазона приема сигнала или ее отключение.

## iTunes и синхронизация

#### iPad не появляется или синхронизация не работает

Если iPad не появляется в iTunes на Вашем компьютере или не выполняется синхронизация материалов, контактов, календаря или закладок, попробуйте выполнить следующие действия.

- Зарядите аккумулятор, если iPad показывает низкий заряд. См. «Зарядка аккумулятора» на стр. 26.
- Отсоедините другие устройства USB от компьютера и подсоедините iPad к другому порту USB 2.0 компьютера (а не клавиатуры).
- Разблокируйте iPad, если он заблокирован с помощью пароля.
- Перезагрузите компьютер и снова подсоедините iPad к компьютеру.
- Перезапустите iPad.
- Загрузите со страницы www.apple.com/ru/itunes и установите (или переустановите) последнюю версию iTunes.
- Для учетных записей с поддержкой Push проверьте, что iPad имеет доступ к сети Интернет. См. «Подключение к Интернету» на стр. 38.

# Резервное копирование информации iPad

#### Резервное копирование информации

iTunes создает резервные копии настроек, данных программ и другой информации на iPad, когда Вы:

- синхронизируете iPad с iTunes на компьютере;
- обновляете программное обеспечение iPad с помощью iTunes;
- восстанавливаете данные на iPad с помощью iTunes или выполняете резервное копирование по запросу.

Данные резервного копирования можно восстановить на iPad после обновления или восстановления программного обеспечения iPad или при использовании резервной копии для передачи информации с текущего iPad на другой iPad. См. «Обновление и восстановление ПО iPad» на стр. 160.

Резервные копии не включают в себя синхронизированные объекты, такие как песни и видео из медиатеки iTunes, или такую информацию, как контакты и календари из компьютера. Для восстановления синхронизированных объектов необходимо синхронизировать iPad после восстановления данных резервного копирования. Если iPad настроен на автоматическую синхронизацию, синхронизированные объекты восстанавливаются сразу же после восстановления или обновления ПО. См. «Синхронизация» на стр. 32.

Программы из Арр Store включаются в первую резервную копию, создаваемую после загрузки программ. В последующие резервные копии будут включаться только данные из программ.

Для дополнительной безопасности можете задать в iTunes шифрование резервных копий.

#### Шифрование резервных копий iPad.

- 1 Подсоедините iPad к компьютеру.
- 2 В боковом меню iTunes выберите iPad.
- 3 На панели «Обзор» выберите «Шифровать резервные копии».
- 4 Выберите пароль и нажмите «Установить пароль».

Если резервная копия зашифрована, Вам потребуется ввести пароль перед восстановлением данных резервной копии на iPad. Зашифрованные резервные копии помечены значком замка 🔒 в списке резервных копий в настройках устройств iTunes.

Подробную информацию о резервных копиях и данных, включаемых в них, см. на странице support.apple.com/kb/HT1766?viewlocale=ru\_RU.

#### Удаление резервной копии

Можно удалить любую резервную копию iPad из списка резервных копий в iTunes. Это может потребоваться, например, если резервная копия была создана на компьютере другого пользователя.

#### Удаление резервной копии.

- 1 В iTunes откройте настройки iTunes.
  - Windows: выберите «Правка» > «Настройки».
  - *Мас:* выберите iTunes > «Настройки».
- 2 Выберите «Устройства» (подсоединение iPad не требуется).
- 3 Выберите резервную копию, которую требуется удалить, и нажмите «Удалить резервную копию».
- 4 Подтвердите удаление выбранной резервной копии, нажав «Удалить резервную копию».
- 5 Нажмите «ОК».

# Обновление и восстановление ПО iPad

#### Об обновлении и восстановлении ПО

Обновить и восстановить ПО iPad можно с помощью iTunes.

• *При обновлении* iPad обновляется его программное обеспечение. При этом загруженные программы, настройки и песни не затрагиваются.

*Примечание:* В некоторых случаях обновление может включать в себя восстановление iPad.

 При восстановлении устанавливается самая новая версия программного обеспечения iPad, восстанавливаются стандартные настройки и удаляются данные, хранящиеся на iPad, в том числе загруженные программы, песни, видео, контакты, фотографии, данные календаря и прочая информация.
Если на компьютере с помощью iTunes была создана резервная копия iPad, Вы можете восстановить данные из резервной копии по окончании процесса восстановления.

Удаленные данные становятся недоступны через интерфейс пользователя iPad, но остаются на iPad. Подробнее об окончательном стирании всех данных и настроек см. в разделе «Сброс iPad» на стр. 143.

Если с iPad Вы используете гарнитуру или клавиатуру Bluetooth и при этом восстанавливаете настройки, то для использования устройства Bluetooth Вам придется повторно настроить его для работы в паре с iPad.

Подробную информацию об обновлении и восстановлении программного обеспечения iPad см. на странице support.apple.com/kb/HT1414?viewlocale=ru\_RU.

#### Обновление iPad

Убедитесь, что устройство подключено к Интернету и установлена последняя версия iTunes со страницы www.apple.com/ru/itunes.

#### Обновление iPad

- 1 Подсоедините iPad к компьютеру.
- 2 В боковом меню iTunes выберите iPad, затем выберите вкладку «Обзор».
- 3 Нажмите «Проверить обновления». iTunes сообщит, существует ли более поздняя версия программного обеспечения iPad.
- 4 Нажмите «Обновить» для установки самой новой версии программного обеспечения.

#### Восстановление iPad

Убедитесь, что устройство подключено к Интернету и установлена последняя версия iTunes со страницы www.apple.com/ru/itunes.

#### Восстановление iPad.

- 1 Подсоедините iPad к компьютеру.
- 2 В боковом меню iTunes выберите iPad, затем выберите вкладку «Обзор».
- 3 Нажмите «Проверить обновления». iTunes сообщит, существует ли более поздняя версия программного обеспечения iPad.
- 4 Нажмите «Восстановить». Следуйте указаниям, появляющимся на экране, чтобы завершить процедуру восстановления. При восстановлении рекомендуется создавать резервную копию iPad, когда появляется соответствующий запрос.

Восстановив программное обеспечение iPad, Вы можете выбрать, настроить ли iPad как новое устройство, или восстановить на iPad всю свою музыку, видео, данные для программ и другое содержимое из резервной копии.

После восстановления содержимого из резервной копии предыдущая версия данных станет недоступна через интерфейс пользователя iPad, но останется на iPad. Подробнее об окончательном стирании всех данных и настроек см. в разделе «Сброс iPad» на стр. 143.

#### Восстановление из резервной копии

Можно восстановить настройки, данные программ и другую информацию из резервной копии или использовать эту функцию для передачи этих данных на другой iPad. Убедитесь, что устройство подключено к Интернету и установлена последняя версия iTunes со страницы www.apple.com/ru/itunes.

Важно: Восстановление из резервной копии — это не то же самое, что восстановление iPad с панели «Обзор» в iTunes. Восстановление из резервной копии не восстанавливает программное обеспечение iPad полностью. При восстановлении iPad из резервной копии восстанавливаются все данные, содержащиеся в резервной копии, включая данные для программ. Если Вы выберете старую резервную копию, при восстановлении из нее данные в программах могут быть заменены устаревшими данными. Подробнее см. раздел «Сброс iPad» на стр. 143.

#### Восстановление iPad из резервной копии.

- 1 Подсоедините iPad к компьютеру, с которым обычно производится синхронизация.
- 2 В окне iTunes, удерживая клавишу Control, нажмите iPad в боковом меню и в появившемся меню выберите команду «Восстановить из резервной копии».
- 3 Выберите во всплывающем меню копию, которую Вы хотите восстановить, и нажмите «Восстановить».

Если резервная копия зашифрована, потребуется ввести пароль.

После восстановления контента из резервной копии предыдущая версия данных станет недоступна через интерфейс пользователя iPad, но останется на iPad. Подробнее об окончательном стирании всех данных и настроек см. в разделе «Сброс iPad» на стр. 143.

# Safari, Mail и Контакты

#### Не удается отправить сообщение электронной почты

Если iPad не может отправить сообщение электронной почты, попробуйте выполнить следующие действия.

- В меню «Настройки» выберите «Mail, Контакты, Календари» и выберите учетную запись, которую требуется использовать. Нажмите «Учетная запись», затем нажмите «SMTP» в разделе «Сервер исходящей почты». Вы можете настроить дополнительные SMTP-серверы или выбрать другую почтовую учетную запись на своем iPad. За сведениями о конфигурации обратитесь к Вашему интернет-провайдеру.
- Настройте свою учетную запись электронной почты непосредственно на iPad — не синхронизируя ее из iTunes. В меню «Настройки» выберите «Mail, Контакты, Календари», затем нажмите «Добавить...», чтобы ввести данные своей учетной записи. Если iPad не может найти настройки Вашего поставщика услуг связи, когда Вы вводите адрес электронной почты, для получения помощи при настройке учетной записи перейдите на веб-сайт support.apple.com/kb/HT1277?viewlocale=ru\_RU.
- Выключите и снова включите iPad. Нажмите и удерживайте кнопку «Режим сна/ Пробуждение» в течение нескольких секунд до появления красного бегунка, затем перетащите бегунок. Затем нажмите и удерживайте нажатой кнопку «Режим сна/Пробуждение» до появления логотипа Apple.

Дополнительную информацию об устранении неполадок см. на веб-сайте: www.apple.com/ru/support/ipad. Если по-прежнему не удается отправить сообщение электронной почты, позвоните специалисту Apple (услуга доступна не во всех странах). Дополнительную информацию см. на веб-сайте www.apple.com/support/expert.

#### Не удается получить сообщение электронной почты

Если iPad не может получить электронную почту, попробуйте выполнить следующие действия.

 Если Вы используете более одного компьютера для проверки одной и той же учетной записи почты, это может привести к блокировке доступа. Подробную информацию см. на веб-сайте support.apple.com/kb/TS2621?viewlocale=ru\_RU.

- Настройте свою учетную запись электронной почты непосредственно на iPad не синхронизируя ее из iTunes. В меню «Настройки» выберите «Mail, Контакты, Календари», затем нажмите «Добавить…», чтобы ввести данные своей учетной записи. Если iPad не может найти настройки Вашего поставщика услуг связи, когда Вы вводите адрес электронной почты, для получения помощи при настройке учетной записи перейдите на веб-сайт v.
- Выключите и снова включите iPad. Нажмите и удерживайте кнопку «Режим сна/ Пробуждение» в течение нескольких секунд до появления красного бегунка, затем перетащите бегунок. Затем нажмите и удерживайте нажатой кнопку «Режим сна/Пробуждение» до появления логотипа Apple.
- Если Ваш iPad использует функцию передачи данных по сотовой сети (только для iPad Wi-Fi + 3G), выключите Wi-Fi, чтобы iPad Wi-Fi + 3G подключился к Интернету через сотовую сеть. Выберите «Настройки» > «Wi-Fi» и включите Wi-Fi.

Подробную информацию об устранении неполадок см. на веб-сайте www.apple.com/ru/support/ipad. Если по-прежнему не удается отправить сообщение электронной почты, позвоните специалисту Apple (услуга доступна не во всех странах). Подробную информацию см. на веб-сайте www.apple.com/support/expert.

#### Вложение электронной почты не открывается

iPad может не поддерживать данный тип вложенного файла. iPad поддерживает следующие типы вложенных файлов:

| .doc     | Microsoft Word             |
|----------|----------------------------|
| .docx    | Microsoft Word (XML)       |
| .htm     | веб-страница               |
| .html    | веб-страница               |
| .key     | Keynote                    |
| .numbers | Numbers                    |
| .pages   | Pages                      |
| .pdf     | Просмотр, Adobe Acrobat    |
| .ppt     | Microsoft PowerPoint       |
| .pptx    | Microsoft PowerPoint (XML) |
| .rtf     | форматированный текст      |
| .txt     | текст                      |

| .vcf  | информация о контакте |
|-------|-----------------------|
| .xls  | Microsoft Excel       |
| .xlsx | Microsoft Excel (XML) |

### Звук, музыка и видео

#### Отсутствует звук

- Проверьте, что динамик iPad не закрыт.
- Отсоедините гарнитуру, затем подключите ее вновь. Проверьте, что разъем вставлен полностью.
- Убедитесь, что громкость не выключена полностью.
- Музыка на iPad может быть приостановлена. Если вы используете гарнитуру с кнопкой воспроизведения, попробуйте нажать эту кнопку для возобновления воспроизведения. Или на Главном экране нажмите iPod и затем нажмите .
- Проверьте, задано ли ограничение громкости. На Главном экране выберите «Настройки» > «iPod» > «Огранич. громкости». Подробнее см. раздел «iPod;» на стр. 150.
- Если Вы используете линейный выход на дополнительной док-станции или клавиатурной док-станции iPad, проверьте, что включены внешние динамики или стерео, и что они правильно подключены и работают исправно. Используйте регуляторы громкости на внешних динамиках или стереосистеме, а не на iPad.

#### Не воспроизводится песня, видеофайл или другой объект

Песня, видео, аудиокнига или подкаст могут быть зашифрованы в формате, который не поддерживается iPad. Информацию о форматах аудио- и видеофайлов, поддерживаемых iPad, можно найти на веб-странице www.apple.com/ru/ipad/specs.

При наличии в медиатеке iTunes песни или видео, не поддерживаемых iPad, можно преобразовать их в формат, который поддерживается iPad. Например, с помощью iTunes для Windows можно конвертировать незащищенные файлы WMA в формат, поддерживаемый iPad. Подробную информацию см. в Справке iTunes.

#### Отсутствует изображение на телевизоре или проекторе

Не все программы поддерживают воспроизведение видео на телевизоре или проекторе. Эта функция поддерживается такими встроенными программами, как «Видео», «Фотографии» и YouTube.

• В программе «Фотографии» нужно будет запустить слайд-шоу и использовать переход «Наплыв».

- Откройте «Настройки» > «Видео» и проверьте правильность настроек для телевизора или проектора. Для просмотра видео HD в высоком разрешении необходимо использовать компонентный видеокабель.
- Функция воспроизведения видео на внешнем мониторе активна только при воспроизведении видео. Видео не может одновременно воспроизводиться на iPad и на телевизоре или проекторе.
- Проверьте правильность подключения видеокабеля с обеих сторон и убедитесь, что данный тип кабеля поддерживается.
- Если видеоизображение не появилось, нажмите кнопку «Домой», затем отсоедините и вновь присоедините кабель и повторите попытку.

# iTunes Store и App Store

#### Нет доступа к iTunes или App Store

Для доступа к iTunes Store или App Store iPad должен быть подключен к Интернету. См. «Подключение к Интернету» на стр. 38.

Для покупки материалов в iTunes Store или App Store требуется наличие учетной записи iTunes Store. Данную учетную запись можно создать с помощью iPad. На Главном экране выберите «Настройки» > «Магазин». См. «Магазин» на стр. 152.

Учетную запись можно также создать на компьютере, открыв iTunes и выбрав «Магазин» > «Создать учетную запись».

Примечание: iTunes Store и App Store доступны не во всех странах.

# Перезапуск и сброс iPad

Если что-либо работает неправильно, попробуйте перезагрузить iPad, принудительно завершить работу программы или выполнить сброс iPad.

Перезапуск iPad. Нажмите и удерживайте нажатой кнопку «Режим сна/ Пробуждение» до появления красного бегунка. Проведите пальцем вдоль бегунка для выключения iPad. Для включения iPad нажмите и удерживайте нажатой кнопку «Режим сна/Пробуждение» до появления логотипа Apple.

Принудительное завершение программы. Нажмите и удерживайте кнопку «Режим сна/Пробуждение» в верхней части iPad в течение нескольких секунд, пока не появится красный бегунок, затем нажмите и удерживайте кнопку «Домой», пока используемая программа не будет закрыта.

Если не удается выключить iPad или проблема не устраняется, может потребоваться выполнить сброс iPad. Сброс следует выполнять только в случае, если выключение и включение iPad не приводит к устранению проблемы. Сброс iPad. Нажмите и удерживайте кнопку «Режим сна/Пробуждение» и одновременно кнопку «Домой» в течение не менее десяти секунд до появления логотипа Apple.

# После сброса iPad не реагирует на ввод

- Сбросьте настройки iPad. На главном экране выберите «Настройки» > «Основные» > «Сброс» > «Сбросить все настройки». Все Ваши настройки сбрасываются, но данные и мультимедийные файлы не удаляются.
- Если это не приносит результатов, удалите весь контент с iPad. См. «Сброс iPad» на стр. 143.
- Если это не приносит результатов, восстановите ПО iPad. См. «Удаление резервной копии» на стр. 159.

# Информация по безопасности, программному обеспечению и обслуживанию

В следующей таблице указаны источники, из которых можно получить относящуюся к iPad дополнительную информацию о безопасности, программном обеспечении и обслуживании.

| Информация                                                                                    | Шаги                                                                                                    |
|-----------------------------------------------------------------------------------------------|----------------------------------------------------------------------------------------------------|
| Безопасное использование iPad                                                                 | Важную информацию по безопасности<br>и соответствию норматривам см.<br>в <i>Руководстве по продукту iPad</i> на веб-сайте<br>support.apple.com/ru_RU/manuals/ipad.                                                 |
| Обслуживание и поддержка iPad, советы,<br>форумы и загрузка программного<br>обеспечения Apple | Перейдите на страницу<br>www.apple.com/ru/support/ipad.                                                                                                    |
| Новейшая информация об iPad                                                                   | Перейдите на страницу www.apple.com/ru/ipad.                                                                                                    |
| Использование iTunes                                                                          | Откройте iTunes и выберите «Справка» ><br>«Справка iTunes». Для доступа к руководству<br>по iTunes в Интернете (доступно только<br>в некоторых регионах) перейдите на веб-сайт<br>www.apple.com/ru/support/itunes. |
| MobileMe                                                                                      | Перейдите по адресу www.me.com.                                                                                                    |
| Использование iPhoto в Mac OS X                                                               | Откройте iPhoto и выберите «Справка» ><br>«Справка iPhoto».                                                                                                    |

| Информация                                                                                        | Шаги                                                                                                    |
|---------------------------------------------------------------------------------------------------|----------------------------------------------------------------------------------------------------|
| Использование Адресной книги в Мас OS X                                                           | Откройте Адресную книгу и выберите<br>«Справка» > «Справка Адресной книги».                                                                                                    |
| Использование iCal в Mac OS X                                                                     | Откройте iCal и выберите «Справка» ><br>«Справка iCal».                                                                                                    |
| Microsoft Outlook, адресная книга Windows,<br>Adobe Photoshop Album и Adobe Photoshop<br>Elements | Ознакомьтесь с документацией этих программ.                                                                                                    |
| Гарантийное обслуживание                                                                          | Прежде всего, воспользуйтесь рекомендациями<br>данного руководства и ресурсов<br>Интернета. Также можно посетить веб-сайт<br>www.apple.com/ru/support/ipad или прочитать<br><i>Руководство по продукту iPad</i> на веб-сайте:<br>support.apple.com/ru_RU/manuals/ipad. |
| Служба замены аккумуляторов                                                                       | Посетите страницу<br>www.apple.com/ru/batteries/replacements.html.                                                                                                    |
| Использование iPad внутри организации                                                             | Перейдите на страницу<br>www.apple.com/ru/ipad/business.                                                                                                    |

# Утилизация и вторичная переработка

Устройство iPad необходимо правильно утилизировать в соответствии с местными законами и нормами. Поскольку iPad содержит аккумулятор, следует производить утилизацию устройства отдельно от бытовых отходов. По окончании срока службы iPad обратитесь в компанию Apple или в местную администрацию, чтобы узнать о возможностях утилизации.

Подробнее о программе вторичной переработки Apple см. на веб-сайте www.apple.com/ru/environment/recycling.

*Deutschland:* Dieses Gerät enthält Batterien. Bitte nicht in den Hausmüll werfen. Entsorgen Sie dieses Gerätes am Ende seines Lebenszyklus entsprechend der maßgeblichen gesetzlichen Regelungen.

*Nederlands:* Gebruikte batterijen kunnen worden ingeleverd bij de chemokar of in een speciale batterijcontainer voor klein chemisch afval (kca) worden gedeponeerd.

*Türkiye:* EEE yönetmeliğine (Elektrikli ve Elektronik Eşyalarda Bazı Zararlı Maddelerin Kullanımının Sınırlandırılmasına Dair Yönetmelik) uygundur.

#### Тайвань:

警告:請勿戳刺或焚燒。此電池不含汞。

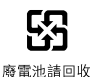

医電池請回收

Замена аккумулятора. Замена аккумуляторной батареи в iPad должна выполняться только в авторизованном сервисном центре. Подробную информацию о замене аккумулятора см. на веб-сайте www.apple.com/ru/batteries/replacements.html

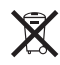

*Европейский союз — информация о вторичной переработке* Этот знак означает, что в соответствии с местными законами и нормативными актами этот продукт должен утилизироваться отдельно от бытовых отходов. По истечении срока службы этого продукта следует доставить его в приемный пункт, установленный местной администрацией. В некоторых приемных пунктах прием продуктов производится бесплатно. Раздельный сбор отходов и вторичная переработка этого продукта при утилизации позволяет сохранить природные ресурсы и обеспечить переработку способом, не наносящим вреда здоровью людей и окружающей среде.

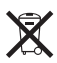

*Brasil—Informações sobre descarte e reciclagem:* O símbolo indica que este produto e/ou sua bateria não devem ser descartadas no lixo doméstico. Quando decidir descartar este produto e/ou sua bateria, faça-o de acordo com as leis e diretrizes ambientais locais. Para informações sobre o programa de reciclagem da Apple, pontos de coleta e telefone de informações, visite www.apple.com/br/environment.

# Apple и окружающая среда

Компания Apple осознает всю свою ответственность за уменьшение воздействия деятельности компании и ее продуктов на окружающую среду. Подробную информацию см. на веб-сайте: www.apple.com/ru/environment.

#### 🗯 Apple Inc.

© 2010 Apple Inc. Все права защищены.

Apple, логотип Apple, iCal, iPhoto, iPod, iTunes, Keynote, Mac, Macintosh, Mac OS, Numbers, Pages, Safari и Spotlight являются товарными знаками Apple Inc., зарегистрированными в США и других странах.

Finder, iPad, Multi-Touch и Shuffle являются товарными знаками Apple Inc.

iTunes Store является знаком обслуживания Apple Inc., зарегистрированным в США и других странах.

App Store и MobileMe являются знаками обслуживания Apple Inc.

Словесный товарный знак и логотип Bluetooth® являются зарегистрированными товарными знаками, принадлежащими Bluetooth SIG, Inc., и компания Apple Inc. использует эти товарные знаки исключительно в рамках лицензии.

Adobe и Photoshop являются товарными знаками или зарегистрированными товарными знаками компании Adobe Systems Incorporated в США и/или других странах.

© 2010 Google. Map data © 2010 Google, Tele Atlas, INEGI, Transnavicom, ZENRIN, MapLink/Tele Atlas, Europa Technologies.

© Google. Map data © 2010 Tele Atlas.

- $\ensuremath{\mathbb{C}}$  2010 Google. Map data  $\ensuremath{\mathbb{C}}$  2010 Google.
- © 2010 Google

Завтрак у Тиффани © 1961 Paramount Pictures и Jurow-Shepherd Productions. Все права защищены. Выходной день Ферриса Бьюлера © 2006 Paramount Pictures. Все права защищены. Гарри Поттер и Орден Феникса © 2007 Warner Bros. Ent. Издательские права на серию книг о Гарри Поттере © Ј.К.R. Персонажи, имена и связанные с ними изображения из серии книг о Гарри Поттере © Warner Bros. Ent. Все права защищены. Бунтовщик без причины © 1955, ремейк 1983 г. Warner Bros. Entertainment Inc. Все права защищены. Звездный путь © 2009 Paramount Pictures. ЗВЕЗДНЫЙ ПУТЬ и соответствующие знаки и логотипы являются товарными знаками CBS Studios Inc. Все права защищены. Лучший стрелок © 2004 Paramount Pictures. Все права защищены. Неприкасаемые © и товарный знак 2007 Paramount Pictures. Все права защищены. *Вверх* © Disney/Pixar. Все права защищены.

Названия прочих компаний и продуктов, упомянутые здесь, могут являться товарными знаками соответствующих компаний.

Продукты сторонних фирм упоминаются исключительно в информационных целях, а не для одобрения или рекомендации. Компания Apple не несет ответственности за эксплуатационные качества и использование этих продуктов. Все договоренности, соглашения или гарантийные обязательства (если таковые имеются) заключаются непосредственно между поставщиком и потенциальными пользователями. При составлении данного руководства были предприняты все усилия для обеспечения достоверности и точности информации. Аpple не несет ответственности за опечатки или описки.

RS019-1824/2010-04-19